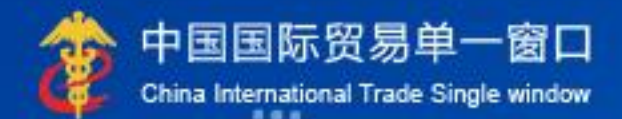

# "单一窗口"标准版用户手册

# 中国电子口岸数据中心

| 第二篇使用须知       4         「〕戶网站                                                                                                    | 第−         | -篇          | 前言.                  |                                                           | 3         |
|----------------------------------------------------------------------------------------------------|------------|-------------|----------------------|-----------------------------------------------------------|-----------|
| 门户网站                                                                                                    | 第二         | 篇           | 使用》                  | 页知                                                        | 4         |
| 系统环境       4         運要提醒       4         通用功能       6         第三篇 货物申报介绍       8         功能简介       8         水语定义       8         进入或退出系统       9         第四篇 操作说明       14         1.1       进口整合申报       14         1.2       入境检验检疫申请       52         1.3       建填名案清单整合申报       54         1.4       近日转关提前名案清单整合申报       54         1.5       進境转关提前名案清单整合申报       59         1.6       进口公路舱单跨境快速通关备案清单整合申报       59         1.7       进境公路舱单跨境快速通关备案清单整合申报       59         1.8       进口多式联运报关单整合申报       61         2.1       出口和报关单整合申报       61         2.2       出境检验检疫申请       63         2.3       出境备案清单整合申报       77         2.4       出口教会路舱单跨境快速通关条会申报       78         2.5       出境轮拾申增战快速通关报关整合申报       79         2.6       出口公路舱单跨境快速通关报关整合申报       79         2.7       出境公路舱单跨境快速通关报关整合申报       79         2.6       出口公路舱单跨境快速通关报关整合申报       79         2.7       出境公路舱单等境长和重       79         2.6       出口公路舱单路境城地通关报关餐会申报       79         2.7 <th></th> <th>门户</th> <th>·网站</th> <th></th> <th>4</th>                                         |            | 门户          | ·网站                  |                                                           | 4         |
| 重要提醒       4         通用功能       6         第三篇 货物申报介绍       8         功能简介       8         水语定义       8         进入或退出系统       9         第四篇 操作说明       14         1.1       进口整合申报       14         1.2       入境检验检疫申请       52         1.3       进境备案清单整合申报       54         1.4       进口转关提前条案清单整合申报       54         1.5       进境转关提前条需首单整合申报       59         1.6       进口公路舱单跨境快速通关者案清单整合申报       59         1.6       进口公路舱单跨境快速通关者案清单整合申报       59         1.8       进口多式联运报关单整合申报       59         1.9       进口公局的品申报       60         第二章 出口整合申报       61       2.2       出境检验检疫申请         2.1       出口餐台申报       61       2.2       出境检验检疫申请       63         2.3       出境每全自电报       77       2.4       由口转关提前备案清单整合申报       61         2.2       出境检验检疫申报       78       2.6       由口公路舱单跨境快速通关备案清单整合申报       79         2.7       出境公路舱单跨境快速通关备案清单整合申报       79       2.7       出境公路舱单跨境快速通关备案清单整合申报       79         2.6       出口公路舱单跨境快速通关备案清单整合申报       79       2.10       出口公路舱单跨境快速通关备案清单整合申报       79                                                    |            | 系统          | 环境                   |                                                           | 4         |
| 通用功能       6         第三篇 货物申报介绍       8         功能简介       8         术语定义       8         进入或退出系统       9         第四篇 操作说明       14         第一章 进口整合申报       14         第一章 进口整合申报       14         第二章 进口整合申报       14         1.1 进口报关单整合申报       14         1.2 入境检验检疫申请       52         1.3 进境备案清单整合申报       54         1.4 进口转关提前报关整合申报       54         1.5 进境转关提前条常单整合申报       59         1.6 进口公路舱单跨境快速通关者案清单整合申报       59         1.7 进境公路舱单跨境快速通关者案清单整合申报       59         1.8 进口多式取送报关单整合申报       59         1.9 进口公目附物晶中报       61         2.1 出口教关提前备案清单整合申报       61         2.2 出境检验检疫申请       63         2.3 出境每案清单整合申报       77         2.4 出口转关提前者案清单整合申报       61         2.2 出境检验检疫申请       63         2.3 出境每全自報及       77         2.4 出口转关提前备案清单整合申报       78         2.6 出口公路舱单跨境快速通关备案清单整合申报       79         2.7 出境公路舱单跨境快速通关备案清单整合申报       79         2.8 出口二次转关       79         2.9 出口多式联运报关单整合申报       79         2.10 出口公路上       79         2.10 出口公路影響询/统计                                                                                 |            | 重要          | 提醒                   |                                                           | 4         |
| 第三篇 货物申报介绍                                                                                                    |            | 通用          | 功能                   |                                                           | 6         |
| 功能简介                                                                                                    | 第三         | E篇          | 货物                   | 申报介绍                                                      | 8         |
| * 法入或退出系统                                                                                                    |            | 功能          | 简介                   |                                                           | 8         |
| 进入或退出系统                                                                                                    |            | 术语          | 定义                   |                                                           | 8         |
| 第一章 进口整合申报                                                                                                    | 体而         |             |                      | 200                                                       | 1 /       |
| 第一章 进口整合申报.       14         1.1 进口报关单整合申报.       14         1.2 入境检验检疫申请.       52         1.3 进境备案清单整合申报.       54         1.4 进口转关提前报关整合申报.       54         1.5 进境转关提前备案清单整合申报.       59         1.6 进口公路舱单跨境快速通关报关整合申报.       59         1.7 进境公路舱单跨境快速通关报关整合申报.       59         1.8 进口多式联运报关单整合申报.       59         1.9 进口公自用物品申报.       60         第二章 出口整合申报.       61         2.1 出口报关单整合申报.       61         2.2 出境检验检疫申请.       63         2.3 出境备案清单整合申报.       77         2.4 出口转关提前报关整合申报.       78         2.5 出境转关提前备案清单整合申报.       78         2.6 出口公路舱单跨境快速通关报关整合申报.       79         2.7 出境公路舱单跨境快速通关报关整合申报.       79         2.6 出口公路舱单跨境快速通关条案清单整合申报.       79         2.7 出境公路舱单跨境快速通关条案清单整合申报.       79         2.6 出口公路舱单跨境快速通关条案清单整合申报.       79         2.7 出境公路舱单跨境快速通关条案清单整合申报.       79         2.8 出口二次转关.       79         2.9 出口多式联运报关单整合申报.       79         2.10 出口公自用物品申报.       79         2.10 出口公自用物品申报.       79         3.1 报关数据查询.       80                                                                                       | <b>弗</b> 巴 | 1角          | f宋TF1                |                                                           | 14        |
| 1.1       进口报关单整合申报       14         1.2       入境检验检疫申请       52         1.3       进境备案清单整合申报       54         1.4       进口转关提前报关整合申报       54         1.5       进境转关提前备案清单整合申报       59         1.6       进口公路舱单跨境快速通关报关整合申报       59         1.7       进境公路舱单跨境快速通关备案清单整合申报       59         1.8       进口多式联运报关单整合申报       59         1.9       进口公自用物品申报       60         第二章 出口整合申报       61       61         2.1       出口报关单整合申报       63         2.3       出境检察检疫申请       63         2.4       出口转关提前报关整合申报       77         2.4       出口转关提前报关整合申报       78         2.5       出境转关提前备案清单整合申报       78         2.6       出口公路舱单跨境快速通关报关整合申报       79         2.7       出境公路舱单跨境快速通关者案清单整合申报       79         2.6       出口公路舱单跨境快速通关备案清单整合申报       79         2.6       出口公路舱单跨境快速通关备案清单整合申报       79         2.9       出口多式联运报关单整合申报       79         2.10       出口公自用物品申报       79         2.10       出口公自用物品申报       79         2.10       出口公自用物品申报       79         2.10       出口公自用物品申报       79 <td></td> <td>第一</td> <td>·章 进</td> <td>口整合申报</td> <td> 14</td> |            | 第一          | ·章 进                 | 口整合申报                                                     | 14        |
| 1.2       入境检验检疫申请       52         1.3       进境备案清单整合申报       54         1.4       进口转关提前报关整合申报       54         1.5       进境转关提前备案清单整合申报       59         1.6       进口公路舱单跨境快速通关报关整合申报       59         1.7       进境公路舱单跨境快速通关备案清单整合申报       59         1.8       进口多式联运报关单整合申报       59         1.9       进口公自用物品申报       60         第二章       出口整合申报       61         2.1       出口报关单整合申报       61         2.2       出境检验检疫申请       63         2.3       出境备案清单整合申报       77         2.4       出口转关提前报关整合申报       78         2.5       出境转关提前备案清单整合申报       78         2.6       出口公路舱单跨境快速通关报关整合申报       79         2.7       出境公路舱单跨境快速通关报关整合申报       79         2.6       出口公路舱单跨境快速通关报关整合申报       79         2.7       出境公路舱单跨境快速通关报关整合申报       79         2.8       出口二次转关       79         2.9       出口多式联运报关单备合申报       79         2.10       出口公自用物品申报       79         3.1       报关数据查询       80                                                                                                    |            |             | 1.1                  | 进口报关单整合甲报                                                 | 14        |
| 1.3       进境餐案清單整合申报       54         1.4       进口转关提前报关整合申报       54         1.5       进境转关提前备案清单整合申报       59         1.6       进口公路舱单跨境快速通关报关整合申报       59         1.7       进境公路舱单跨境快速通关备案清单整合申报       59         1.8       进口多式联运报关单整合申报       59         1.9       进口公自用物品申报       60         第二章       出口整合申报       61         2.1       出口报关单整合申报       61         2.2       出境检验检疫申请       63         2.3       出境备案清单整合申报       77         2.4       出口转关提前报关整合申报       78         2.5       出境转关提前备案清单整合申报       79         2.6       出口公路舱单跨境快速通关报关整合申报       79         2.7       出境公路舱单跨境快速通关备案清单整合申报       79         2.8       出口二次转关       79         2.9       出口多式联运报关单整合申报       79         2.10       出口公自用物品申报       79         2.10       出口公自用物品申报       79         3.1       报关数据查询       80                                                                                                    |            |             | 1.2                  | 入境检验检疫申请                                                  | 52        |
| 1.4       进口转关提前报关整合申报       54         1.5       进境转关提前备案清单整合申报       59         1.6       进口公路舱单跨境快速通关报关整合申报       59         1.7       进境公路舱单跨境快速通关备案清单整合申报       59         1.8       进口多式联运报关单整合申报       59         1.9       进口公自用物品申报       60         第二章       出口整合申报       61         2.1       出口服关单整合申报       61         2.2       出境检验检疫申请       63         2.3       出境备案清单整合申报       77         2.4       出口转关提前报关整合申报       78         2.5       出境转关提前备案清单整合申报       79         2.6       出口公路舱单跨境快速通关报关整合申报       79         2.7       出境公路舱单跨境快速通关备案清单整合申报       79         2.8       出口二次转关       79         2.9       出口多式联运报关单整合申报       79         2.10       出口多式联运报关单整合申报       79         2.10       出口多其用物品申报       79         2.10       出口公自用物品申报       79         3.1       报关数据查询       80                                                                                                    |            |             | 1.3                  | 进境备案清甲整合甲报                                                | 54<br>- 4 |
| 1.5       进境转关提前备案清单整合申报                                                                                                    |            |             | 1.4                  | 进口转关提前报关整合甲报                                              | 54<br>- 0 |
| 1.6       进口公路舱单跨境快速通关备案清单整合申报       59         1.7       进境公路舱单跨境快速通关备案清单整合申报       59         1.8       进口多式联运报关单整合申报       59         1.9       进口公自用物品申报       60         第二章       出口整合申报       61         2.1       出口报关单整合申报       61         2.2       出境检验检疫申请       63         2.3       出境备案清单整合申报       77         2.4       出口转关提前报关整合申报       78         2.5       出境转关提前备案清单整合申报       78         2.6       出口公路舱单跨境快速通关报关整合申报       79         2.7       出境公路舱单跨境快速通关条清单整合申报       79         2.8       出口二次转关       79         2.9       出口多式联运报关单整合申报       79         2.10       出口公自用物品申报       79         3.1       报关数据查询       80                                                                                                    |            |             | 1.5                  | 进境转关提前备案清甲整合甲报                                            | 59<br>- 0 |
| 1.7       进現公路舱車跨境快速通关备案清車整合申报       59         1.8       进口多式联运报关单整合申报       59         1.9       进口公自用物品申报       60         第二章       出口整合申报       61         2.1       出口报关单整合申报       61         2.2       出境检验检疫申请       63         2.3       出境备案清单整合申报       77         2.4       出口转关提前报关整合申报       78         2.5       出境转关提前备案清单整合申报       78         2.6       出口公路舱单跨境快速通关报关整合申报       79         2.7       出境公路舱单跨境快速通关备案清单整合申报       79         2.8       出口二次转关       79         2.9       出口多式联运报关单整合申报       79         2.10       出口公自用物品申报       79         3.1       报关数据查询       80                                                                                                    |            |             | 1.6                  | 进口公路舱早跨境快速通关报关整合甲报                                        | 59<br>- 0 |
| 1.8       进口多式联运报关单整合申报                                                                                                    |            |             | 1.7                  | 进境公路舱里跨境快速通关备案清里整合甲报                                      | 59<br>- 0 |
| 1.9 进口公目用物晶甲报       60         第二章 出口整合申报       61         2.1 出口报关单整合申报       61         2.2 出境检验检疫申请       63         2.3 出境备案清单整合申报       77         2.4 出口转关提前报关整合申报       78         2.5 出境转关提前备案清单整合申报       78         2.6 出口公路舱单跨境快速通关报关整合申报       79         2.7 出境公路舱单跨境快速通关备案清单整合申报       79         2.8 出口二次转关       79         2.9 出口多式联运报关单整合申报       79         2.10 出口公自用物品申报       79         3.1 报关数据查询       80                                                                                                    |            |             | 1.8                  | 进口多八联运报天毕整合甲报                                             | 99<br>60  |
| 第一章 面口整音甲报                                                                                                    |            | 44 <b>—</b> | 1.9<br>• ±те ци      | 进口公目用彻皕甲报                                                 | 50        |
| 2.1       出口报关单釜音申报       61         2.2       出境检验检疫申请       63         2.3       出境备案清单整合申报       77         2.4       出口转关提前报关整合申报       78         2.5       出境转关提前备案清单整合申报       78         2.6       出口公路舱单跨境快速通关报关整合申报       79         2.7       出境公路舱单跨境快速通关备案清单整合申报       79         2.8       出口二次转关       79         2.9       出口多式联运报关单整合申报       79         2.10       出口公自用物品申报       79         3.1       报关数据查询       80                                                                                                    |            | - 书         | ·早 山<br>0 1          | 山空石中 <b>报</b>                                             | •••• 01   |
| 2.2       出現極極極度甲庸       03         2.3       出境备案清单整合申报       77         2.4       出口转关提前报关整合申报       78         2.5       出境转关提前备案清单整合申报       78         2.6       出口公路舱单跨境快速通关报关整合申报       79         2.7       出境公路舱单跨境快速通关备案清单整合申报       79         2.8       出口二次转关       79         2.9       出口多式联运报关单整合申报       79         2.10       出口公自用物品申报       79         3.1       报关数据查询       80                                                                                                    |            |             | 2.1                  | 山口拟大毕堂口屮拟                                                 | 52        |
| 2.3       出現裙業捐単盤百甲报       77         2.4       出口转关提前报关整合申报       78         2.5       出境转关提前备案清单整合申报       78         2.6       出口公路舱单跨境快速通关报关整合申报       79         2.7       出境公路舱单跨境快速通关备案清单整合申报       79         2.8       出口二次转关       79         2.9       出口多式联运报关单整合申报       79         2.10       出口公自用物品申报       79         3.1       报关数据查询       80                                                                                                    |            |             | 2.2<br>0.2           | 山塔友安迭的政众中报                                                | כנ<br>רר  |
| 2.4       出口转关提前报关盘百甲报       78         2.5       出境转关提前备案清单整合申报       78         2.6       出口公路舱单跨境快速通关报关整合申报       79         2.7       出境公路舱单跨境快速通关备案清单整合申报       79         2.8       出口二次转关       79         2.9       出口多式联运报关单整合申报       79         2.10       出口公自用物品申报       79 <b>第三章 数据查询/统计</b> 80         3.1       报关数据查询       80                                                                                                    |            |             | 2.5                  | 山児宙禾俱半登口屮収                                                | ' /<br>79 |
| 2.5       出現我哭徒前雷菜捐单盤百甲报       78         2.6       出口公路舱单跨境快速通关报关整合申报       79         2.7       出境公路舱单跨境快速通关备案清单整合申报       79         2.8       出口二次转关       79         2.9       出口多式联运报关单整合申报       79         2.10       出口公自用物品申报       79         第三章 数据查询/统计       80         3.1       报关数据查询       80                                                                                                    |            |             | 2.4                  | 山口农大饭时111大篮口中111                                          | 78        |
| <ul> <li>2.0 出口公路舱单跨境快速通关备案清单整合申报</li></ul>                                                                                                    |            |             | 2.5                  | 山境农大淀时宙亲肩平玺口甲拟                                            | 70        |
| 2.7       田境公町旭平時現伏座旭大田菜佰平笠口甲报       79         2.8       出口二次转关       79         2.9       出口多式联运报关单整合申报       79         2.10       出口公自用物品申报       79         第三章 数据查询/统计       80         3.1       报关数据查询       80                                                                                                    |            |             | 2.0                  | 山口公町肥牛时况庆还埋天秋天堂口甲报                                        | 79<br>79  |
| 2.0       出口三氏核人                                                                                                    |            |             | 2.1                  | 山坑公町旭平時境仄处迪入田米相平堂口甲拟 ···································· | 79        |
| 2.10       出口公自用物品申报                                                                                                    |            |             | 2.0                  | 山口之子联泛报关单敕合由报 7                                           | 79        |
| <b>第三章 数据查询/统计</b>                                                                                                    |            |             | 2.5                  | 山口クハホペルハナ正口丁派                                             | 79        |
| 3.1 报关数据查询                                                                                                    |            | 笛=          | 2.10<br>音 <b>数</b> : | 田田公田/1170月1日15K                                           |           |
|                                                                                                    |            | ~           | 3.1                  | 报关数据查询                                                    | 30        |

| 3.2                                                                                        | 检验检疫申请数据查询                                                | 85                       |
|--------------------------------------------------------------------------------------------|-----------------------------------------------------------|--------------------------|
| 3.3                                                                                        | 报关业务统计                                                    | 86                       |
| 3.4                                                                                        | 检验检疫申请业务统计                                                | 87                       |
| 3.5                                                                                        | 清单查询                                                      | 87                       |
| 3.6                                                                                        | 补充申报单查询                                                   |                          |
| 3.7                                                                                        | 补充申报单业务统计                                                 |                          |
| 3.8                                                                                        | 待办事项查询                                                    |                          |
| 第四章 修                                                                                      | <sup>ょ</sup> 撤单                                           |                          |
| 4.1                                                                                        | 修改申请                                                      | 91                       |
| 4.2                                                                                        | 撤销申请                                                      |                          |
| 4.3                                                                                        | 数据查询                                                      |                          |
| 4.4                                                                                        | 确认查询                                                      | 101                      |
| 第五章 重                                                                                      | i传/补传信息                                                   |                          |
| 第六章 鏨                                                                                      | ≧合初始值设置                                                   |                          |
| 6.1                                                                                        | 进口整合初始值设置                                                 | 104                      |
| 6.2                                                                                        | 出口整合初始值设置                                                 | 105                      |
| 第七章 楢                                                                                      | 战验检疫企业信息维护                                                |                          |
| 第八章 报                                                                                      | <b>{检无纸化</b>                                              |                          |
| 8.1                                                                                        | 备案单据申报                                                    | 109                      |
| 8.2                                                                                        | 电子单据申报                                                    |                          |
| 8.3                                                                                        | 备案单据查询                                                    | 116                      |
| 8.4                                                                                        | 电子单据查询                                                    |                          |
| 第十号 新                                                                                      |                                                           |                          |
| わんち い                                                                                      | 〔约通关                                                      |                          |
| <b>第76章</b> 历<br>9.1                                                                       | <b>顷约通关</b><br>预约申请                                       | <b>120</b>               |
| 第76章 19<br>9.1<br>9.2                                                                      | <b>顶约通关</b><br>预约申请<br>预约通关查询                             | <b>120</b><br>120<br>126 |
| <b>第76年</b> 19<br>9.1<br>9.2<br>9.3                                                        | <b>顷约通关</b><br>预约申请<br>预约通关查询<br>口岸工作查询                   |                          |
| 9.1<br>9.2<br>9.3<br>第十章 转                                                                 | <b>顷约通关</b><br>预约申请<br>预约通关查询<br>口岸工作查询<br>₹ <b>关无纸化.</b> |                          |
| 9.1<br>9.2<br>9.3<br>第十章 辑<br>第十一章                                                         | 5 <b>约通关</b>                                              |                          |
| 9.1<br>9.2<br>9.3<br>第十章 報<br>第十一章<br>11.1                                                 | 509通关                                                     |                          |
| 9.1       9.2       9.3       第十章 報       第十二章       11.1       11.2                       | 509通关                                                     |                          |
| 9.1       9.2       9.3       第十章 報       第十二章       11.1       11.2       11.3            | 509通关                                                     |                          |
| 9.1       9.2       9.3       第十章 報       第十二章       11.1       11.2       11.3       11.4 | 50 <b>9通关</b>                                             |                          |

# 第一篇 前言

目前,国际贸易通关过程中所涉及的大多数部门都开发了业务信息化系统, 实现了各自部门业务申请、办理、回复的电子化和网络化。但是在各部门系统间 缺乏协同互动、未实现充分的数据共享,因此企业在口岸通关过程中需要登录不 同的系统填报数据,严重影响了口岸通关效率。

近年来部分发达地区的口岸管理部门已经尝试在地方层面建立"单一窗口", 实现企业一次录入数据后向多个管理部门的系统进行申报,并取得了良好的应用 效果。为贯彻落实党中央、国务院关于我国国际贸易单一窗口(简称"单一窗口") 建设的一系列决策部署,统筹推进"单一窗口"建设,在总结沿海地区"单一窗 口"建设试点成果基础上,结合我国口岸管理实际,并充分借鉴国际上单一窗口 成熟经验, 建设"单一窗口"标准版。

"单一窗口"标准版依托中国电子口岸平台,申报人通过"单一窗口"标 准版一点接入、一次性提交满足口岸管理和国际贸易相关部门要求的标准化单证 和电子信息,实现共享数据信息、实施职能管理,优化通关业务流程。

通过"单一窗口"标准版可以提高申报效率,缩短通关时间,降低企业成本, 促进贸易便利化,以推动国际贸易合作对接。

# 第二篇 使用须知

# 门户网站

"单一窗口"标准版为网页形式, 用户打开浏览器输入 http://www.singlewindow.cn即可访问。

# 系统环境

# • 操作系统

Windows 7 或 10(32 位或 64 位操作系统均可) 不推荐 Windows XP 系统

### • 浏览器

Chrome 20 及以上版本

若用户使用 windows 7 及以上操作系统(推荐使用 Chrome 50 及以上版本) 若用户使用 windows XP 系统(推荐使用 Chrome 26 版本的浏览器) IE 9 及以上版本(推荐使用 IE 10 或 11 版本)

• 读卡器

如进行业务数据的申报等操作,可能您需要在电脑中安装读卡器,具体安装 方法请咨询您的读卡器制造商。

# 重要提醒

### • 关于录入要求

本文仅对"单一窗口"标准版货物申报的界面与基本功能进行指导性介绍。 各业务字段的详细录入规范,可参考《中华人民共和国海关进出口货物报关单填 制规范》或"单一窗口"门户网站"标准版应用-下载"中的《进出口货物整合 申报项目录入指南》。

# • 关于 IC 卡/Ikey

为了保护您业务信息的安全,在业务数据录入、暂存或申报等过程中,您的 IC 卡或 Ikey 须一直插入在读卡器或电脑中,不可随意插拔。系统将根据 IC 卡 或 Ikey 的信息进行用户的身份验证,并对业务数据自动进行电子签名、加密。

#### ▶ 录入、暂存、查询:

可以使用用户名、口令方式登录。但为了保证正常操作货物申报的数据,登录的用户账号必须已经成功绑定电子口岸 IC 卡,否则系统可能给予"您无权限操作该数据"等提示。

#### > 上传随附单据、申报:

必须保证电子口岸 IC 卡或 Ikey 正确连接在电脑中。同时,连接的电子口岸 IC 卡或 Ikey,必须与当前登录使用的用户账号所绑定的 IC 卡一致,否则系统可能给予"当前卡号 XXXX 与用户注册信息卡号 XXXX 不一致,无法进行申报"等提示。

#### 关于界面

光标置于字段内,界面下方有红色字体简要提示录入方法。界面各字段不同 底色的填写要求如下:

#### ▶ 黄底色字段:

必填项。因相关业务数据有严格的填制规范,如在系统录入过程中,字段右 侧弹出红色提示,代表您当前录入的数据有误,请根据要求重新录入。

▶ 灰底色字段:

返填项。不可录入,由系统返填。

#### ▶ 白底色字段:

选填项。根据实际需要填写。

### • 关于键盘操作

"单一窗口"标准版界面中的部分功能可使用键盘进行快捷操作,可点击界 面右上角蓝色圆形 ? 按钮查看。

| 键盘操作        | 说明                      |  |  |  |
|-------------|-------------------------|--|--|--|
|             | 1.在参数下拉表中选中参数,返填到字段录入框中 |  |  |  |
| Enter (回车)  | 2.保存已录入的数据,返填至列表中       |  |  |  |
|             | 3.光标跳转至下一录入框            |  |  |  |
| Shift+Enter | 光标跳转到上一个录入框             |  |  |  |
| Backspace   | 删除当前录入框中的内容             |  |  |  |
| Alt+S       | 暂存数据                    |  |  |  |
| Alt+R       | 删除数据                    |  |  |  |
| Alt+P       | 打印数据                    |  |  |  |
| ALT+K       | 快捷键查看                   |  |  |  |
| Alt+U       | 随附单据快捷键                 |  |  |  |
| Alt+C       | 复制数据                    |  |  |  |
| Alt+G       | 复制商品                    |  |  |  |
| Alt+Z       | 展开/收缩检务项目               |  |  |  |
| Alt+1       | 重新归类                    |  |  |  |
| Ctrl+End    | 区域切换                    |  |  |  |

# 通用功能

# • 移动页签

如打开的页签较多,点击界面 💌 或 💌 图标,可左右移动/拖拽页签栏。

# • 折叠/展开菜单

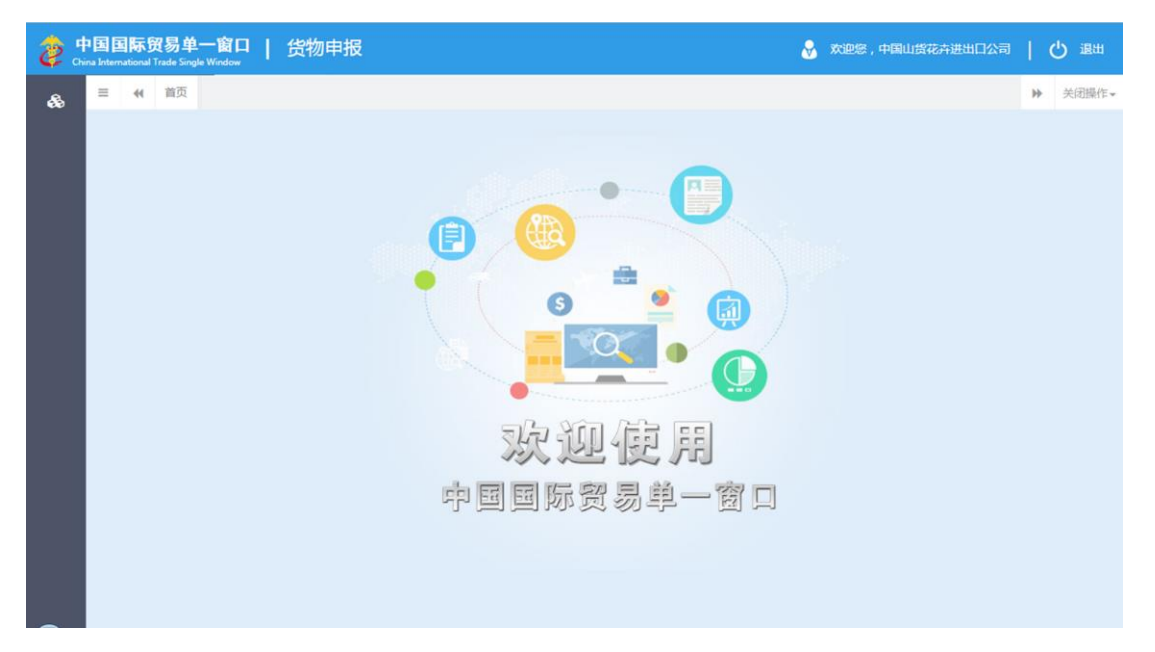

#### 图 折叠菜单栏

# • 关闭选项卡

点击右侧展示区——右上角 图标,弹出下拉菜单(如下图)。选择 "关闭全部选项卡"则将当前展示区内打开的所有页签选项卡全部关闭;如选择 "关闭其他选项卡",则除当前停留显示的页签选项卡之外,关闭其他打开过的 选项卡。

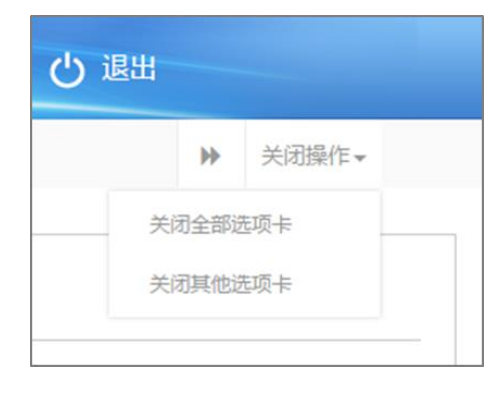

#### 图 关闭选项卡操作

# 第三篇 货物申报介绍

# 功能简介

货物申报是指进出口货物的收发货人及其代理人依照有关法律、行政法规和 规章的要求,在规定的期限、地点,采用规定的形式,向海关、出入境检验检疫 机关报告实际进出口货物的情况。货物申报是整个进出口业务的中心环节,也是 "单一窗口"标准版重要组成部分。

根据业务模式不同,本系统主要为用户提供以下功能:

- 1)进/出口货物关检数据关联录入、导入、保存、查询、打印等;
- 2)进/出口报关单、报检单数据的互相调用、关联生成等。
- 3)进/出口报关单录入、导入、保存、申报、查询、打印等;
- 4)入/出境报检单数据录入、导入、保存、申报、查询、打印等。

# 术语定义

**电子报关单:**按照《进出口货物报关单填制规范》等规定,通过"单一窗口"标准版录入、并向海关审批系统发送的报关电子数据。

**纸质报关单:**指按照《进出口货物报关单填制规范》等规定,通过"单一窗口"标准版,打印海关接受电子数据申报的纸质报关单或手工填制的纸质报关单。

**报关单位:**指海关准予注册登记,接受进出口货物收发货人的委托,以进出 口货物收发货人名义或者以自己的名义,向海关办理代理报关业务,从事报关服 务的境内企业法人。

# 进入或退出系统

# • 登录入口

打开"单一窗口"标准版门户网站(如图门户网站),在页面顶端点击"登录"字样;或选择"标准应用"页签,在应用列表中点击"货物申报"(如图标准应用)。此外,也可选择"我要办事"页签,选择相应地区进入地方单一窗口网站,找到标准版登录入口。

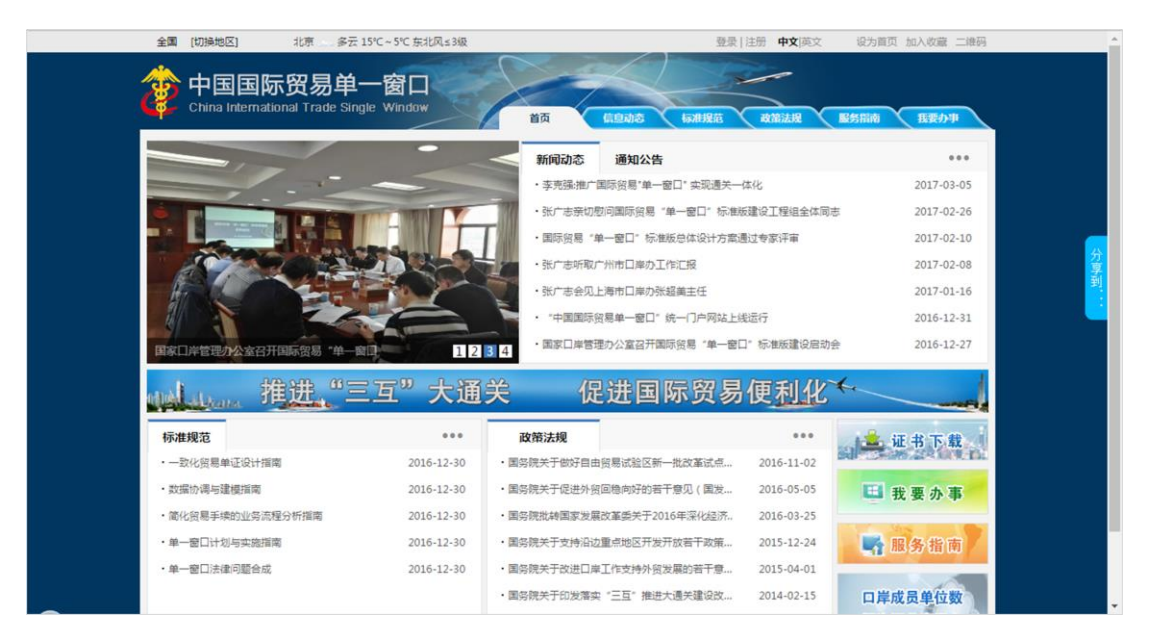

图 门户网站

| 全国 [切换地区]     | 2018年04月18日                                                                                                    |                 | 登录   注册 <b>中文</b>  英文 说                 | 沩首页 加入收藏 二维码   |
|---------------|----------------------------------------------------------------------------------------------------|-----------------|-----------------------------------------|----------------|
|               | 际贸易单一窗口<br>ational Trade Single Window                                                                                                    | 首页 信息动态         | 「「「「「「」」」 「「「」」」 「「」」 「「」」 「「」」 「」」 「」」 | 拉用 <u>我表办事</u> |
| 应用列表          |                                                                                                    |                 | 用户豆來                                    |                |
|               | 资质 许可证件                                                                                                    | <b>61 A</b> /Hu |                                         |                |
|               | A DECEMBER OF THE OWNER OF THE OWNER |                 | 2 请输入用户名                                |                |
| 三、运输          | 1月 餘年申报                                                                                                    | 货物申报            | △ 请输入密码                                 |                |
|               |                                                                                                    |                 | 请输入验证码                                  | 9BYp           |
|               |                                                                                                    |                 |                                         | APPEND AND ALL |
| 日本の税費         | (か理) (⑤) ← 出口退税)                                                                                                    | <b>二</b> 改 查询统计 |                                         |                |
|               |                                                                                                    |                 | 立即注册 忘                                  | 记图码 忘记用户名      |
| 下载            | ***                                                                                                    | 培训              | ***                                     | 参数查询 •••       |
|               | "单一窗口"标准版用户手册(空运舱单申报篇)                                                                                                    |                 | ▶ 企业资质                                  | 监管方式代码表        |
| W-80" Какарун | "单一窗口"标准版用户手册(原产地证书)                                                                                                    | 单一窗口            | ▶ 许可证件                                  | 征免性质代码表        |
|               | "单一窗口"标准版用户手册(农药放行通知单)<br>"单一窗口"标准版田户手册(众业资质)                                                                                                    | HUCELO          |                                         | 国别(地区)代码表      |
|               | "单一窗口"标准版用户手册(水运舱单申报篇)                                                                                                    |                 | ▶ 船単申报                                  | 国内地区代码表        |
| Channel of a  | "单一窗口"标准版用户手册(运输工具篇)                                                                                                    |                 | ▶ 货物申报                                  | 关区代码表          |
| 首页   主办单位     | 承办单位   关于我们   备案信息                                                                                                    |                 |                                         | \$ 6           |

图 标准应用

通过上述几种方法,都可以进入"单一窗口"标准版登录界面(如图"单一 窗口"标准版登录)。

|                        | 曲—窗口              |
|------------------------|-------------------|
| China International Tr | ade Single Window |
|                        |                   |
| 合密码                    |                   |
| ○ 验证码                  | 我不可能              |
| <b>泰登</b>              |                   |
| 立即注册 忘                 | 记密码 忘记用户名         |
| □ 卡介质   【              | ▶ 客户端控件下载         |

图 "单一窗口"标准版登录

在 图 "单一窗口"标准版登录 中输入已注册成功的用户名、密码与验证 码,点击登录。如果您的电脑中已安装好读卡器或拥有 Ikey 等介质,可点击"卡

介质"进行快速登录。

# • 报检资质备案

新(企业)用户进行报检业务前,需先使用本企业的管理员账号登录系统, 进行报检资质备案。在 图 门户网站 中登录后,点击界面顶端的用户名(如下 图),进入管理员账号信息管理界面。

| 全国 | [切换地区] 2018年                           | 04月18日                |    | swb | ojop0103 显出 | <b>中文</b>  英文 | 设为首页 加 | 入收藏 二维码 |
|----|----------------------------------------|-----------------------|----|-----|-------------|---------------|--------|---------|
| ¢  | 中国国际贸易的<br>China International Trade S | 单一窗口<br>Single Window | 首页 |     | の北規范 政      | 第法规 1         | 副座用    | 氏要办事    |

\_\_\_\_\_

图 登录后的用户名

在左侧菜单栏中点击"我的资质",右侧界面显示如下图所示:

| 中国国际贸易<br>China International Trade                                                                                                    | 单一<br>Single W | 窗口<br>/indow | T  | 管理员             | 员账号信息管理                                    |     |                                        | &   | 欢迎您,中国 |
|----------------------------------------------------------------------------------------------------|----------------|--------------|----|-----------------|--------------------------------------------|-----|----------------------------------------|-----|--------|
| 👤 企业管理员信息                                                                                                    |                | ≡            | 44 | 首页              | 我的资质(可选操作) 😒                               |     |                                        |     |        |
| <b>米</b> 我的操作员                                                                                                    |                | ß            | 编辑 | <b>日</b> 保存     | 统一社会信用代码                                   |     |                                        |     |        |
| 💵 我的IC卡 同选操作)                                                                                                    |                |              |    | 组               | 织机构代码(主体标识码)                               | 101 | 115245                                 |     |        |
| <b>会</b> 我的资质 (Trade for the second second |                |              |    |                 | 企业中文名称                                     | 中国  | 山货花卉进出口公司                              |     |        |
| 我的应用权限                                                                                                    |                |              |    | 对               | 外贸易经营者备案                                   |     |                                        | ~   |        |
|                                                                                                    |                |              |    | 海               | 关注册登记                                      |     |                                        | ~   |        |
|                                                                                                    |                |              |    | 报报              | 检资质备案<br>检单位注册号、检验检疫申<br>240单位注册早早点400本400 | 民账号 | 和密码用于报检业务。                             | ^   |        |
|                                                                                                    |                |              |    | 1.5<br>2.相<br>的 | ₹₩₩₩₩₩₩₩₩₩₩₩₩₩₩₩₩₩₩₩₩₩₩₩₩₩₩₩₩₩₩₩₩₩₩₩₩      |     | 机大酶素的1000万吗。<br>检验检疫机关线下申请的用于向检验检疫机关提交 | 报检查 | 数据     |
|                                                                                                    |                |              |    |                 | 报检单位注                                      | 册号  | 3217000154                             |     |        |
|                                                                                                    |                |              |    |                 | 检验检疫申报                                     | 账号  | 1100612896                             |     |        |
|                                                                                                    |                |              |    |                 | 检验检疫申报                                     | 密码  | 密码已经备案                                 |     |        |
|                                                                                                    |                |              |    |                 | 报检受理                                       | 机关  | 三亚局三亚机场办事处                             |     | Ŧ      |

#### 图 报检资质备案页面

点击页面上方"编辑"蓝色按钮,才能对下方各字段进行录入或编辑。 根据实际情况,在报检资质备案栏中填写完毕后,点击上方"保存"蓝色按 钮,将填写的数据进行保存即可。

# ①小提示:

同一个企业, 只允许注册一个企业账号。

# • 忘记密码

如忘记登录密码,可进行密码找回。在 **图 "单一窗口"标准版登录** 中点 击"忘记密码",进入找回密码页面(如下图)。输入您登录的用户名与图片验证 码,点击"下一步"按钮,并根据提示输入发送到注册手机上的验证码,继续点 击下一步,即可设置新密码。

| 中国国际贸易单一窗口<br>China International Trade Single Window |        |
|-------------------------------------------------------|--------|
| <b>找回密码</b> —填写账号名                                    |        |
| 请输入您需要找回登录                                            | 密码的用户名 |
| 用户名:                                                  |        |
| *图片验证码:                                               | GZHA-  |
|                                                       | 下—步    |

图 找回密码

# ①小提示:

找回密码的手机号,必须是该账户注册信息时填写的手机号。

更多关于用户注册(登录)的功能介绍,可参见《"单一窗口"标准版用户手册(用 户管理篇)》。

# • 进入货物申报

登录成功后,根据各地区提供的入口(例如下图中央标准应用),进入**货物 申报**系统的界面(如下图货物申报主界面)。登录系统后,点击右上角"退出" 字样,可安全退出系统。

| 中国国际贸易单一窗口<br>China International Trade Single Window | 5 信息动态 标准规范 政策法规 标准版应用 我要办事 |
|-------------------------------------------------------|-----------------------------|
| 应用列表                                                  | 用户登录                        |
|                                                       | 上次登陆市 前:                    |
|                                                       | 2 快捷查询                      |
| 货物甲                                                   | 报 资本 资本 通关状态                |
|                                                       |                             |

图 中央标准应用

| 律中国国际贸易<br>China International Trade | 单一督<br>Single Win | dow | 货    | 物申报 |                                  | &           | 欢迎您,                                         | 10 | し。通出  |
|--------------------------------------|-------------------|-----|------|-----|----------------------------------|-------------|----------------------------------------------|----|-------|
| & 货物申报                               | <                 | =   | (4 首 | 顷   |                                  |             |                                              | Þ  | 关闭操作▼ |
| ➡) 进口整合申报                            | <                 |     |      |     | 系统公告                             |             |                                              |    | - 1   |
| ➡ 出口整合申报                             | ۲                 |     |      |     |                                  |             |                                              |    |       |
| ☞ 数据查询/统计                            | <                 |     |      |     |                                  |             |                                              |    |       |
| ☞ 修撤单                                | <                 |     |      |     | 标题                               | 发布日期        | 发布者                                          |    |       |
| ● 重传/补传信息                            | ×.                |     |      | -   | 重要通知                             | 2018/11/30  | 中国由子口岸数据中心                                   |    |       |
| ➡ 整合初始值设置                            | etto (            |     |      |     | 20. 34 M2/H                      |             | 1 21-3 1 1 2 2 2 2 2 2 2 2 2 2 2 2 2 2 2 2 2 |    |       |
| ● 报检于纸化                              | ±/~`              |     |      |     | AND REAL PROPERTY AND ADDRESS OF |             |                                              |    |       |
| ● 其他报检                               | ,                 |     |      |     | Contract of the contraction of   |             |                                              |    |       |
| ☞ 预约通关                               | <                 |     |      |     | BRAN RYPHYSR-CANADATECREDUCEDER  | 2010/06/20  | 中国地子に対象部中心                                   |    |       |
| ➡ 转关无纸化                              | ĸ                 |     |      |     | 8-058305891038                   | 2114,056,05 | 1017088810                                   |    |       |
|                                      |                   |     |      |     | B-CARACETERING                   | 2114,056,25 | 1017080810                                   |    | - 1   |
|                                      |                   |     |      |     | 210000000000                     | 2010/07/201 | 10170380110                                  |    | - 1   |
|                                      |                   |     |      |     |                                  |             |                                              |    |       |
|                                      |                   |     |      |     | 1 2                              |             |                                              |    |       |

图 货物申报主界面

# 第四篇 操作说明

# 第一章 进口整合申报

# ◆小提示:

本文档仅对操作进行适当说明,更多填制要求请参见重要提醒中的相关描述。

一般货物的进口申报业务,可在此进行数据录入与申报,更多业务适用详情 请咨询您的相关业务主管部门。

在下图中,点击左侧菜单栏"货物申报一一进口整合申报",展开业务菜单。

| 會中国国际贸易单一部<br>China International Trade Single Win | a 🗆<br>Idow | T | 货物 | 申报 |                                                                                                    | 8           | 欢迎您,        | 1.0 | じ退出  |      |
|----------------------------------------------------|-------------|---|----|----|----------------------------------------------------------------------------------------------------|-------------|-------------|-----|------|------|
| & 货物申报                                             | =           |   | 前页 |    |                                                                                                    |             |             | H   | 关闭操作 | ¥ (5 |
| ● 进口整合申报                                           |             |   |    |    |                                                                                                    |             |             |     |      |      |
| 进口报关单整合申报                                          |             |   |    |    | 系统公告                                                                                                    |             |             |     |      |      |
| 入境检验检疫申请                                           |             |   |    |    |                                                                                                    |             |             |     |      |      |
| 进境备案清单整合申报                                         |             |   |    |    |                                                                                                    |             |             |     |      |      |
| 进口转关提前报关整合中国                                       |             |   |    |    | 标题                                                                                                    | 发布日期        | 发布者         |     |      |      |
| 进境转关提前备案清单整。                                       |             |   |    | Ŧ  | 重要通知                                                                                                    | 2018/11/30  | 中国电子口岸数据中心  |     |      |      |
| 进口公路舱单跨境快速通                                        |             |   |    |    |                                                                                                    |             |             |     |      |      |
| 进境公路舱单跨境快速通                                        |             |   |    |    | ADDRESS TH-BUY LOSS ADDRESS TO TRANSPORT                                                                                                    | 2010/06/201 | AND COMPANY |     |      |      |
| 进口多式联运报关单整合                                        |             |   |    |    |                                                                                                    |             |             |     |      |      |
| 进口公自用物品申报                                          |             |   |    |    | BEEL ATTACES - CARBON DUTIES - CARBON - CARBON - |             | 1047088810  |     |      |      |
| ➡ 出口整合申报                                           |             |   |    |    | #                                                                                                    | 2113,05128  | 中国地子に利用地中心  |     |      |      |
| ☞ 数据查询/统计                                          |             |   |    |    | E-10.8011710.20188                                                                                                    |             | *****       |     |      |      |
| ☞ 修撤单                                              |             |   |    |    |                                                                                                    |             |             |     |      |      |
| ☞ 重传/补传信息                                          |             |   |    |    | CONTRACTORN'S                                                                                                    |             | 中国地子に対象部中心  |     |      |      |
| ▶ 整合初始值设置                                          |             |   |    |    |                                                                                                    |             |             |     |      |      |
| ➡ 檢驗检疫企业信息维护                                       |             |   |    |    |                                                                                                    |             |             |     |      |      |

图 进口整合申报

# 1.1 进口报关单整合申报

对进口货物的报关数据进行一次录入、关联调取与暂存、删除、打印等操作。

# 录入与暂存

在左侧菜单中点击"进口整合申报一进口报关单整合申报",右侧显示录入 界面,包括基本信息、商品信息、集装箱、随附单证、涉检信息等部分(如下图)。

| ≡ ₩ 首3                                          | <b>近</b> 进口报关单整合                        | 申报 ❷                  |                             |         |             |             |                |                                         | ₩                                     | 关闭操作•    |
|-------------------------------------------------|-----------------------------------------|-----------------------|-----------------------------|---------|-------------|-------------|----------------|-----------------------------------------|---------------------------------------|----------|
| +新增 日 暂存 40 组                                   | 复制日打印 自制除し                              | <b>山初始值模板</b> [2] 随附单 | 居 🖹 资质查询                    | )附注 清   | 先获取报关报检资质   | 5,具体申请流标    | 呈请从官网http://ww |                                         |                                       | 土申报 ?    |
| 申报地海关                                           |                                         |                       |                             | 申报状态    |             |             |                |                                         | -                                     | -        |
| 统一编号                                            |                                         |                       |                             | 预录入编号   |             |             |                | 集装箱号                                    | 集装箱规制                                 | 4 拼箱标识   |
| 海关编号                                            |                                         |                       |                             | 进境关别    |             |             |                | <br>11111111111111111111111111111111    | 无数据                                   |          |
| 备案号                                             |                                         |                       |                             | 合同协议号   |             |             |                |                                         |                                       |          |
| 进口日期                                            | 20180731                                |                       |                             | 申报日期    |             |             |                |                                         |                                       |          |
| 境内收发货人                                          | 18位社会信用代码                               |                       | 每关代码 10位                    | 花检验检疫编码 |             |             |                | 臣                                       | 十万                                    | <u>k</u> |
| 境外收发货人                                          | 境外收发货人代码                                |                       |                             |         |             |             |                | 、、、、、、、、、、、、、、、、、、、、、、、、、、、、、、、、、、、、、、、 | ~~~~~~~~~~~~~~~~~~~~~~~~~~~~~~~~~~~~~ |          |
| 消费使用单位                                          | 18位社会信用代码                               |                       | 每关代码 10亿                    | 法检验检疫病研 | 全业名称        |             |                | ~.~                                     |                                       |          |
| 申报单位                                            | 18位社会信用代码                               | 具 不 1=                | 联 10位                       |         | 主莞测试来科 主业1  |             |                | 集装箱号                                    |                                       |          |
| 运输方式                                            | 2                                       |                       |                             |         |             | (7.2.14.27  |                | 集装箱规格                                   |                                       |          |
| 提送単号                                            |                                         |                       |                             | 监管方式    |             | 征免性质        |                | 自重(KG)                                  |                                       |          |
| 许可证号                                            |                                         | 后还闺(地区)               |                             | 21日本    |             | したたちょし      |                | 拼箱标识                                    |                                       |          |
| 运费 加速分子                                         |                                         | 保险费                   | 114b/oxit                   |         |             | (千叙)        |                | 商品项号关系                                  |                                       | <u> </u> |
| 包装件突                                            |                                         | ATT 14 ATT 14         | 具他包装                        | 毛里(KG)  |             | /宇重(KG)     |                | +新増 💼 删除 原                              | 产地                                    |          |
| ) (원스)<br>) · · · · · · · · · · · · · · · · · · |                                         | 表 农 相 叙               |                             | 随的主汇    |             | 白沢港         |                | 📃 单证代码                                  | 单证编                                   | 谔        |
|                                                 |                                         | 员101FIX地点<br>备注备注     |                             |         |             | (0字节)       | 其他車面廠以         | 횁                                       | 无数据                                   |          |
|                                                 |                                         | 第72 四/2<br>行行應及 N/M   |                             |         |             | (3字节) (3字节) | 业冬事節           |                                         |                                       |          |
| 检验检疫受理机关                                        |                                         | 1014LHBERT            |                             | 企业资质    |             |             | 000            | 防有限                                     | 计田                                    | 证        |
| 领证机关                                            |                                         |                       | 시 甘 그                       |         |             | B/L를        |                | PUD PI                                  | 1 <b>–</b>                            | kIT      |
| 目的地检验检疫机关                                       |                                         | 关联号码及现在               | 🛱 🗛 🏹                       | 、信息     | - 従理由       |             | 使用人            |                                         |                                       |          |
| 原箱运输                                            |                                         | 特殊业务标识                |                             | 所需单证    |             |             | 检验检疫签证申报要素     |                                         |                                       |          |
|                                                 | 응 문 문 문 문 문 문 문 문 문 문 문 문 문 문 문 문 문 문 문 | 山下総 1 括入 雷新旧社         | k) (D%as) #4                | 日修改 社会中 | 42 <b>—</b> |             | E. C           | 随附单让代码                                  |                                       |          |
| · · · · · · · · · · · · · · · · · · ·           | 品給是 检验检疫文森                              | 商品文称 現格 6             | おの教育したなも                    | 単位単位に   | 金 市制 原产国    | (曲区) 最终目的   | 4国 征免方式 监管要求   | 随府单证编号                                  |                                       |          |
|                                                 | SHOW 2 LEASTERN HTT                     | P3681-113* 77611-1    |                             |         |             |             | 新日 加入方法 加合文法   | 关联报关单                                   |                                       |          |
|                                                 |                                         |                       |                             |         |             |             |                | 关联备案                                    |                                       |          |
|                                                 |                                         |                       |                             |         |             |             |                | 保稅/监管场地                                 | 1. 1.1                                |          |
|                                                 |                                         | <u> ж</u> п /         | <u> </u>                    | 1 + 4   | L \         |             |                | 动地代码                                    | E册                                    |          |
|                                                 |                                         | 前品1                   | 目見                          | 【表12    | (2          |             |                | tips: 忠你 U A                            |                                       |          |
| 项号 1                                            |                                         | 备案序号                  | 商品                          | 编号      | 检验检疫名       | 称           | -              | 法定第一数量                                  | 合计 0                                  |          |
| 商品名称                                            |                                         |                       | 规格                          | 型号      |             |             |                | 法定第二数量                                  | 合计 0                                  |          |
| 成交数量                                            | 成支                                      | を计量单位                 |                             | 单价      | 总           | 价           | 币制             |                                         |                                       |          |
| 法完第二教员                                          | 注字等。                                    |                       | 加工成品单料                      | 版本      | يدر         | -           | 最终目的国(地由国      |                                         |                                       |          |
| 7次に男 刻里                                         | 72XE95                                  |                       |                             | 号       |             |             |                |                                         |                                       |          |
| 法定第二数量                                          | 法定第二                                    | 计量单位                  | 原产国(                        | 地区)     |             |             | 原产地区           |                                         |                                       |          |
|                                                 | 坊                                       | 間内目的地限内目的地代。<br>下上    | $\wedge \rightarrow \Gamma$ | 目的地位    | C09         |             | 征免方式           |                                         |                                       |          |
| 检验检疫药初规格<br>(依约束)                               |                                         | がする                   | 家田市                         | 비금 토    |             | •           | 产品贷质           |                                         |                                       |          |
|                                                 |                                         |                       |                             | 用速      |             |             | <u> </u>       |                                         |                                       |          |
|                                                 |                                         |                       |                             |         |             |             |                |                                         |                                       |          |

图 进口报关单整合申报

界面中的录入要求,总体说明如下:

灰色字段(例如统一编号、申报状态、海关编号等)表示不允许录入,系统 将根据相应操作或步骤后自动返填。

境外收发货人、运输工具名称、提运单号等字段,需要用户手工录入,部分 字段内的灰色字体为录入提示,请如实填写相关内容。

部分字段(例如运输方式、监管方式等)需要在参数中进行调取,不允许随 意录入。使用键盘空格键,可调出下拉菜单并在其中进行选择。也可以输入已知 的相应数字、字母或汉字,迅速调出参数,选择后点击回车键确认录入。关于键 盘操作,可参考重要提醒中的相关描述。

日期类字段(例如进口日期、启运日期等),可直接输入"YYYY-MM-DD"格式的日期,或点击录入框,在系统弹出的日历中进行选择。

勾选类字段(例如税单无纸化、自报自缴、原箱运输标识等),请根据您的 实际业务填写。勾选代表"是",不勾选代表"否"。

界面上方蓝色按钮(如下图),影响整票进口报关单的数据。具体操作说明

参见下文新增、复制、打印、删除、初始值模板、随附单据、申报等内容。

+新增 🕒 暂存 🖓 复制 🖧 打印 💼 删除 🗈 初始值模板 🗈 资质查询 🗈 附注 🖸 随附单据

#### 图 进口报关单整合申报(操作按钮)

可通过点击界面中的"暂存"蓝色按钮,将当前正在录入的基本信息数据进 行保存,以防数据丢失。

◆小提示:

上图蓝色操作按钮将根据当前的相关业务或操作,区分是否可点击,将光标悬停爱 字段上系统可弹出相应提示。

下文提到的白色按钮,所影响的数据仅为当前涉及的页签或字段。

界面中,各个字段的底色与上边框颜色,可参见 重要提醒 中关于界面的描述。

基本信息

| 申报地海关    |           |         |         |     | 申报状态   |          |          |        |  |
|----------|-----------|---------|---------|-----|--------|----------|----------|--------|--|
| 统—编号     |           |         |         |     | 预录入编号  |          |          |        |  |
| 海关编号     |           |         |         |     | 进境关别   |          |          |        |  |
| 备案号      |           |         |         |     | 合同协议号  |          |          |        |  |
| 进口日期     | 20190108  |         |         |     | 申报日期   |          |          |        |  |
| 境内收发货人   | 18位社会信用代码 |         | 10位海关代码 | 10位 | 检验检疫编码 | 企业名称(中文) |          |        |  |
| 境外收发货人   | 境外收发货人代码  |         |         |     |        | 企业名称(外文) |          |        |  |
| 消费使用单位   | 18位社会信用代码 |         | 10位海关代码 | 10位 | 检验检疫编码 | 企业名称     |          |        |  |
| 申报单位     | 18位社会信用代码 |         | 10位海关代码 | 10位 | 检验检疫编码 | 企业名称     |          |        |  |
| 运输方式     |           | 运输工具名称  |         |     | 航次号    |          |          |        |  |
| 提运单号     |           |         |         |     | 监管方式   |          | 征免性质     |        |  |
| 许可证号     |           | 启运国(地区) |         |     | 经停港    |          | 成交方式     |        |  |
| 运费       |           | 保险费     |         |     | 杂费     |          | 件数       |        |  |
| 包装种类     |           |         | 其他包装    |     | 毛重(KG) |          | 净重(KG)   |        |  |
| 贸易国别(地区) |           | 集装箱数    |         |     | 随附单证   |          |          |        |  |
| 入境口岸     |           | 货物存放地点  |         |     |        |          | 启运港      |        |  |
| 报关单类型    |           | 备注      | 备注      |     |        |          | (0字节)    | 其他事项确认 |  |
| >        |           | 标记唛码    | N/M     |     |        |          | 3字节) 😶 🕥 | 业务事项   |  |

图 进口报关单整合申报(基本信息)

#### 申报地海关(必填)

在参数下拉表中选择,也可录入代码、名称。

申报状态、统一编号、预录入编号、海关编号、申报日期

置灰,不允许录入,暂存或申报后,系统自动生成。

#### 进/出境关别(必填)

参数下拉表选择,也可录入代码、名称。

#### 备案号

长度为12位字符。

备案号为空时,参照现行一般贸易方式的报关单,直接录入商品信息(表体)。 备案号不为空时,系统根据录入的备案序号,返填备案号对应已备案的信息。

#### 合同协议号

长度为32位。

录入备案号、运输方式、监管方式三项,系统可返填合同协议号,返填后可 以修改。

#### 进出口日期(必填)

进口,暂存后自动返填当前系统时间。

出口,申报后系统自动返填海关系统返回的时间。

#### 境内收发货人(必填)

社会信用代码,必填。可录入18位字符或NO。

无信用代码时,可填写 NO,注意使用大写。填写 NO 时,请务必填写海关 编码。

海关代码,必填。最多10位,可为海关临时编码。

检疫检疫编码,选填。最多10位。

企业名称,必填。最多70位。

#### ◆小提示:

双海关编码并存时,报关单中默认返填第一个,如需修改顺序,请使用管理员账号 登录,进入管理员账号-我的资质界面操作。

#### 境外收发货人(必填)

代码,选填。最多20位。

企业名称(外文),必填。最多100位。

企业名称,如有检验检疫等特殊需要的,在英文名称后填报该单位或自然人 除英文外的其他外文名称,以半角括号分隔。为已互认 AEO 企业的,同时填报 AEO 编码。

如果确实无法获取境外收发货人信息,名称可填写 NO,代码可为空。

#### 消费使用/生产销售单位(必填)

社会信用代码,必填。录入为18位或NO。

无信用代码时,可填写 NO,注意使用大写。填写 NO 时,请务必填写海关 编码。

海关代码,必填。最多10位,可为海关临时编码。

检疫检疫编码,选填。最多10位。

企业名称,必填。最多70位。

#### ◆小提示:

双海关编码并存时,报关单中默认返填第一个,如需修改顺序,请使用管理员账号 登录,进入管理员账号-我的资质界面操作。

申报单位(必填)

社会信用代码,必填。录入 18 位或 NO。

海关代码,必填。最多10位,可为海关临时编码。

检疫检疫编码,选填。最多10位。

企业名称,必填。最多70位。

新增一票报关单时,自动返填申报单位初始值,即当前登录企业用户的信息。

#### ◆小提示:

双海关编码并存时,报关单中默认返填第一个,如需修改顺序,请使用管理员账号 登录,进入管理员账号-我的资质界面操作。

#### 运输方式(必填)

在参数下拉选择录入框,可录入代码、名称。

#### 运输工具

手工录入,最多200位。

### 航次号

手工录入,最多32位。

提运单号

提运单号

#### 调用舱单

在提运单号字段后的蓝色按钮。为【调用舱单】的按钮。目前仅支持水路运 输和航空运输,区分进出口。

水路运输调用舱单:运输工具名称、航次号、提运单号必填;

航空运输调用舱单:运输工具名称、提运单号必填;

调用舱单成功,点击【回填舱单数据】按钮,系统先把舱单系统原始/预配的进出口岸、件数、毛重返填至录入页面,若原来有值就覆盖原来数据;点击【回 填集装箱】按钮,系统返填集装箱数据。

#### 监管方式(必填)

在参数下拉表选择,也可录入代码、名称。

#### 征免性质

在参数下拉表选择,也可录入代码、名称。

#### 许可证号

最多20位,超长自动截取。

◆小提示:

一份报关单只允许填报一个许可证号。 许可证号格式:年-XX-顺序号,例经贸部发:00-AA-000001

#### 启运国(地区)、经停港(进口必填)

在参数下拉表选择,也可录入代码、名称。

**运抵国(地区)、指运港(出口必填)** 在参数下拉表选择,也可录入代码、名称。

#### 成交方式(必填)

在参数下拉表选择,也可录入代码、名称。

进口报关单的成交方式为 CIF、或出口报关单的成交方式为 FOB 时,不允许 录入运费,也不允许录入保费。

进口报关单的成交方式为 C&I、或出口报关单的成交方式为 C&F 时,允许录入运费,不允许录入保费。

进口报关单的成交方式为 C&F、或出口报关单的成交方式为 C&I 时,不允许 录入运费,允许录入保费。

#### 运费—运费代码、运费/率、运费币制

#### 保险费—保险费代码、保险费/率、保险费币制

#### 杂费一杂费代码、杂费/率、杂费币制

运费、保险费、杂费填写规范类似,此处以运费为例进行说明:

 运费
 保险费
 杂费

 右侧的三个录入框依次为"标志代码、\*费/费率、\*费币制"。

 标志代码与\*费/费率对应关系如下:

• 标志代码 1-率。费率录入 0.0001-99,代表费率是 0.0001%-99%。

• 标志代码 2-单价。整数最多录入 10 位,小数点后面最多录入 4 位。

• 标志代码 3-总价。整数最多录入 12 位,小数点后面最多录入 4 位。

#### ◆小提示:

当标志代码录入1-率时,币制字段置灰不可编辑,即无需录入。

#### 运费币制

在参数下拉表选择,也可录入代码、名称。

#### 件数(必填)

填报有外包装的进出口货物的实际件数。不得填报 0, 散装货物建议填报 1。

#### 包装种类(必填)

在参数下拉表选择,也可录入代码、名称。页面录入包装种类及件数保存后, 显示在当前字段。

#### 其他包装

包装种类,建议填写运输包装。如果有其他辅助包装,在【其他包装】按钮 中填报。

|      |  | 1 | <br> |     |
|------|--|---|------|-----|
| 包装种类 |  |   | 其    | 他包装 |

点【其他包装】按钮,弹出其他包装信息的编辑页面(如下图)。

通过勾选,选中其他包装信息,点击【保存】按钮即可。

| 编 | 辑其他包 | 送信息      |                 | × |
|---|------|----------|-----------------|---|
|   | 序号   | 包装材料种类代码 | 包装材料种类名称        |   |
|   | 1    | 00       | 散装              |   |
|   | 2    | 01       | 裸装              |   |
|   | 3    | 04       | 球状罐类            |   |
|   | 4    | 06       | 包/袋             |   |
|   | 5    | 22       | 纸制或纤维板制盒/箱      |   |
|   | 6    | 23       | 木制或竹藤等植物性材料制盒/箱 |   |
|   | 7    | 29       | 其他材料制盒/箱        |   |
|   | 8    | 32       | 纸制或纤维板制桶        |   |
|   | 9    | 33       | 木制或竹藤等植物性材料制桶   |   |
|   | 10   | 39       | 其他材料制桶          |   |
|   | 11   | 92       | 再生木托            |   |
|   | 12   | 93       | 天然木托            |   |
|   | 13   | 98       | 植物性铺垫材料         |   |
|   | 14   | 99       | 其他包装            |   |
|   |      |          |                 |   |
|   |      |          |                 |   |
|   |      |          |                 |   |
|   |      |          | 保存              |   |

# ◆小提示:

其他包装信息,可能需要将纸箱、塑料桶、支撑物,特别是支撑物做好申报。植物 源性材料的包装,是海关最为关注的包装。其他包装选择包装种类即可,无需填写件数。

#### 毛重(KG)、净重(KG)(必填)

需填写大于等于1的数字。如果小于1,则输入1。

#### 贸易国别(地区)(必填)

参数下拉表选择,也可录入代码、名称。

#### 集装箱数

不允许录入,系统通过页面右侧的集装箱信息进行返填,显示在当前字段中。

#### 随附单证

不允许录入,系统根据页面右侧的随附单证信息返填,显示在当前字段。

#### 入境口岸(进口必填)

在参数下拉表选择,也可录入代码、名称。

按照海关规定的《国内口岸编码表》选择填报相应的境内口岸名称及代码。

#### ◆小提示:

进口货物填写从运输工具卸离的第一个境内口岸;中转货物填写货物最终卸离的境 内口岸。从特殊监管区输出的,填写具体特殊监管区名称或特殊监管区所在城市名称。

#### 出境口岸(出口必填)

在参数下拉表选择,也可录入代码、名称。

#### 货物存放地点(必填)

根据实际情况手工录入。

# ◆小提示:

填写货物入境后拟实施检验检疫现场作业的场所或地点,包括海关监管作业场所、 分拨仓库、定点加工厂、隔离检疫场、企业自有仓库等。

#### 启运港(进口必填)、指运港(出口必填)

在参数下拉表选择,也可录入代码、名称。

#### 报关单类型、清单类型(必填)

在参数下拉表选择,也可录入代码、名称。

#### 备注(选填)

备注备注

(0字节)

点击右侧蓝色圆形按钮,可弹出备注完整界面进行编辑或查看(如下图)。

| 备注               | × |
|------------------|---|
| <br>Ctrl+Enter换行 |   |
|                  |   |
|                  |   |
|                  |   |
|                  |   |
|                  |   |
|                  |   |
| (0字节)            |   |
|                  |   |
|                  |   |
|                  |   |

### 其他事项确认

点击【其他事项确认】蓝色按钮,弹出完整界面(如下图)。

包含"特殊关系确认、价格影响确认、与货物有关的特许权使用费支付确认" 三部分:在参数下拉表选择,也可录入代码、名称。

| 其他事项确认           | × |
|------------------|---|
| 特殊关系确认           | ] |
| 价格影响确认           | ] |
| 与货物有关的特许权使用费支付确认 | ] |
|                  |   |
|                  |   |
| 确定               |   |

#### 标记唛码(必填)

标记唛码 N/M (3字节) 💬 🔞

标记唛码录入中除图形以外的文字、数字,无标记唛码的填报 N/M。

点击右侧蓝色圆形按钮,可弹出标记唛码完整录入界面(如下图),进行编 辑或查看。

| 标记唛码  | × |
|-------|---|
| N/M   |   |
|       |   |
|       |   |
|       |   |
|       |   |
|       |   |
|       |   |
| (3字节) |   |
|       |   |
|       |   |

点击蓝色上传按钮<sup>③</sup>,可弹出附件上传窗口(如下图),包括"预览、 上传、下载、删除"功能。

| 编辑标  | 己及号码所 | <b>排件信息</b>              |              |           | ×     |
|------|-------|--------------------------|--------------|-----------|-------|
| 附件名称 | :     | 缀名为JPG、GI                | F. PNG. BMPÉ | 的文件,且大小不能 | 能超过1M |
|      |       | <ul> <li>● 预览</li> </ul> | €上传          | 上下载       | ■删除   |
|      |       |                          |              |           |       |

### 业务事项

点击【业务事项】蓝色按钮,弹出业务事项完整界面(如下图),以出口业 务事项为例。

|       |       |           | ×              |
|-------|-------|-----------|----------------|
| □自主报税 | □水运中转 | 自报自缴      |                |
|       |       |           |                |
|       |       |           |                |
|       |       |           |                |
|       | 确定    |           |                |
|       | □自主报税 | 自主报税 水运中转 | 自主报税 水运中转 自报自缴 |

#### 自报自缴

完成报关单录入后,勾选业务事项中的"自报自缴",点击【申报】按钮时, 系统弹出自报自缴界面。

勾选自报自缴,可能需要满足以下两个条件:

- 报关单类型是通关无纸化。
- 报关单申报企业所在关区已开通"自主报税"模式(详情咨询主管海关)。

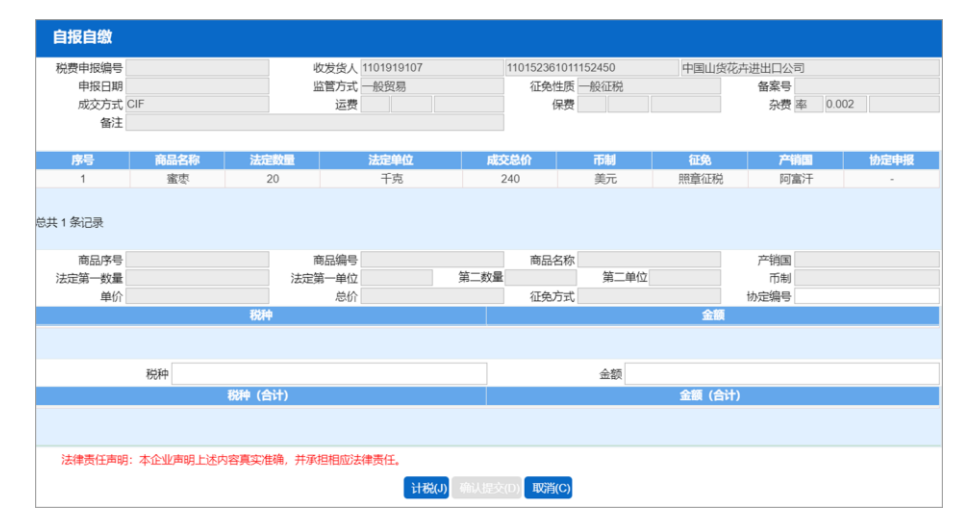

### ◆小提示:

置灰的字段,只读,不允许编辑,系统自动从报关单表头或表体中获取并返填。

#### 协定编号

可手工填写,计税前可录入,计税后只读。

#### 【计税】按钮

点击后,系统调取海关计税服务,并返填税费信息。点击【确认提交】,继 续进行申报。

#### 【取消】按钮

点击后提示:"取消将清空税费信息,确定取消?"。点击确定后提示:"是 否继续申报"。是:按非自报自缴继续申报。否:回到报关单主界面。

#### 水运中转

在出口整合报关申报各界面中,业务事项的"水运中转"可勾选。

| 业务事项   |      |       |      | × |
|--------|------|-------|------|---|
| □税单无纸化 | 自主报税 | 一水运中转 | 自报自缴 |   |
| 目保验放   |      |       |      |   |
|        |      |       |      |   |
|        |      |       |      |   |
|        |      | 确定    |      |   |

税单无纸化、汇总征税、自主报税、担保验放

按照实际业务勾选填报即可。

### • 涉检基本信息

在报关单录入页面,填写基本信息后,如果需要填写涉检基本信息,点击左下角蓝色方向按钮<sup>2</sup>,可弹出涉检报关信息录入区域(如下图)。

| 检验检疫受理机关  |              | 企业资质       | 000        |
|-----------|--------------|------------|------------|
| 领证机关      | 口岸检验检疫机关     | 启运日期 请选择日期 | B/L号       |
| 目的地检验检疫机关 | 关联号码及理由 关联号码 | 关联理由       | 使用人        |
| 原箱运输      | 特殊业务标识       | 所需单证       | 检验检疫签证申报要素 |

**检验检疫受理机关、领证机关、口岸检验检疫机关、目的地检验检疫机关** 在参数下拉表选择,也可录入代码、名称。

### 企业资质(涉检必填)

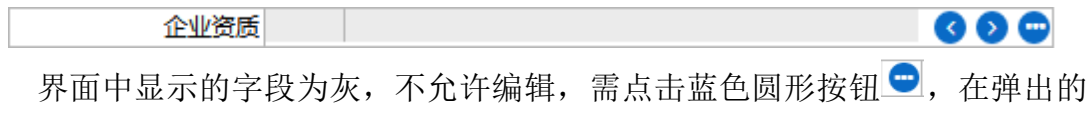

录入界面内(如下图),进行编辑。录入保存后,显示在企业资质的界面字段中。

| 编辑企业      | 资质信息         |              |         |          |         |       |        | × |
|-----------|--------------|--------------|---------|----------|---------|-------|--------|---|
| 企业资       | 质类别          |              |         |          | 企业资质    | 5编号   |        |   |
| +新増 🕑 保有  | ₮ 前 删除       |              |         |          |         |       |        |   |
| - 序号      | 企业资          | 质类别代码        |         | 企业资质类别名称 | R       |       | 企业资质编号 |   |
|           |              |              | 暂无数据    |          |         |       |        |   |
|           |              |              |         |          |         |       |        |   |
|           |              |              |         |          |         |       |        |   |
|           |              |              |         |          |         |       |        |   |
|           |              |              |         |          |         |       |        |   |
|           |              |              |         |          |         |       |        |   |
|           |              |              |         |          |         |       |        |   |
|           |              |              |         |          |         |       |        |   |
|           |              |              |         |          |         |       |        |   |
|           |              |              |         |          |         |       |        |   |
|           |              |              |         |          |         |       |        |   |
|           |              |              |         |          |         |       |        |   |
| 🗌 企业承诺: 4 | 本单位持有海关要求的合构 | 各保证、标签标识及其他证 | E明声明材料, | 知悉相关材料内容 | ,保证符合法律 | 法规要求, | 并自存留档。 |   |
|           |              |              |         |          |         |       |        |   |

录入多条数据时,主界面中默认显示第一条企业资质信息,可以通过点击蓝 色圆形方向按钮 <sup>③ ●</sup>,依次查看所录入的企业资质信息。

企业资质类别:在参数下拉表选择,也可录入代码、名称。

#### **企业资质编号:**手工录入。

录入企业资质类别和对应的企业资质编号,点击【保存】或直接按回车键, 下方列表显示已录入的数据;勾选表格序号前的复选框,点击【删除】,可以对 已录入数据进行删除。

#### 启运日期(进口必填)

在日期弹出框中,选择日期。录入进口报关单时为必填项。

#### B/L 号(进口)

在参数下拉表选择,也可录入代码、名称。填写入境货物的提货单或出库单 号码。当运输方式为"航空运输"时无需填写,其他运输方式时必填。

#### 关联号码及理由

填写关联报关单号的关联理由,当有关联报关单号时填写。

### 使用人(进口)

点击【使用人】按钮,弹出使用人录入界面 (如下图)。

| 编辑使用人信息 |         |          | × |
|---------|---------|----------|---|
| 使用单位联系人 |         | 使用单位联系电话 |   |
| +新増 ☑保存 |         |          |   |
| ■ 序号    | 使用单位联系人 | 使用单位联系电话 |   |
|         | 暂无数据    |          |   |
|         |         |          |   |
|         |         |          |   |
|         |         |          |   |
|         |         |          |   |
|         |         |          |   |
|         |         |          |   |
|         |         |          |   |
|         |         |          |   |
|         |         |          |   |
|         |         |          |   |
|         |         |          |   |
|         |         |          |   |

录入使用单位联系人和对应的联系号码,点击【保存】或直接按回车键,下 方列表显示已录入的数据。勾选表格序号前的复选框,点击【删除】,可以对已 录入数据进行删除。

#### 原箱运输(进口)

在参数下拉表选择,也可录入代码、名称。

#### 特殊业务标识

界面中显示的字段为灰,不允许编辑,需点击蓝色圆形按钮 ,在弹出的 界面中进行勾选(如下图)。勾选后点击【确定】,返填到"特殊业务标识"字段。

| 特殊业务标识 |                     |        | × |
|--------|---------------------|--------|---|
| 🗌 国际赛事 | 🔲 特殊进出军工物资 🔲 国际援助物资 | 🔲 国际会议 |   |
| 🔲 直通放行 | □ 外交礼遇 □ 转关         |        |   |
|        |                     |        |   |
|        | _                   |        |   |
|        | 确定                  |        |   |

所需单证、检验检疫签证申报要素

◆ 小提示:
 此处的签证申报要素,指当前企业预期向海关申请的、由海关审批后发出的证书。
 界面中的"所需单证"字段为灰,不允许编辑。由录入的检验检疫签证申报

要素返填。

点击【检验检疫签证申报要素】按钮,在弹出的界面中勾选并填写(如下图)。 录入保存后,返填到主界面"所需单证"字段内。

| 检 | 验检  | <b>妄签证申</b> 排 | <b>没要素</b>        |      | ×    |
|---|-----|---------------|-------------------|------|------|
|   | 序号  | 证书代码          | 证书名称              | 正本数量 | 副本数量 |
|   | 1   | 11            | 品质证书              | 1    | 2    |
|   | 2   | 12            | 重量证书              | 1    | 2    |
|   | 3   | 13            | 数量证书              | 1    | 2    |
|   | 4   | 14            | 兽医卫生证书            | 1    | 2    |
|   | 5   | 15            | 健康证书              | 1    | 2    |
|   | 6   | 16            | 卫生证书              | 1    | 2    |
|   | 7   | 17            | 动物卫生证书            | 1    | 2    |
|   | 8   | 18            | 植物检疫证书            | 1    | 2    |
|   | 9   | 19            | 重蒸/消毒证书           | 1    | 2    |
|   | 10  | 20            | 出境货物换证凭单          | 1    | 2    |
|   | 11  | 21            | 入境货物检验检疫证明(申请出具)  | 1    | 2    |
|   | 12  | 22            | 出境货物不合格通知单        | 1    | 2    |
|   | 13  | 23            | 集装箱检验检疫结果单        | 1    | 2    |
|   | 14  | 24            | 入境货物检验检疫证明(申请不出具) | 1    | 2    |
| 境 | 内收发 | 贷人名称(外        | (文)               |      |      |
| 境 | 外收发 | 货人名称(中        | (文                |      |      |
|   |     | 商品英文領         | 当称                |      | •    |
|   |     |               | 保存                |      |      |

商品英文名称

◆小提示:

必须先录入好商品信息(表体),在此处点开商品英文名称的界面中,才能看到商 品列表。如果没录入任何商品信息,此处列表中为空。

界面中显示的字段为灰,不允许编辑,需点击上图"检验检疫签证申报要素"中的蓝色圆形按钮,在弹出的录入界面中勾选(如下图)。勾选后点击【保存】按钮即可。

| 4 | 論辑商品 | 英文名称       |              | ×      |
|---|------|------------|--------------|--------|
|   | 序号   | 商品编号       | 商品名称         | 商品英文名称 |
|   | 1    | 5402519000 | 其他尼龙或其他聚酰胺单纱 |        |
|   | 2    | 1001910001 | 其他种用小麦及混合麦   |        |
|   | 3    | 5005001000 | 非供零售用轴丝纱线    |        |
|   | 4    | 5402519000 | 其他尼龙或其他聚酰胺单纱 |        |
|   |      |            |              |        |
|   |      |            |              |        |
|   |      |            |              |        |
|   |      |            |              |        |
|   |      |            | 保存           |        |

• 商品信息

| ●导入 +新増 	 前删除 2 复制 | ◆上移 ◆下移 1 插入 重新归类 ! | 归类查看 批量修改 补充申 |       |        |      |             | C  |
|--------------------|---------------------|---------------|-------|--------|------|-------------|----|
| 项号 备案序号            | 商品编号检验检疫名称          | 商品名称          | 规格    | 成交数量   | 成交单位 | 单价          | き价 |
|                    |                     |               |       | 暂无数据   |      |             |    |
|                    |                     |               |       |        |      |             |    |
|                    |                     |               |       |        |      |             |    |
|                    |                     |               |       |        |      |             |    |
|                    |                     |               |       |        |      |             |    |
| 项号 1               | 备案序号                | 7             | 新品编号  | 检验检疫名称 |      |             |    |
| 商品名称               |                     | ;             | 见格型号  |        |      |             |    |
| 成交数量               | 成交计量单位              |               | 单价    | 总价     |      | 币制          |    |
| 法定第一数量             | 法定第一计量单位            | 加工成品单制        | 我版本号  | 货号     | H    | 影各目的国(地区)中国 |    |
| 法定第二数量             | 法定第二计量单位            | 原产            | 国(地区) |        |      | 原产地区        |    |
| 8                  | 境内目的地境内目            | 的地代码          | 目的地代码 |        |      | 征免方式        |    |
| 检验检疫货物规格           |                     |               |       |        | •    | 产品资质        |    |
| 货物属性               |                     | <b>•</b>      | 用途    |        |      | 危险货物信息      |    |

图 进口报关单整合申报(商品信息)

界面中的录入要求,总体说明如下:

灰色字段(例如项号、规格型号、法定第一计量单位等)表示不允许录入, 系统将根据相应操作或步骤后自动返填。

商品编号、成交数量等字段,需要用户手工录入,部分字段内的灰色字体为 录入提示,请如实填写相关内容。

部分字段(例如币制、境内目的地等)需要在参数中进行调取,不允许随意 录入。使用键盘空格键,可调出下拉菜单并在其中进行选择。也可以输入已知的 相应数字、字母或汉字,迅速调出参数,选择后点击回车键确认录入。关于键盘 操作,可参考<u>重要提醒</u>中的相关描述。

日期类字段,可输入"YYYY-MM-DD"格式的日期,或点击录入框,在系统 弹出的日历中进行选择。

选择类字段(例如货物属性),请根据您的实际业务填写。勾选后底色变深, 不勾选的底色为白色。

完成所有的录入操作,在最后一个字段点击回车后,将所录入的商品信息, 保存到表体列表中。

| ●导入 | +新增 | <b>會</b> 删除 21 复制 | ◆上移 ◆下移 | 1插入 重新归类 | 归类查看 批量修改 | 补充申报 |      |      |    |          | C |
|-----|-----|-------------------|---------|----------|-----------|------|------|------|----|----------|---|
|     | 项号  | 备案序号              | 商品编号    | 检验检疫名称   | 商品名称      | 規格   | 成交数量 | 成交单位 | 单价 |          |   |
|     |     |                   |         |          |           |      | 暂无数据 |      |    |          |   |
|     |     |                   |         |          |           |      |      |      |    | ✓ 备案序号   |   |
|     |     |                   |         |          |           |      |      |      |    | ✓ 商品编号   |   |
|     |     |                   |         |          |           |      |      |      |    | ✓ 检验检疫名称 |   |
|     |     |                   |         |          |           |      |      |      |    |          |   |

### 商品信息(表体)操作按钮

勾选复选框 🔲 后,可以同时选择多个表体项。

点击右侧 📃 ,可以选择在表体列表中显示的字段名称。

点击右侧 🖸 ,可刷新表体商品信息。

表体内的白色按钮 (如下图), 仅对商品信息表体内的数据进行操作。

● 导入 + 新增 前 删除 22 复制 个 上移 ↓ 下移 1 插入 重新归类 归类查看 批量修改 补充申报

图 进口报关单整合申报(表体操作按钮)

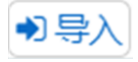

可通过导入 excel 表格将商品信息进行导入操作。

#### 导入表体

点击【导入】白色按钮,系统弹出导入框(如下图)。

首先点击【模板下载】蓝色按钮,将 excel 模板文件保存到电脑中,根据模板内的要求,填写并保存商品信息,再点击【选择文件】蓝色按钮,选择填写完的 excel 文件,点击【上传】按钮,将商品信息导入到表体列表中。

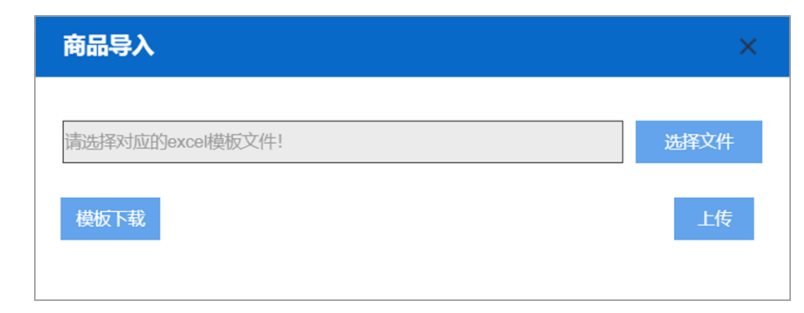

╋新増

清空表体录入区域的内容,便于重新录入数据。

💼 删除

勾选表体记录后,点击【删除】按钮,删除所勾选商品信息,请谨慎操作!

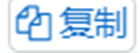

# ◆小提示:

#### 当商品信息的各项内容比较相似时,使用复制操作,可减少相同内容的重复录入。

勾选一条表体记录,复制选中的商品信息,并自动返填项号、商品名称、数 量等内容,可进行修改。

# ◆上移 ◆下移

勾选表体记录后,可对选中的商品信息进行相应操作。 点击一次【上移】按钮,当前选中的货物表体上移,项号自动减1。 点击一次【下移】按钮,当前选中的货物表体下移,项号自动加1。

# 1插入

勾选一条表体记录,点击【插入】按钮,录入的数据被插入到选中的货物表体上方,选中的表体项号自动加1。

### 重新归类

勾选一条表体记录,可修改已录入商品信息内的规格型号。

#### 归类查看

勾选一条表体记录,可查看已录入商品信息的规格型号。

#### 批量修改

勾选多条表体记录,系统弹出录入框如下图。可批量修改商品信息内的币制、 原产国(地区)、征免方式等信息。

| 币制      |  |
|---------|--|
| 原产国(地区) |  |
| 境内目的地   |  |
| 征免方式    |  |
|         |  |
|         |  |
|         |  |

补充申报

#### 补充申报

可对商品信息进行的补充申报内容的填写。**首次录入、暂存或退单**等状态的 报关单,可以进行主动补充申报。被动补充申报请联系主管海关咨询。

### ♦ 小提示:

每一票报关单允许填报多份补充申报单。

当一条商品信息表体录入完成后,【补充申报】按钮可用。不录入或者未选中任何 商品信息数据时,【补充申报】按钮不可用。

一个商品信息表体项只能录入一条某种类型的补充申报单,补充申报单和表体项是 一对一的关系。

只有以下类型的报关单,可以进行补充申报,其他类型界面内没有【补充申报】按钮:

进口整合申报——进口报关整合申报、进口转关提前报关整合申报、进口公路舱单跨境快速通关报关整合申报、进境公路舱单跨境快速通关备案清单整合申报、进口多式联运报关单整合申报、进口公自用物品申报。

出口整合申报——出口报关整合申报、出口转关提前报关整合申报、出口公路舱单跨境快速通关报关整合申报、出口公路舱单跨境快速通关备案清单整合申报、出口二次转关、出口多式联运报关单整合申报、出口公自用物品申报。

勾选一条表体记录,点击【补充申报】按钮,系统弹出录入框如下图:

|                | (다음)<br>(다)  | 中國現制说明     | 山区回放大平       | 商具复杂         | 2. 本由提米刑                               |
|----------------|--------------|------------|--------------|--------------|----------------------------------------|
| 0              | 1            | 2001001010 |              |              |                                        |
|                | 1            | 2001901010 | 用相以相較地       | 前的人称大、人称加    | ●价格● 归类● 原产地                           |
|                | 2            | 1001190090 | 具他硬粒小麦       |              | □价格□归类□原产地                             |
| 0              | 3            | 2001901010 | 用醋或醋酸腌       | 制的大蒜头、大蒜瓣    |                                        |
| 0              | 4            | 2001901010 | 用醋或醋酸腌       | 制的大蒜头、大蒜瓣    | □价格□归类□原产地                             |
| $\bigcirc$     | 5            | 2001901010 | 用醋或醋酸腌       | 制的大蒜头、大蒜瓣    | □价格□归类□原产地                             |
| 0              | 6 2001901010 |            | 用醋或醋酸腌       | 制的大蒜头、大蒜瓣    | □价格●归类□原产地                             |
| $\bigcirc$     | 7            | 2001901010 | 用醋或醋酸腌       | 制的大蒜头、大蒜瓣    | □价格□归类□原产地                             |
| 0              | 8            | 2001901010 | 用醋或醋酸腌       | 制的大蒜头、大蒜瓣    | 6.48 旧迷 原产地                            |
| 天耳<br>格型       | 増加収<br>1号    | 商品         |              | 商品名称<br>商品编码 |                                        |
| 关阜             | 第几项          | 商品         |              | 商品名称         |                                        |
| 伯马马            | <u></u><br>一 |            | -h-**        | 阿茄彌妈         |                                        |
| <b>方</b> 平     |              |            | 中又<br>夕称     | 展系 人         |                                        |
| 方              |              |            | 地址           | 电话           |                                        |
| ÷              |              |            | 名称           | 联系人          |                                        |
| //             |              |            | 地址           | 电话           |                                        |
| キャー 名称 名称      |              |            | 名称           | 联系人          |                                        |
| 产厂             |              |            | 地址           | 电话           | haanMMdd                               |
| 产厂             | 문            |            |              | 安曇日期         | vvvvMMdd                               |
| 产厂<br>同切<br>票组 | ~ _          |            |              | 进口货物部分       | ////////////////////////////////////// |
| 产厂<br>同初<br>票编 |              |            | 卖双方之间存在以下关系  |              |                                        |
| 产「同切 票編」 一、    | 买卖双          | (方之) 半     |              |              |                                        |
| 产 同 票 一 间      | 买卖X<br>的关系   |            | 买卖双方为同一家族成员; |              |                                        |

录入框内自动展示已录入完毕的商品信息表体,每一项表体后都有复选框 (价格、归类、原产地),勾选后下方对应的录入框(价格补充申报单、归类补 充申报单、原产地补充申报单)变亮,根据实际情况进行填写。

去掉任意一个复选框内的勾选,系统会弹出提示框(如下图),删除后的数据需要重新填写(该操作仅删除某一序号内的、某一类型补充申报单,并不会删除所有补充申报数据)。

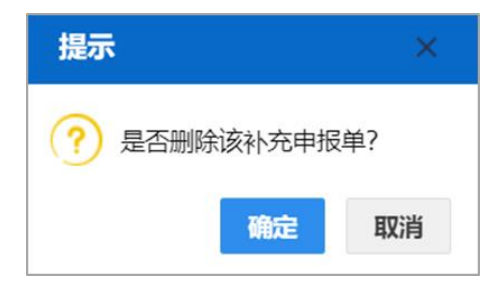

在补充申报列表中,勾选表体,还可进行以下操作:

#### 1、【复制】

勾选一条没录入过补充申报内容的表体(例如序号为 2 的表体),点击【复制】按钮,系统弹出对话框(如下图)。选择列表中已经录入过补充申报内容的

记录(例如序号为1的表体已录入过价格、归类的补充申报的数据),勾选复制 类型后,点击【确定】按钮即可(系统将序号为1的补充申报数据,复制到序号 为2的表体中)。

# 2、【打印】

勾选一条已经录入过补充申报内容的记录,点击【打印】按钮,系统自动展 示可打印的补充申报单类型(如下图),可进行打印预览或直接打印等操作。

# ◆小提示:

没有在界面中录入补充申报内容的,可能不会显示在打印类型中。
| 打印价格、归类补充申报单                                                                                                    | ×  |
|----------------------------------------------------------------------------------------------------|----|
| <ul> <li>※型 ●价格补充申报单</li> <li>●归类补充申报单</li> <li>打印格式 ●标准格式</li> <li>打印机列表 Microsoft Print to PDF ▼</li> <li>打印范围</li> <li>请键入页码或页码范围(用逗号分隔,从文档开头算起),例如: 1,3,5-12     </li> <li>左边距 px 上边距</li> </ul> | px |
| 打印预览 直接打印 取消                                                                                                    |    |

## 3、【返回报关单】

点击【返回报关单】按钮,返回报关单主界面。

#### 商品信息

| 项号     | 1 | 备案序号          |                | 商品编号      |       | 检验检疫名称 |           | •  |
|--------|---|---------------|----------------|-----------|-------|--------|-----------|----|
| 商品名称   |   |               |                | 规格型号      |       |        |           |    |
| 成交数量   |   | 成交计量单位        |                | 单价        |       | 总价     | 币制        |    |
| 法定第一数量 |   | 法定第一计量单位      |                | 加工成品单耗版本号 |       | 货号     | 最终目的国(地区) | 中国 |
| 法定第二数量 |   | 法定第二计量单位      |                | 原产国(地区)   |       |        | 原产地区      |    |
| 5      |   | <b>造内日的</b> 地 | <b>造内日的他代码</b> |           | 目的地代码 |        | 征备方式      |    |

#### 项号

字段为灰,不允许录入,系统自动生成。

#### 备案序号

默认为灰,不允许录入。当基本信息的"备案号"字段填写成功后,"备案 序号"被点亮,可录入备案数据(例如手册、账册、减免税等)内对应的表体序 号,调用备案数据。

#### 商品编号(必填)

输入至少4位数字的商品编号,或输入10位数字完整的商品编号,回车后,可弹出匹配的商品列表框,选择即可。

例如:输入商品编号前4位,回车,弹出模糊匹配前4位商品编码的商品列

表(如下图),勾选所需的商品信息。点击【确定】后,自动返填"商品名称、 成交单位、法定第一计量单位"等内容。点击【取消】,则不返填。

|   | 商品         | 列表               |        | ×       |
|---|------------|------------------|--------|---------|
| 人 | 人商品        | 归类表中查询到了下列商品, 请选 | 择:     |         |
|   |            | 商品编号             | 商品名称   | 备注      |
|   | ۲          | 0808100000       | 鲜苹果    | -       |
|   | $\bigcirc$ | 0808301000       | 鲜鸭梨及雪梨 | -       |
|   | $\bigcirc$ | 0808302000       | 鮮香梨    | -       |
|   | $\bigcirc$ | 0808309000       | 其他鲜梨   | -       |
|   | $\bigcirc$ | 0808400000       | 鲜榅桲    | QUINCES |
|   |            |                  |        |         |
|   |            |                  |        |         |
|   |            |                  |        |         |
|   |            |                  |        |         |
|   |            |                  | 确定关闭   |         |

### 规格型号

输入商品编号后回车,在弹出的"商品规范申报-商品要素申报"录入界面中 填写(如下图),系统自动以"|"号将规格型号各项内容进行分隔。点击"确定" 蓝色按钮后,所录入的信息自动返填到商品信息界面中。

| 商品规范申报-商品    | 串报要素           |           | ×         |
|--------------|----------------|-----------|-----------|
| 返填规则         | ◎税号◎GTIN       |           |           |
| 商品信息         | 0808100000-鲜苹果 |           |           |
| 规格型号(根据海关规定, | 以下要素应全部填报)。    |           |           |
| 品牌类型         |                |           |           |
| 出口享惠情况       |                | 不适用于进口报关单 |           |
| 制作或保存方法(鲜)   |                |           |           |
| 种类(蛇果、加纳果、青苹 | 課、富士等)         |           |           |
| 等级           |                |           |           |
| 品牌           |                |           |           |
| GTIN         |                |           |           |
| CAS          |                |           |           |
| 其他           |                |           |           |
| 规格型号         | 3              |           | (2/255字节) |
|              |                | 确定取消      |           |

## 商品名称(必填)

输入商品编号后按回车键,系统自动返填。

## 检验检疫名称

| 检验检疫名称 | • |
|--------|---|
|--------|---|

录入 10 位数字的商品编号后,系统自动显示该商品对应的检验检疫名称(如下图),如果一个商品编号对应多个检验检疫名称时,选择一个即可。点击检验 检疫名称字段右侧的蓝色圆形按钮,也可弹出选择界面。

| ŧ | 金验检疫编码列表              |      |            | ×               |
|---|-----------------------|------|------------|-----------------|
|   | 名称                    | 类型   | HS代码       | HS名称            |
| ۲ | 非用醋制作的其他整个或切片番茄(冷冻番茄) | 冷冻番茄 | 2002109000 | 非用醋制作的其他整个或切片番茄 |
| 0 | 非用醋制作的其他整个或切片番茄(脱水番茄) | 脱水番茄 | 2002109000 | 非用醋制作的其他整个或切片番茄 |
|   |                       |      |            |                 |
|   | 确定                    | ×    | 闭          |                 |

## 成交数量、单价、总价(必填)

手工录入,系统会根据输入的字段进行联动计算,计算方式如下: 成交数量×单价=总价 总价÷成交数量=单价

#### 成交计量单位(必填)

通过商品编号返填,可修改。在参数下拉表选择,也可录入代码或名称。

#### 币制(必填)

在参数下拉表选择,也可录入代码、名称。

#### 法定第一数量(必填)

法定第一数量对应法定第一计量单位,必填。

#### 法定第二数量

如果当前输入的商品编号存在法定第二计量单位,则允许录入法定第二数量。 如果系统判断不存在第二计量单位,法定第二数量字段为灰,不允许录入。

#### 法定第一计量单位

字段为灰,不允许编辑,根据输入的商品编号,系统自动返填。

## 法定第二计量单位

字段为灰,不允许编辑,根据输入的商品编号,系统自动返填。如果系统判断不存在第二计量单位,置空。

#### 加工成品单耗版本号

适用加工贸易货物出口报关单,应与加贸手、账册中的成品单耗版本一致。

## 货号

加工料件/成品货号,即加贸手账册中的料件/成品企业内部的货物编号。

#### 最终目的国(地区)(进口必填)

在参数下拉表中选择,也可录入代码、名称。进口最终目的国默认值:中国。

#### 原产国(地区)

在参数下拉表中选择,也可录入代码、名称。

#### 原产地区

在参数下拉表中选择,也可录入代码、名称。

## 境内目的地 (进口必填)

在参数下拉表选择,也可录入代码、名称。

## 征免方式

在参数下拉表选择,也可录入代码、名称。

应按照海关有关政策规定,对报关单所列每项商品信息,选择海关规定的征 减免税方式。

## • 涉检商品信息

先录入商品信息,如果需要填写涉检内容,点击左下角蓝色方向按钮≥, 展开涉检商品信息的录入区域(如下图)。

| 检验检疫货物规格 |          |    | <b></b> | 产品资质   |
|----------|----------|----|---------|--------|
| 货物属性     | <b>•</b> | 用途 |         | 危险货物信息 |
|          |          |    |         |        |

## 检验检疫货物规格

界面中的字段为灰,不允许直接输入。点击字段右侧蓝色圆形按钮,弹出录 入界面(如下图)。

录入后,点击【确定】按钮,系统自动将内容到返填该字段中,展示数据置 灰不允许直接修改,如修改可点击录入字段右侧的蓝色圆形按钮,再次打开下图 的检验检疫货物规格界面,重新录入。

| 编辑检验检疫货物规 | 格 ×        |  |
|-----------|------------|--|
| 成分/原料/组分  |            |  |
| 产品有效期     | 清选择日期      |  |
| 产品保质期(天)  |            |  |
| 境外生产企业    |            |  |
| 货物规格      |            |  |
| 货物型号      |            |  |
| 货物品牌      |            |  |
| 生产日期      | YYYY-MM-dd |  |
| 生产批次      |            |  |
|           | 确定         |  |

## 产品资质

选中一条已录入商品信息的表体记录,点击【产品资质】蓝色按钮,弹出录入界面(如下图)。

灰色字段由系统自动从商品信息中读取,不允许修改。在参数下拉表中选择 许可证类别、录入许可证编号等信息后,点击【保存】白色按钮,将许可证信息 保存在下方列表中。点击【新增】按钮,清空上方所有字段中录入的内容,重新 录入。选中下方列表中的记录,可点击【删除】白色按钮进行删除。

| 编辑产品     | 许可证/审批/备案     | 信息    |         |       |        |        | ×          |
|----------|---------------|-------|---------|-------|--------|--------|------------|
| 商品编码     | 1001910001    | 商品名称  | 其他种用小麦及 | 及混合麦  |        | 检验检疫名称 | 其他种用小麦及混合素 |
| 序号       |               | 许可证类别 |         |       |        | 许可证编号  |            |
| 核销货物序号   |               | 核销数量  |         |       |        | 核销数量单位 |            |
| +新增 🕑 保存 | 字 前 删除 许可证VIN | 言息    |         |       |        |        |            |
| ■ 序号     | 许可证类别代码       | 许可证   | E类别名称   | 许可证编号 | 核销货物序号 | 核销数量   | 核销数量单位     |
|          |               |       |         | 暂无数据  |        |        |            |
|          |               |       |         |       |        |        |            |
|          |               |       |         |       |        |        |            |
|          |               |       |         |       |        |        |            |
|          |               |       |         |       |        |        |            |
|          |               |       |         |       |        |        |            |

根据实际业务,对于需要填写 VIN 信息的许可证,需选择上图列表中已保存的许可证信息,点击【许可证 VIN 信息】蓝色按钮,弹出录入界面(如下图)。 录入、保存与删除等操作,与上文相同。

导入操作,请参考上文商品信息导入表体。

| 编辑许可证V     | 'IN             |               |             |         |             | ×         |
|------------|-----------------|---------------|-------------|---------|-------------|-----------|
| 序号         | 许可证类别           | 汽车预审备案        |             |         | 许可证编号       | 2         |
| VIN序号      | 提/运单日期          | 请选择日期         | 质量保质期       |         | 车辆识别代码(VIN) |           |
| 发动机号或电机号   |                 | 发票号           |             |         | 发票所列数量      | 只能输入自然数   |
| 品名 (中文名称)  |                 |               | 品名 (英文名称)   |         |             |           |
| 型号 (英文)    |                 |               | 底盘(车架)号     |         | 单价          |           |
| +新增 🕑 保存 💼 | 「删除 ● 导入        |               |             |         |             |           |
| VIN序号提/运单  | 日期质量保质期发动机号或电机号 | 车辆识别代码(VIN)底盘 | 1(车架)号发票号发票 | 斬列数量品名( | 中文名称)品名(英文名 | 称)型号(英文)单 |
|            |                 | 暂无            | 数据          |         |             |           |
|            |                 |               |             |         |             |           |
|            |                 |               |             |         |             |           |
|            |                 |               |             |         |             |           |

#### 货物属性

界面中的字段为灰,不允许直接输入。点击字段右侧的蓝色圆形按钮,弹出 录入界面(如下图)。选择并点击【确定】后,系统将所选内容返填到界面的字 段中。

根据实际申报需要,在属性中进行点击,字段呈蓝色,表示选中。再次点击,字段呈白色,表示取消。

| 货物属性       |             |             | ×         |
|------------|-------------|-------------|-----------|
| 11-3C目录内   | 12-3C目录外    | 13-无需办理3C认证 | 14-预包装    |
| 15-非预包装    | 16-转基因产品    | 17-非转基因产品   | 18-首次进出口  |
| 19-正常      | 20-废品       | 21-旧品       | 22-成套设备   |
| 23-带皮木材/板材 | 24-不带皮木材/板材 | 25-A级特殊物品   | 26-B级特殊物品 |
| 27-C级特殊物品  | 28-D级特殊物品   | 29-V/W非特殊物品 | 30-市场采购   |
|            |             |             |           |
|            |             |             |           |
|            | 确定          | 取消          |           |

# 用途

在参数下拉表中选择,也可录入代码、名称。

# 危险商品信息

点击【危险商品信息】蓝色按钮,弹出录入界面 (如下图)。

货物为危险货物时,UN编码、危险货物名称、危包类别、危包规格必填。

| 编辑危险货物信息 | ×  |
|----------|----|
| 非危险化学品   |    |
| UN编码     |    |
| 危险货物名称   |    |
| 危包类别     |    |
| 危包规格     |    |
|          | 确定 |

集装箱

# ◆小提示:

集装箱信息属于非必填部分,请根据实际业务选择填写或咨询业务主管部门。

| ● 导入 + 新増 @ 删除 |       |      |  |  |  |  |
|----------------|-------|------|--|--|--|--|
| ■ 集装箱号         | 集装箱规格 | 拼箱标识 |  |  |  |  |
|                | 暂无数据  |      |  |  |  |  |
|                |       |      |  |  |  |  |
|                |       |      |  |  |  |  |
|                |       |      |  |  |  |  |
|                |       |      |  |  |  |  |
|                |       |      |  |  |  |  |
| 集装箱号           |       |      |  |  |  |  |
| 集装箱规格          |       |      |  |  |  |  |
| 自重(KG)         |       |      |  |  |  |  |
| 拼箱标识           |       |      |  |  |  |  |
| 商品项号关系         |       |      |  |  |  |  |

图 进口报关单整合申报(集装箱)

在任意字段内,回车,光标自动跳转到下一字段。完成录入操作后,在最后 一个字段内,点击回车,系统将录入的内容自动保存到上方列表中。

此处白色按钮(如下图),仅对集装箱数据进行操作。

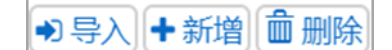

#### 图 进口报关单整合申报(集装箱操作按钮)

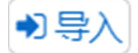

可通过导入 excel 表格将集装箱信息进行导入操作。 具体操作可参考上文商品信息导入表体。

# ╋新増

清空录入区域的内容,便于重新录入数据。

## **前**删除

勾选记录后,点击【删除】按钮,删除所勾选的集装箱信息,请谨慎操作!

#### 集装箱号(必填)

录入集装箱号。勾选字段右侧的复选框,系统自动将录入的字母转换为大写。

◆小提示:

集装箱号区分大小写。不符合集装箱录入要求时,字段底色变为红色给予警示。

#### 集装箱规格(必填)

在参数下拉表中选择,也可录入代码、名称。

## 自重

按实际情况填写。

## 拼箱标识

在参数下拉表中选择,也可录入代码、名称。

## 商品项号关系(必填)

录入集装箱和商品信息之间的关系,箱货关系按每个集装箱为单元进行填写。 可以在"商品项号关系"字段中,直接输入商品信息的项号。也可以点击字 段右侧的蓝色圆形按钮,弹出页面(如下图),勾选/复选商品信息,保存即可。

| 编 | 辑 | 商品项 | 诗关系        |                   | × |
|---|---|-----|------------|-------------------|---|
|   | Γ | 序号  | 商品编号       | 商品名称              |   |
|   | 1 |     | 2006001000 | 蜜枣                |   |
|   | 2 |     | 1001110090 | 种用硬粒小麦(配额外)       |   |
|   | 3 |     | 2005400000 | 非用醋制作的未冷冻豌豆(青豆罐头) |   |
|   | 4 |     | 1002900000 | 种用黑麦              |   |
|   | 5 |     | 1001910090 | 其他种用小麦及混合麦(配额外)   |   |
|   | 6 |     | 1002100000 | 种用黑麦              |   |
|   | 7 |     | 1001910001 | 其他种用小麦及混合麦(配额内)   |   |
|   | 8 |     | 1002100000 | 种用黑麦              |   |
|   |   |     |            |                   |   |
|   |   |     |            |                   |   |
|   |   |     |            |                   |   |
|   |   |     |            |                   |   |
|   |   |     |            |                   |   |
|   |   |     |            |                   |   |
|   |   |     |            |                   |   |
|   |   |     |            | 保存                |   |

## • 随附单证

| +新增 前删除 原产 | 一地   |
|------------|------|
| ■ 单证代码     | 单证编号 |
|            | 暂无数据 |
|            |      |
|            |      |
|            |      |
|            |      |
| 随附单证代码     |      |
| 随附单证编号     |      |

#### 图 进口报关单整合申报(随附单证)

在任意字段内,回车,光标自动跳转到下一字段。完成录入操作后,在最后 一个字段内,点击回车,系统将录入的内容自动保存到上方列表中。

此处白色按钮(如下图),仅对随附单证的数据进行操作。

◆新增 前册除 原产地

#### 图 进口报关单整合申报(随附单证操作按钮)

# +新增

清空录入区域的内容,便于重新录入数据。

# **前**删除

勾选记录后,点击【删除】按钮,删除所勾选的集装箱信息,请谨慎操作!

原产地

- Y-原产地证明
- F-濒危物种允许进口证明书
- R-进口兽药通关单
- E-濒危物种允许出口证明书
- J-黄金及其制品进出口准许证或批件

在随附单证代码字段,选择或录入**以上许可证**时,点击【原产地】按钮,在 弹出的界面中(如下图),录入报关单商品信息项号与对应随附单证的商品项号。

| 原产地对应关系录入 |            | × |
|-----------|------------|---|
| 报关单商品序号   | 对应随附单证商品项号 |   |
| +新增       |            |   |
| ■ 报关单商品序号 | 对应随附单证商品项号 |   |
|           | 暂无数据       |   |
|           |            |   |
|           |            |   |
|           |            |   |
|           |            |   |
|           |            |   |
|           |            |   |
|           |            |   |
|           |            |   |
|           |            |   |

## 随附单证代码(必填)

在参数下拉表中选择,也可录入代码、名称。

## 随附单证编号(必填)

根据海关要求或实际业务,手工填写。

## 其他

| 关联报关单                                      |                     |
|--------------------------------------------|---------------------|
| 关联备案                                       |                     |
| 保税/监管场地                                    |                     |
| 场地代码                                       |                     |
| tips: 总价 0<br>成交数量合计<br>法定第一数量名<br>法定第二数量名 | 0<br>àth 0<br>àth 0 |

图 进口报关单整合申报(其他)

## 关联报关单

与当前报关单有关联关系的报关单号,手工填写。

# ◆小提示:

加工贸易结转类的报关单,先办理进口报关,可将进口报关单号填入出口报关单的 "关联报关单"中。

办理进口货物直接退运手续的,除另有规定外,先填写出口报关单,再填写进口报

关单,再将出口报关单号填入进口报关单的"关联报关单"中。

减免税货物结转出口(转出),先办理进口报关,再将进口(转入)报关单号填在 出口报关单的"关联报关单"中。

#### 关联备案

与当前报关单有关联关系、同时在业务规范方面又要求填报的备案号,手工 填写。

## ♦ 小提示:

加工贸易结转货物及凭《征免税证明》转内销货物,对应的备案号填在"关联备案" 中。

减免税货物结转进口(转入),"关联备案"中填写本次减免税货物结转所申请《中 华人民共和国海关进口减免税货物结转联系函》的编号。

减免税货物结转出口(转出),"关联备案"中填写与其相对应的进口(转入)报关 单"备案号"中的《征免税证明》编号。

#### 保税/监管场地

根据海关要求或实际业务,手工填写。

#### 场地代码

根据海关要求或实际业务,手工填写。

#### tips

系统提供的,对商品信息的简单计算。请注意,此处计算为数字的相加,价 格与数量不涉及汇率、计量单位!

### 新增

点击界面上方【新增】蓝色按钮,将立即清空当前界面显示的数据,便于用 户重新录入并保存一票进口报关单的数据。如果没有将当前录入的内容进行暂存 (保存)操作,清空的数据将不可恢复,需重新录入,请谨慎操作。

# 复制

点击界面上方【复制】蓝色按钮,系统将当前的数据(包括收发货人、消费 使用单位、运输方式以及商品信息等内容)进行复制,自动新增生成一票报关单 数据。此时可以对复制出来的数据,进行修改、录入、暂存等操作。

# 打印

点击界面上方【打印报关】蓝色按钮,系统弹出"打印报关单"选项(如下图)。

| 打印报关单   |                        |              |                  | × |
|---------|------------------------|--------------|------------------|---|
| 类型      | • 报关单                  | ● 备案清单       |                  |   |
| 打印格式    | ✔ 核对单                  | 🔲 商品附加页      | 📃 集装箱附加页         |   |
| 打印机列表   | Microsoft Print to PDF | •            | 设为默认             |   |
| 打印范围    | 请键入页码或页码范围(用           | 1逗号分隔,从文档开头算 | 起), 例如: 1,3,5-12 |   |
| 左边距(PX) |                        |              |                  |   |
| 上边距(PX) |                        |              |                  |   |
|         |                        |              |                  |   |
|         |                        |              |                  |   |
|         | 打印预览                   | 直接打印 耳       | 又消               |   |
|         |                        |              |                  |   |

图 打印报关单

"类型"、"打印格式",根据实际打印需要,进行勾选/复选。

根据本地打印机设置,在"打印机列表"中进行选择。如果想将列表中的某 个打印机设置为默认,选择后点击后面"设置默认"白色按钮即可。

点击【打印预览】蓝色按钮,系统展示预览页面(如下图)。点击【直接打 印】按钮,根据本地打印机的连接或设置直接进行打印。

| ×                            | 中华      | 人民共和          | 国海关进             | 口货物      | 报关单 ∗12      | 0190     | 0000000     | 114437*  |         |
|------------------------------|---------|---------------|------------------|----------|--------------|----------|-------------|----------|---------|
| 預款入编号;                       | 海关编号    |               | (机场单证)           |          |              |          | 1.4.4.0     | 页码       | /页数:1/1 |
| 境內收责人                        | 进境关制    |               | 近口日期<br>20190115 |          | 甲张口用         |          | <b>油栗</b> 竹 |          |         |
| 境外发货人                        | 运输方式    |               | 运输工具名称及航次        | •        | 提送单号         |          | 货物存放地点      |          |         |
| 清费使用单位                       | 监管方式    |               | 征免性质             |          | 许可证号         |          | 启运港         |          |         |
| 合同协议号                        | 実易間(地区) | 1             | <b>启运国(地区)</b>   |          | 经停港          |          | 入境口岸        |          |         |
| 包装种类                         | 代数 3    | <b>注重(千克)</b> | 御室(千変)           | 成交方式     | 运费           | 保费       |             | 奏奏       |         |
| 随附单证灭编号                      |         |               |                  |          |              | -        |             |          |         |
| 各注:N/M<br><del>週目 東瓜論目</del> |         | <b>教養</b> 務業務 | 单称/算             | •/活動     | 「戸屋(後区) 春枝目的 | 1-16'100 | 播内          | 11 40-16 | #4      |
| 777 N.B.197 N.B.197          | *       | MAAT'A        | . ти/а)          | 1//19/04 |              |          | 9471        | 112746   | 36,76   |
|                              |         |               |                  |          |              |          |             |          |         |
|                              |         |               |                  |          |              |          |             |          |         |
|                              |         |               |                  |          |              |          |             |          |         |
|                              |         |               |                  |          |              |          |             |          |         |
|                              |         |               |                  |          |              |          |             |          |         |
|                              |         |               |                  |          |              |          |             |          |         |

图 报关单打印预览

# 删除

点击界面上方【删除】蓝色按钮,系统提示"是否确认删除该数据"。当数 据状态为已申报、操作成功等状态时,表示您所申报的数据已被相关业务主管部 门接收,此时不允许删除。

删除的数据将不可恢复, 需重新录入, 请谨慎操作。

## 初始值模板

点击界面顶部的【初始值模板】蓝色按钮,系统弹出初始值模板选择的界面, 在此选择已设置好的模板,部分参数自动返填到当前报关单界面中,减少重复录 入。更多关于初始值设置的操作说明,参见第六章 整合初始值设置相关内容。

# 随附单据

♦ 小提示:

#### 随附单据上传,必须使用 IC 卡或 Ikey 进行操作。

须先填写基本信息中"申报地海关",并且"报关单类型"字段选择了"M-通关无纸化",【随附单据】按钮才能被点亮。点击界面上方【随附单据】蓝色

## 按钮,弹出录入界面(如下图)。

| 随附单 | 据编辑    |                  |                |                  |           | × |
|-----|--------|------------------|----------------|------------------|-----------|---|
|     | 随附单据文件 | 类别               |                |                  |           |   |
|     | 随附单据   | 编号               |                |                  |           |   |
|     | 选择随附单据 | 文件 ③ 添加文件 (提示:只可 | 「上传后缀名为pdf的文件, | 单个文件大小不能超过4M, 且每 | 页不超过200K) |   |
|     | 标记唛码   | 附件 ◆标记唛码上传       |                |                  |           |   |
|     | 类别     | 文件名称             |                | 单据编号             | 操作        |   |
|     |        |                  | 暂无数据           |                  |           |   |
|     |        |                  |                |                  |           |   |
|     |        |                  |                |                  |           |   |
|     |        |                  |                |                  |           |   |
|     |        |                  |                |                  |           |   |
|     |        |                  |                |                  |           |   |
|     |        |                  |                |                  |           |   |
|     |        |                  |                |                  |           |   |
|     |        |                  |                |                  |           |   |
|     |        |                  | 上传/保存 关闭       | 3                |           |   |

图 随附单据

#### 随附单据文件类别

按空格键调调出出下拉菜单,或录入 8 位数字的随附单据文件代码后回车, 快捷录入。

## 随附单据编号

默认置灰,不允许录入。当随附单据文件类别选择了"电子代理报关委托协 议编号、减免税货物税款担保证明"任意一项时,变成必填项。录入完毕后按回 车键,系统自动将当前随附单据编号记录保存至列表中。

在"随附单据文件类别"中,输入中文或文件类别的数字代码,可调出下拉 菜单选择(如下图)。

| 随附单据编辑                           |                                                  | × |
|----------------------------------|--------------------------------------------------|---|
| 随附单据文件类别 5                       |                                                  |   |
| 5000001-企业提供的证明材料                |                                                  |   |
| 5000002-企业提供的声明                  |                                                  |   |
| 50000003-企业提供的标签标识               | 加义件(提示:只可工传后缀名为polid)义件,单个义件大小个能趋过4M,且母贝个超过200K) |   |
| 5000004-企业提供的其他                  | 一记唛码上传                                           |   |
| 50000005-农业转基因生物安全证书             | <b>大地なな 前辺均日 43.0</b>                            |   |
| 50000006-51进种子、田木恒没甲批            | XHTA你 半路编写 鍊下                                    |   |
| 半<br>5000007 法学白捷水空中的确认通         |                                                  |   |
| 知(文件)和沅洋渔业项目确认表                  |                                                  |   |
| 农业部远洋渔业企业资格证书                    |                                                  |   |
| 5000008-特种设备制造许可证                |                                                  |   |
| 50000009-进口化妆品卫生许可批件             |                                                  |   |
| 50000010-特殊医学用途配方食品注<br>册证书      |                                                  |   |
| 50000011-保健食品注册证书/备案凭<br>证       |                                                  |   |
| 50000012-捕捞船舶登记证和捕捞许可证(野生捕捞水生动物) |                                                  |   |
| 50000013-化妆品生产许可证(仅限首<br>次出口时提供) |                                                  |   |
| 50000014-特殊用途销售包装化妆品             |                                                  |   |
|                                  | 上传/保存 关闭                                         |   |

选择完毕后,系统自动触发、或点击"添加文件"白色按钮,弹出选择 pdf

文件的对话框,供用户在本地电脑中选择文件。选择相应的 pdf 文件后,点击打 开按钮,文件自动添加至列表中。

随附单据文件类别与 pdf 文件或电子数据为一对一的关系(即随附单据文件 类别相同的,只能对应一个 pdf 或电子数据)。如多次传输,之前上传的 pdf 将 被覆盖。按上述步骤,依次录入所需申报的随附单据内容。同时可对上传的 pdf 文件进行下载、删除等操作。

点击上图中"上传/保存"蓝色按钮,等待系统将随附单据进行上传即可。

## 资质查询

按照实际情况进行使用。

# 附注

点击【附注】按钮弹出录入界面(如下图),可录入当前报关单的附注(备 忘)信息,非必填。

| 附注信息         |       |    | × |
|--------------|-------|----|---|
| Ctrl+Enter换行 |       |    |   |
|              |       |    |   |
|              |       |    |   |
|              |       |    |   |
|              |       |    |   |
|              |       |    |   |
|              |       |    |   |
|              |       |    |   |
|              |       |    |   |
| (0字节/最大字节数   | 2000) |    |   |
|              |       |    |   |
|              | 确定    | 取消 |   |
|              |       |    |   |

申报

◆小提示:

申报即意味着您的数据将向相关业务主管部门进行发送,并等待其审批。 进行申报,必须使用 IC 卡或 Ikey。

将录入完毕并确认无误的数据,通过点击界面右上方的【申报】蓝色按钮, 向海关进行申报。

# 1.2 入境检验检疫申请

对入境货物检验检疫申请数据进行录入、暂存、删除、打印等操作。进入该 模块,系统弹出使用提示(如下图),请注意提示内的申报要求,根据实际业务 需要使用入境检验检疫申请功能。

| 信息    |             |           | ×            |
|-------|-------------|-----------|--------------|
|       |             |           |              |
| (!) 本 | 力能适用于以下检    | 验检疫申请业务   | 务:           |
| 1.技   | 安相关法规要求,    | 在进境前或者道   | <u></u> 境时需办 |
| 理ž    | 动植物检疫的大宗    | 散货 (HS编码  | 前两位在:        |
| 03    | 04、05、07、0  | 08、10、11、 | 12、14、1      |
| 5、    | 17、20、22、23 | 3、41、42、4 | 3、44范围       |
| 内,    | 运输方式:水运     | 、铁路、公路    | 包装种          |
| 类:    | 散装)。        |           |              |
| 2.3   | と集装箱、尸体棺    | 柩以及海关不道   | 通过H2010      |
| 通     | 关系统办理业务或    | 者报关业务与    | 申请检验检        |
| 疫技    | 比次不能一 一对应   | Ζ的情况。"    |              |
|       |             |           |              |
|       |             |           | 确定           |
|       |             |           |              |

在左侧菜单中点击"进口整合申报一入境检验检疫申请",右侧显示录入界面,包括基本信息、商品信息、基本信息(其他)、集装箱信息等部分(如下图)。

|                                                                                                    | <b>申请爱谭气决</b><br>申请人员 [           |          | <b>企业资质</b><br>全业资质<br>戦策人                     | ■ <b>★ 日本</b><br>別第号 ] | د کا کا میں اور اور اور اور اور اور اور اور اور اور         | •   |
|----------------------------------------------------------------------------------------------------|-----------------------------------|----------|------------------------------------------------|------------------------|-------------------------------------------------------------|-----|
|                                                                                                    | <b>申请受援机关</b><br>申请人员 [編号<br>级人英文 | 植物地版中書状本 | 全业资源 企业资质美<br>联系人                              | 申請日期<br>別编号 ┃ 資质名称     | <b>()</b> () ()                                             |     |
|                                                                                                    | 申请受理机关<br>申请人员 编号<br>货人英文         | 植物植成甲冑状态 | <b>企业资源</b><br>企业资质类<br>联系人                    | 申请日期<br>別编号   资质名称     | <b>ک</b> ک                                                  | _   |
|                                                                                                    | 申请受理机关<br>申请人员 [编号<br>货人英文        | 姓名       | 企业资质<br>企业资质<br>联系人                            | 测编号 资质名称               | <ul> <li>&lt; &gt; …</li> <li></li></ul> <li>联系电话     </li> |     |
| 企業の大学         生活時間の美学術         生活時間の美学術         大学能は短期         人学能会性的な           申請集位<br>登録人、登録人代码         総営人中文         第二         第二         第二         第二           第36人行為         送営人中文         授営         第二         第二         第二         第二           第36時5         送営社委会部         第二         第二         第二         第二         第二         第二 | 申请父遭制决<br>申请人员 编号<br>货人英文         |          | 企业资质<br>正址资质类<br>联系人                           | 週期号 贸质名称               | 联系电话                                                        |     |
| Willer         Cont         又相比設計           を加入         202人行為         202人中之           第28人         202人行為         202人中之           第38人         202人中二         202           第58時5         1221102         202                                                                                                    | 事請人员 [199]号<br>货人英文               | 姓名    收货 | 人飛騨<br>(1) (1) (1) (1) (1) (1) (1) (1) (1) (1) |                        | 联系电话                                                        |     |
|                                                                                                    | 货人英文                              | 40.30    |                                                |                        |                                                             | _   |
| 成本人化時         人成本人十次         人           商品信息         -         -           HS網頁         检验检续名称                                                                                                    | OVARX                             |          | S & Health                                     |                        |                                                             | _   |
| 時間目間<br>HS編码 植植物成石称                                                                                                    |                                   |          | 1//HDAIL                                       |                        |                                                             |     |
|                                                                                                    | 4545-07 ET                        |          | Webde /+                                       |                        |                                                             |     |
|                                                                                                    |                                   |          |                                                |                        | 2210/812                                                    | •   |
|                                                                                                    | 四市2000年                           |          | 用近                                             |                        | 10/07/19/19-19                                              |     |
|                                                                                                    | 40.3516.26                        |          |                                                |                        | 40/35/0.80                                                  |     |
|                                                                                                    | 信从生态小小学                           | ,        |                                                |                        |                                                             |     |
|                                                                                                    |                                   | *[]      |                                                |                        |                                                             |     |
|                                                                                                    |                                   | +L140    |                                                | 新信息 目用信息 相反2           | 当前项:无共0项已选择01                                               | 项 👝 |
|                                                                                                    |                                   |          |                                                |                        |                                                             |     |
| 各中信念(共化)                                                                                                    |                                   | 入造口度     |                                                | 运输方式                   |                                                             |     |
| 2000 (2000)<br>注始工具合称 (2000)                                                                                                    |                                   | 提出单号     |                                                | 提/运单号                  | 金峰湖田                                                        | 1   |
| 分运单号                                                                                                    |                                   | 贸易方式     |                                                | 存放地点                   |                                                             | 1   |
| 目的地                                                                                                    |                                   | 经停口岸     |                                                | 启运口岸                   |                                                             |     |
| 自送国家 貿易国別                                                                                                    |                                   | 启运日期 请选择 | 阳期                                             | 报关海关                   |                                                             |     |
| 海关注册号 到货日期 请选择日期                                                                                                    |                                   | 关联检验检疫号码 |                                                | 关联理由                   |                                                             |     |
| <b>卸半日期</b> 请选择日期 清选择日期                                                                                                    |                                   | 使用人 🔲 原料 | 箱装载标识                                          |                        |                                                             |     |
| 特殊业务标识                                                                                                    |                                   | 特殊通关模式   |                                                |                        |                                                             |     |
| 特殊检验检疫费<br>求                                                                                                    | (Ctrl+Enter<br>换行)                | 标记号码 N/M |                                                |                        | (Ctrl+Enter<br>操行)                                          |     |
| 所需单证                                                                                                    |                                   | 随时单据     |                                                |                        |                                                             |     |
| 集装箱信息                                                                                                    |                                   |          |                                                |                        | 椎痛振识                                                        |     |
| 集装箱积倍 集装箱数量 集装箱箱号                                                                                                    |                                   |          |                                                |                        |                                                             |     |

界面中的录入要求,总体说明如下:

灰色字段(例如统一编号、检验检疫编号等)表示不允许录入,系统将根据 相应操作或步骤后自动返填。

部分字段内的灰色字体为录入提示,请如实填写相关内容。

申请受理机关、用途、启运国家等字段,需要在参数中进行调取,不允许随 意录入。使用键盘空格键,可调出下拉菜单并在其中进行选择。也可以输入已知 的相应数字、字母或汉字,迅速调出参数,选择后点击回车键确认录入。关于键 盘操作,可参考<u>重要提醒</u>中的相关描述。

日期类字段(例如启运日期、到货日期等),点击录入框,在系统弹出的日 历中进行选择。

勾选类字段(例如原箱装载标识、拼箱标识等),请根据您的实际业务填写。 勾选代表"是",不勾选代表"否"。

界面上方蓝色按钮(如下图),影响整票入境检验检疫数据。具体操作说明 可参见下文出境检验检疫申请相关内容。

| +新増 日首存 前 删除 | ● 10 | ■ 初始值模板 | 土申报 |
|--------------|------|---------|-----|
|              |      |         |     |

#### 图 入境检验建议申请(操作按钮)

可通过点击界面中的【暂存】蓝色按钮,将当前正在录入的基本信息数据进 行保存,以防数据丢失。

更多录入与操作方法,请参考下文 2.2 出境检验检疫申请部分。

# 1.3 进境备案清单整合申报

海关特殊监管区域等业务可在此进行数据录入与申报等操作,其他业务适用 详情请咨询您的业务主管部门。

更多操作可参考 1.1 进口报关单整合申报,不再赘述。特殊说明如下:

## 清单类型

可直接录入代码,或从下拉列表里选择。

# 1.4 进口转关提前报关整合申报

在左侧菜单中点击"进口整合申报一进口转关提前报关整合申报",右侧显 示录入界面,包括进口报关单、转关运输申报单(如下图),以切换页签的方式 显示。

♦ 小提示:

在报关单界面录入"申报地海关",才能点击进入转关运输申报单界面。

| 目 ● ● 目页    | 进口转关提前报关整          | 合申报 🙁          |            |                 |                                                                                                    |      |        |           |             |                    | ₩       | 关闭操   |
|-------------|--------------------|----------------|------------|-----------------|----------------------------------------------------------------------------------------------------|------|--------|-----------|-------------|--------------------|---------|-------|
| +新增 四暂存 20复 | 制日打印 前删除 配初        | 台值模板 📄 资质查     | 询 🗅 附注 🗅 🛙 | <b></b><br>御附单据 |                                                                                                    |      |        |           |             |                    |         | 土申推   |
| 进口报关单 转关键   | 国输申报单              |                |            |                 |                                                                                                    |      |        |           |             |                    |         |       |
| 申报地海关       |                    |                |            | f               | 眼状态                                                                                                    |      |        |           |             |                    | 441RA   |       |
| 统一编号        |                    |                |            | 预录              | き しん 編号 しょうしょう しょうしょう しょう |      |        |           |             | 生装箱号               | 生装箱坝井   | 8 拼箱标 |
| 海关编号        |                    |                |            | j,              | +境关别                                                                                                    |      |        |           |             | - <b>xxxxx</b> - 5 | 于洲捉     |       |
| 备案号         |                    |                |            | 리合              | 司协议号                                                                                                    |      |        |           | (           |                    | 7090.00 |       |
| 进口日期        | 20190121           |                |            | Ħ               | ■报日期                                                                                                    |      |        |           |             |                    |         |       |
| 境内收发货人      | 18位社会信用代码          | 10             | 位海关代码      | 10位检验标          | 金疫编码                                                                                                    | 企业名称 | (中文)   |           |             |                    |         |       |
| 境外收发货人      | 境外收发货人代码           |                |            |                 |                                                                                                    | 企业名称 | (外文)   |           |             |                    |         |       |
| 消费使用单位      | 18位社会信用代码          | 10             | 位海关代码      | 10位检验检          | 金疫编码                                                                                                    | 企业名称 |        |           |             |                    |         |       |
| 申报单位        | 110152361011152450 | 11(            | 01919107   | 11006128        | 96                                                                                                    | 中国山货 | 花卉进出口公 | 司         |             | 集装箱号               |         |       |
| 运输方式        |                    | 运输工具名称         |            |                 | 航次号                                                                                                    |      |        |           | (           | 集装箱规格              |         |       |
| 提运单号        |                    |                |            |                 | 管方式                                                                                                    |      |        | 征免性周      | 6           | 自重(KG)             |         |       |
| 许可证号        |                    | 启运国(地区)        |            |                 | 经停港                                                                                                    |      |        | 成交方式      | t           | 拼箱标识               |         |       |
| 运费          |                    | 保险费            |            |                 | 杂费                                                                                                    |      |        | 件数        | Ż.          | 商品项号关系             |         |       |
| 包装种类        |                    |                | 其他包装       | 1               | 重(KG)                                                                                                    |      |        | 净重(KG     | )           |                    | фанн (  |       |
| 贸易国别(地区)    |                    | 集装箱数           |            | R               | 師単证                                                                                                    |      |        |           |             |                    | 10      | -     |
| 入境口岸        |                    | 货物存放地点         |            |                 |                                                                                                    |      |        | 启运港       | 5           |                    |         | 5     |
| 报关单类型       |                    | 备注备注           | Ŧ          |                 |                                                                                                    |      |        | (0字节)     | 其他事项确认      | 14                 | 尢奴据     |       |
| <b>V</b>    |                    | 标记唛码 N/I       | И          |                 |                                                                                                    |      |        | (3字节) 😶 🤇 | 业务事项        |                    |         |       |
| 检验检疫受理机关    |                    |                |            | 11              | E业资质                                                                                                    |      |        |           | 000         | 2                  |         |       |
| 领证机关        |                    | 岸检验检疫机关        |            | E               | 运日期                                                                                                    | 请选择日 | 期      | B/L=      |             |                    |         |       |
| 目的地检验检疫机关   |                    | 关联号码及埋由 天      | 铁号码        |                 |                                                                                                    | 天联埋田 |        |           | 使用人         |                    |         |       |
| 原箱运输        |                    | 特殊业务标识         |            | 9 PJ            | 市需甲让                                                                                                    |      |        |           | 检验检疫签证甲报要素  | 「「おりけぬご」(してつ       |         |       |
| ●导入 +新増 箇册  | 除 22 复制 ◆上移 ◆下     | 移 1 插入 重新归约    | と 旧类 査看 批  | <b>温修改</b> 补    | 充申报                                                                                                    |      |        |           |             | 随附甲址代码             |         |       |
| 项号备         | 案序号 商品编号           | 检验检疫名称         | 商品名        | <u>م</u>        |                                                                                                    | 规格   |        | 成交響       | 数量 成交单位     | 随时毕证编写             |         |       |
|             |                    |                |            |                 |                                                                                                    |      |        |           | 暂无数据        | 关联报关单              |         |       |
|             |                    |                |            |                 |                                                                                                    |      |        |           |             | 关联备案               |         |       |
|             |                    |                |            |                 |                                                                                                    |      |        |           |             | 保税/监管场地            |         |       |
|             |                    |                |            |                 |                                                                                                    |      |        |           |             | 场地代码               |         |       |
|             |                    |                |            |                 |                                                                                                    |      |        |           |             | tips: 总价 0         |         |       |
| 项号1         | 备                  | 案序号            |            | 商品编号            |                                                                                                    |      | 检验检疫名称 | ζ         | (           | 成交数量合计             | 0       |       |
| 商品名称        |                    |                |            | 规格型号            |                                                                                                    |      |        |           |             | 法定第一数量の            | らけ 0    |       |
| 成交数量        | 成交计                | 量单位            |            | 单价              |                                                                                                    |      | 总价     |           | 币制          | 太正弟—— 刻重)          | 517 0   |       |
| 法定第一数量      | 法定第一计              | 量单位            | 加工成品的      | 单耗版本号           |                                                                                                    |      | 货号     | ŀ         | 最终目的国(地区)中国 |                    |         |       |
| 法定第二数量      | 法定第二计              | 量单位            | 原          | 产国(地区)          |                                                                                                    |      |        |           | 原产地区        |                    |         |       |
| 8           | 境内                 | 目的地境内目的地位      | 代码         |                 | 目的地位                                                                                                    | 代码   |        |           | 征免方式        |                    |         |       |
| 检验检疫货物规格    |                    |                |            |                 |                                                                                                    |      |        | -         | 产品资质        |                    |         |       |
| 货物属性        |                    |                | -          | 用途              |                                                                                                    |      |        |           | 危险货物信息      |                    |         |       |
| 申报地海关: 输入   | 4位代码或名称(如北京海道      | 关'应输入'0100'或'出 | (京海关)      |                 |                                                                                                    |      |        |           |             |                    |         |       |

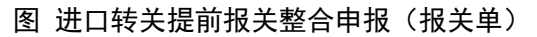

| 글 《 首页 进口转关提前报关整合申         | 报 🛽                    |              |          |                | ▶ 关闭操        |
|----------------------------|------------------------|--------------|----------|----------------|--------------|
| + 新谱 周暂存 的复制 丹打印 俞 删除 卧初始值 | 草板 自 资质查询 ト 附注 (2) 防財单 | 展 质          |          |                | <b>▲</b> 申报  |
| 进行報关单 装子法論由振单              |                        |              |          |                |              |
| 转关状态                       | ◎ 杳看回执                 |              |          | ▲ 导出 ▲ 核对单打印 ▲ | ⇒报单打印 👤 验放单: |
| 转关运输提前报关申报                 |                        |              |          |                |              |
| 转关申报单号                     | 转关类型 提前/转关报            | 送单 境内运       | 输方式      | 预计抵运日期 201     | 90122        |
| 境内运输工具编号                   | 境内运输工具名称               | 境内运输工        | 具航次      | 转关单申报类型 普通     | 植有纸申报        |
| 是否启用电子关锁否                  | 载货清单号                  |              | 备注       |                |              |
| 提运单信息                      |                        |              |          |                |              |
| 提运单序号                      | 运输工具编号                 | 船            | 帕名称      | 航次             |              |
| 提单号                        |                        | 集            | 装箱数      | 进出境日期 请读       | 选择日期         |
| 集装箱信息                      |                        |              |          |                |              |
| +新增 前删除 ☑ 导入               |                        |              |          |                |              |
| ■ 集装箱序号 集装箱号               | 关锁号 关锁个数               | 规格代码         | 境内运输工具名称 | 运输工具实际         | 示重量(Kg)      |
|                            |                        | 暂无数据         |          |                |              |
|                            |                        |              |          |                |              |
| 集装箱号 关锁号                   | 关锁个数                   | 运输工具实际重量(Kg) | 规格代码     | 境内运输工具         | 名称           |
| 商品信息显示                     |                        | 集装箱与商品       | 关系       |                |              |
| ■ 商品序号 商品编号                | 商品名称                   | 总数量 +新增 💼 删除 |          |                |              |
| 暂无                         | 数据                     |              | 商品序号     | 集装箱号 作         | 数 重量         |
|                            |                        |              | 1        | 暂无数据           |              |
|                            |                        |              |          |                |              |
|                            |                        | 商品序号         | 集装箱序号    | 商品件数           | 商品毛重(Kg)     |
| 备案号: 请输入12位备案号             |                        |              |          |                |              |

图 进口转关提前报关整合申报(转关运输申报单)

报关单与转关运输申报单中各类字段的操作方法与各类按钮的使用,可参考 <u>1.1 进口报关单整合申报</u>。

转关运输申报单包括转关运输提前报关申报、提运单信息、集装箱信息、商

品信息显示、集装箱与商品关系,

## • 转关运输提前报关申报

| 转关状态       | ● 查看回执        |          | ᆂ 导出 ᆂ 核对单打印 ᆂ 申报单打印 ᆂ 验放单打印 |
|------------|---------------|----------|------------------------------|
| 转关运输提前报关申报 |               |          |                              |
| 转关申报单号     | 转关类型 提前/转关报关单 | 境内运输方式   | 预计抵运日期 20190122              |
| 境内运输工具编号   | 境内运输工具名称      | 境内运输工具航次 | 转关单申报类型 普通有纸申报               |
| 是否启用电子关锁否  | 载货清单号         | 备注       |                              |

#### 图 进口转关提前报关整合申报(转关运输提前报关申报)

#### 转关状态

置灰不可编辑,系统自动返填。点击【查看回执】蓝色按钮,弹出转关单回 执对话框(如下图)。

| 转关单回执         |                 |                     | ×                   |
|---------------|-----------------|---------------------|---------------------|
| €刷新           |                 |                     |                     |
| ■ 序号 回掛       | 号 回执状态          | 回执详细信息              | 回执时间                |
| 1 20180000000 | 0160109 转关单入库成功 | 转关申报单入库成功请到现场海关办理手续 | 2018-10-12 16:21:38 |
|               |                 |                     |                     |
|               |                 |                     |                     |
|               |                 |                     |                     |
|               |                 |                     |                     |
|               |                 |                     |                     |
|               |                 |                     |                     |
|               |                 |                     |                     |
|               |                 |                     |                     |

## 转关申报单号

置灰不可编辑,申报后由系统自动生成。

## 转关类型(必填)、境内运输方式(必填)

在参数下拉表选择,也可录入代码、名称。

## 境内运输工具名称

手工录入运输工具名称。

# 转关单申报类型(必填)、是否启用电子关锁(必填)

在参数下拉表选择,也可录入代码、名称。

## 载货清单号

手工录入载货清单号。

备注

手工录入。

## • 提运单信息

| 提运单信息 |        |      |             |
|-------|--------|------|-------------|
| 提运单序号 | 运输工具编号 | 船舶名称 | 航次          |
| 提单号   |        | 集装箱数 | 进出境日期 请选择日期 |

## 图 进口转关提前报关整合申报(提运单信息)

## 提运单序号

置灰不可编辑,系统自动返填。

## 运输工具编号、船舶名称、航次、提单号

手工录入运输工具编号、船舶名称、航次、提单号。

## 集装箱数

置灰不可编辑,集装箱信息填写后保存,系统自动返填。

#### 进出境日期

在日期弹出框中,选择日期,格式为 YYYY-MM-dd。

## • 集装箱信息

| <b>集装箱信</b><br>+新增面 | <b>信息</b><br>〕删除【2]导入 |      |      |      |             |          |              |
|---------------------|-----------------------|------|------|------|-------------|----------|--------------|
|                     | 集装箱序号                 | 集装箱号 | 关锁号  | 关锁个数 | 规格代码        | 境内运输工具名称 | 运输工具实际重量(Kg) |
|                     |                       |      |      |      | 暂无数据        |          |              |
|                     |                       |      |      |      |             |          |              |
|                     |                       |      |      |      |             |          |              |
|                     |                       |      |      |      |             |          |              |
|                     |                       |      |      |      |             |          |              |
|                     |                       |      |      |      |             |          |              |
| 集装箱                 | <u></u> 등             | 关锁号  | 关锁个数 | 运    | 输工具实际重量(Kg) | 规格代码     | 境内运输工具名称     |

图 进口转关提前报关整合申报(集装箱信息)

## 集装箱号(必填)

根据实际情况进行填写。

## 关锁号

当在"是否启用电子关锁"录入"是"时,该字段可录入。 当在"是否启用电子关锁"录入"否"时,置灰不可录入。

## 关锁个数

根据实际情况进行填写。

运输工具实际重量、规格代码、境内运输工具名称 根据实际情况或海关要求填写。

# • 商品信息显示

| 商品信息显示 |      |      |      |     |  |  |  |  |
|--------|------|------|------|-----|--|--|--|--|
|        | 商品序号 | 商品编号 | 商品名称 | 总数量 |  |  |  |  |
|        |      | 暂无数据 |      |     |  |  |  |  |
|        |      |      |      |     |  |  |  |  |
|        |      |      |      |     |  |  |  |  |
|        |      |      |      |     |  |  |  |  |
|        |      |      |      |     |  |  |  |  |
|        |      |      |      |     |  |  |  |  |

## 图 进口转关提前报关整合申报(商品信息显示)

该区域自动显示报关单中录入的商品信息,如需修改,请参考进口报关单中 的商品信息部分。

## • 集装箱与商品关系

| 集装箱与商品关系 |       |    |      |    |         |  |  |  |  |
|----------|-------|----|------|----|---------|--|--|--|--|
| +新增 圖 删除 |       |    |      |    |         |  |  |  |  |
|          | 商品序号  | ļ  | 装箱号  | 件数 | 重量      |  |  |  |  |
|          |       | 暂无 | 数据   |    |         |  |  |  |  |
|          |       |    |      |    |         |  |  |  |  |
|          |       |    |      |    |         |  |  |  |  |
|          |       |    |      |    |         |  |  |  |  |
|          |       |    |      |    |         |  |  |  |  |
| 商品序号     | 集装箱序· | 3  | 商品件数 | 商品 | 品毛重(Kg) |  |  |  |  |
|          |       |    |      |    |         |  |  |  |  |

## 图 进口转关提前报关整合申报(集装箱与商品关系)

在此录入转关运输集装箱信息中的集装箱序号与商品信息中的商品序号对

应关系。<u>集装箱信息</u>与<u>商品信息</u>可参考上文。

## 商品序号(必填)

填写报关单界面、已录入商品信息中对应的商品序号。

#### 集装箱序号(必填)

填写报关单界面、已录入集装箱信息中对应的序号。

## 商品件数、商品毛重

根据实际情况手工填写。

# 1.5 进境转关提前备案清单整合申报

报关单数据录入的基本操作参考 <u>1.1 进口报关单整合申报</u>。 转关运输提前报关录入方法可参考 <u>1.4 进口转关提前报关整合申报</u>。 更多业务适用详情,请咨询主管海关。

# 1.6 进口公路舱单跨境快速通关报关整合申报

基本操作参考 <u>1.1 进口报关单整合申报</u>。 更多业务适用详情,请咨询主管海关。

# 1.7 进境公路舱单跨境快速通关备案清单整合申报

基本操作参考<u>1.1进口报关单整合申报</u>。 更多业务适用详情,请咨询主管海关。

# 1.8 进口多式联运报关单整合申报

基本操作参考 1.1 进口报关单整合申报。

更多业务适用详情,请咨询主管海关。

# 1.9 进口公自用物品申报

基本操作参考 <u>1.1 进口报关单整合申报</u>。 更多业务适用详情,请咨询主管海关。

# 第二章 出口整合申报

# ♦ 小提示:

本文档仅对操作进行适当说明,其他填制要求请参见<u>第三篇 重要提醒</u>中的 相关描述。

一般货物的出口申报业务,可在此进行数据录入与申报,更多业务适用详情 请咨询您的相关业务主管部门。

在下图中,点击左侧菜单栏"货物申报——出口整合申报",展开业务菜单。

| 中国国际贸易单一     China International Trade Single W | 記<br>ndow | I  | 货物 | 申报 |                                | &           | 欢迎您,                                                                                                    | ļ ( | し。通出 |      |
|-------------------------------------------------|-----------|----|----|----|--------------------------------|-------------|----------------------------------------------------------------------------------------------------|-----|------|------|
| & 货物申报                                          | =         | 44 | 首页 |    |                                |             |                                                                                                    | ₩   | 关闭操作 | * (s |
| ●)进口整合申报<br>● 出口整合申报                            |           |    |    |    | 系统公告                           |             |                                                                                                    |     |      |      |
| 出口报关单整合申报                                       |           |    |    |    |                                |             |                                                                                                    |     |      |      |
| 出境检验检疫申请                                        |           |    |    |    |                                |             |                                                                                                    |     |      |      |
| 出境备案清单整合申报                                      |           |    |    |    | 标题                             | 发布日期        | 发布者                                                                                                    |     |      |      |
| 出口转关提前报关整合中的                                    |           |    |    | Ŧ  | 重要通知                           | 2018/11/30  | 中国电子口岸数据中心                                                                                                    |     |      |      |
| 出境转关提前备案清单整。                                    |           |    |    |    |                                |             |                                                                                                    |     |      |      |
| 出口公路舱单跨境快速通                                     |           |    |    |    | ADDRESS IN ANY LOSS ADDRESS OF | 2010/01/01  | AND COMPANY                                                                                                    |     |      |      |
| 出境公路舱单跨境快速通                                     |           |    |    |    |                                |             |                                                                                                    |     |      |      |
| 出口二次转关                                          |           |    |    |    | 新教育社 ATTRACES-CARSENTED STREET |             | 中国电子口中数据中心                                                                                                    |     |      |      |
| 出口多式联运报关单整合。                                    |           |    |    |    | 8-08810881088                  | 2110,051,05 | 中国地下に同胞部中心                                                                                                    |     |      |      |
| 出口公自用物品申报                                       |           |    |    |    | a construction and the second  |             | A DECISION OF A DECISION OF A DECISIONO OF A DECISIONO OF A |     |      |      |
| ➡ 数据查询/统计                                       |           |    |    |    |                                |             |                                                                                                    |     |      |      |
| ☞ 修撤单                                           |           |    |    |    | C.LEWISCOM .                   |             | 中国地グロ市田田中心                                                                                                    |     |      |      |
| ☞ 重传/补传信息                                       |           |    |    |    |                                |             |                                                                                                    |     |      | 1    |
| ➡ 整合初始值设置                                       |           |    |    |    |                                |             |                                                                                                    |     |      |      |

图 出口整合申报

# 2.1 出口报关单整合申报

对出口货物的报关数据进行一次录入、关联调取与暂存、删除、打印等操作。

在左侧菜单中点击"出口整合申报一出口报关单整合申报",右侧显示录入 界面,包括基本信息、商品信息、集装箱、随附单证、涉检信息等部分(如下图)。

| ☰ 📢 首页           | 出口报关单整合申持           | 股 🙁                                   |                                         |                                     |           |          |                 | ₩    | 关闭操   |
|------------------|---------------------|---------------------------------------|-----------------------------------------|-------------------------------------|-----------|----------|-----------------|------|-------|
| +新悦国新存60€        |                     | 1166度横板 12 時注 13 時                    | 秋角根 🖪 引田由子底账                            |                                     |           |          |                 |      | 1曲報   |
|                  |                     |                                       |                                         |                                     |           |          |                 |      | E TOK |
| 甲般地海天            |                     |                                       | 甲酸状态                                    | 2                                   |           |          | ●导入 + 新增   葡 删除 |      |       |
| - 第5<br>第5       |                     |                                       |                                         | 5                                   |           |          | 集衰箱号 集          | 装箱规格 | 各 拼箱标 |
| 一                |                     |                                       | 出現天新                                    | 1                                   |           |          | 暂无数             | 据    |       |
| 音楽与              |                     |                                       | 台间防火雪                                   | 5                                   |           |          |                 |      |       |
| 山口州              |                     |                                       | 中枢口兵                                    | 5<br>企业 夕牧/市立                       |           |          |                 |      |       |
| 境内收火页八           |                     |                                       |                                         |                                     |           |          | 住壮              | ケケ   |       |
| 現力収及受入<br>生产销售单位 |                     |                                       | 学代码 10位检验检疫编码                           | 企业名称(万大)                            |           |          | 朱衣              | 相    |       |
| 由报单位             | 1111111111est100131 | サート                                   |                                         | 文物片版計                               |           |          |                 |      |       |
| ~ 成本位<br>运输方式    |                     | 本41                                   |                                         |                                     |           | E        | 集装箱号            |      |       |
| 提远单号             |                     | and the state of the state            | □□ 监管方式                                 |                                     | 征免性质      |          | 果装箱规格           |      |       |
| 许可证号             |                     | 运抵国(地区)                               | 「「「「「」」「「」」「「」」「「」」「「」」「」」「「」」「」」「」」「」」 | 5                                   | 成交方式      |          | 自重(KG)          |      |       |
| 运费               |                     | 保险费                                   | 杂集                                      | B                                   | 件数        |          | 州相你识            |      |       |
| 包装种类             |                     |                                       | 其他包装 毛重(KG                              | )                                   | 净重(KG)    |          | 间面坝亏大杂          |      |       |
| 贸易国别(地区)         |                     | 集装箱数                                  | 随附单订                                    | Ē                                   |           |          | +新增 圖删除 原产地     |      |       |
| 货物存放地点           |                     |                                       | 离境口卢                                    | £                                   |           |          | ■ 单证代码          | 单证编  | 5     |
| 报关单类型            |                     | 备注备注                                  |                                         |                                     | (0字节) 🚥 🚺 | 其他事项确认   | 暂无数             | 据    |       |
| 0                |                     | 标记唛码 N/M                              |                                         |                                     | (3字节) 🕶 💿 | 业务事项     |                 |      |       |
| 检验检疫受理机关         |                     |                                       | 企业资质                                    | 5                                   |           | 000      | 防防日             | ነፐ   |       |
| 领证机关             |                     | ()上-                                  | し 甘 大学 神通い                              | ŧ                                   |           |          | 戶민민머            | = ып | -     |
| 目的地检验检疫机关        |                     | יעו                                   | 应至今清虑。                                  | 关联号码                                | 关联理由      |          |                 |      |       |
| 特殊业务标识           |                     |                                       | 所需单词                                    | E                                   | 检验        | 金疫签证申报要素 |                 |      |       |
| ● 导入 + 新増 論册     | ●除 @ 复制 ◆上移 ◆       | 下移「插入」重新归类(                           | 日类查看 批量修改 补充申报                          |                                     |           | C C      | 随附单证代码          |      |       |
| 项号 會             | 客序号 商品编号            | · 检验检疫名称                              | 商品名称                                    | 规格                                  | 成交数量      | 成交单位     | 随附单证编号          |      |       |
|                  |                     |                                       |                                         |                                     | 暂无数据      |          | 关联报关单           |      |       |
|                  |                     |                                       |                                         |                                     | шуруды    |          | 关联备案            |      |       |
|                  |                     |                                       |                                         |                                     |           |          | 保税/监管场地         |      |       |
|                  |                     | <u>के</u> प                           | 伫占 /主任                                  |                                     |           |          | 场地代表一个          | h    |       |
|                  |                     | 一 一 一 一 一 一 一 一 一 一 一 一 一 一 一 一 一 一 一 | 同思 ( 夜1 4)                              |                                     |           |          | tips: 总价 0 🔫 🖊  | 5    |       |
| 项号1              | 4                   | 备案序号                                  | 商品编号                                    | 检验检疫名称                              |           | 0        | 成交数量合计 0        |      |       |
| 商品名称             |                     | MPTO 7 D                              | 抑格型号                                    | THE STATE OF THE STATE OF THE STATE |           |          | 法定第一数量合计        | 0    |       |
| 成交教量             | 成交                  | 计量单位                                  | 单价                                      | 总价                                  |           | 币制       | 法定第             | 0    |       |
| 法定第一数量           | 法定第一                | 计量单位                                  | 加工成品单耗版本号                               | 供号                                  | 最终目的国     | (地区)     |                 |      |       |
| 法定第二数量           | 法定第二                | 计量单位                                  | 原产国(地区)中国                               |                                     |           |          |                 |      |       |
| •                | ų                   | 内合原地境内资源地代码                           | Tertas                                  |                                     | 征         | 免万式      |                 |      |       |
| 检验检疫货物规格         |                     | ~ 注                                   | 经商品信息                                   |                                     |           | "品资质     |                 |      |       |
| 货物属性             |                     | ענו                                   | 业间吅后忌                                   |                                     | 危機        | 金货物信息    |                 |      |       |
|                  |                     |                                       |                                         |                                     |           |          |                 |      |       |

图 出口报关单整合申报

出口整合报关单中各类字段的操作方法与按钮的使用,可参考<u>1.1进口报关</u> 单整合申报。

特殊操作说明如下:

## • 引用电子底账

在出口整合申报界面顶端,可见【引用电子底账】蓝色按钮。

点击【引用电子底账】,弹出界面(如下图)。该电子底账号对应的是<u>出境检</u> <u>验检疫申请</u>中已经审核通过的电子底账数据。

| 引用电子底账 |       |    | × |
|--------|-------|----|---|
|        |       |    |   |
| 电      | 子底账号: |    |   |
|        |       |    |   |
|        |       |    |   |
|        | 引用    | 取消 |   |

录入审批通过的电子底账号码,点击【引用】蓝色按钮,触发调用引用电子

底账数据。根据电子底账调用出的数据,返填到报关单表头数据字段包括"申报 地海关、境内收发货人代码、境内收发货人名称、合同协议号、提运单号、运抵 国、运输工具名称"等数据,减少录入操作。

# 2.2 出境检验检疫申请

涉检的出境货物,可向海关业务主管部门进行出境检验检疫数据申请。可对 出境检验检疫申请数据进行录入、暂存、删除、打印、申报等操作。

出境检验检疫申请,该申请审核通过之后即电子底账,可以在出口报关单申 报时被调用。

## 录入与暂存

在左侧菜单中点击"出口整合申报一出境检验检疫申请",右侧显示录入界面,包括基本信息、商品信息、基本信息(其他)、集装箱信息等部分(如下图)。

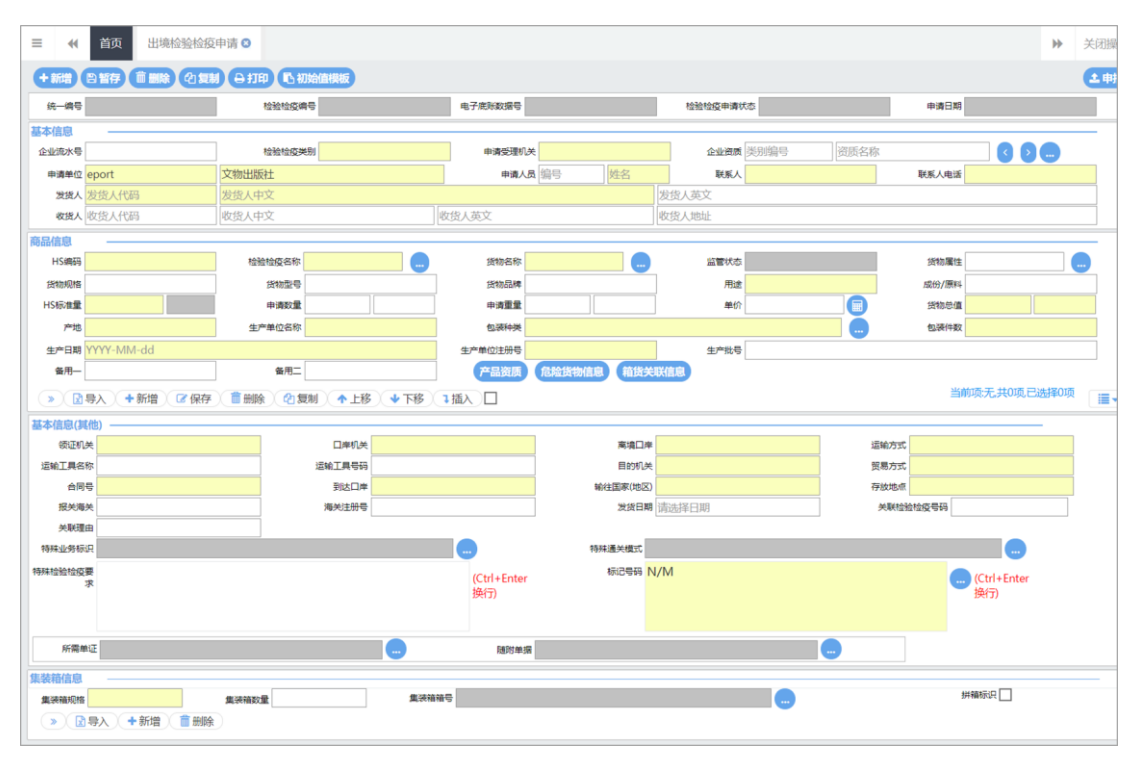

图 出境检验检疫申请

界面中的录入要求,总体说明如下:

灰色字段(例如统一编号、检验检疫编号、电子底账数据号等)表示不允许 录入,系统将根据相应操作或步骤后自动返填。

部分字段内的灰色字体为录入提示,请如实填写相关内容。

申请受理机关、用途、到达口岸等字段,需要在参数中进行调取,不允许随 意录入。使用键盘空格键,可调出下拉菜单并在其中进行选择。也可以输入已知 的相应数字、字母或汉字,迅速调出参数,选择后点击回车键确认录入。关于键 盘操作,可参考重要提醒中的相关描述。

日期类字段(例如生产日期、发货日期等),点击录入框,在系统弹出的日 历中进行选择。

勾选类字段(例如拼箱标识等),请根据您的实际业务填写。勾选代表"是", 不勾选代表"否"。

界面上方蓝色按钮(如下图),影响整票出境检验检疫数据。具体操作说明 参见下文新增、删除、复制、打印、初始值模板等内容。

+新增 自暂存 前 删除 @ 复制 🔒 打印 🗈 初始值模板

土申报

#### 图 进口报关单整合申报(操作按钮)

可通过点击界面中的"暂存"蓝色按钮,将当前正在录入的基本信息数据进 行保存,以防数据丢失。

◈小提示:

上图蓝色操作按钮将根据当前的相关业务或操作,区分是否可点击,将光标悬停爱 字段上系统可弹出相应提示。

下文中的白色按钮,所影响的数据仅为当前页签或字段。

#### • 基本信息

| 统一编号  |       | 检验检疫病导 | 电子离账数据号    | 检验检疫申请状态       | 申请日期  |  |  |
|-------|-------|--------|------------|----------------|-------|--|--|
| 基本信息  |       |        |            |                |       |  |  |
| 企业流水号 |       | 检验检疫类别 | 申请受理机关     | 企业资质 美别编号 资质名称 |       |  |  |
| 申请单位  | eport | 测试企业   | 申请人员 编号 姓名 | 联系人            | 联系人电话 |  |  |
| 发货人   | 发货人代码 | 发货人中文  |            | 发货人英文          |       |  |  |
| 收货人   | 收货人代码 | 收货人中文  | 收货人英文      | 收货人地址          |       |  |  |

图 出境检验检疫申请(基本信息)

统一编号、检验检疫编号、电子底账数据号、检验检疫申请状态、申请日期 置灰,不允许录入,暂存或申报后,系统自动生成。

#### 企业流水号

最多40位字符,企业自行编辑,不可重复。

#### 检验检疫类别(必填)

按空格键后选取,或直接输入对应代码。

## 申请受理机关(必填)

在参数下拉表选择,也可录入代码、名称。

#### 企业资质

可填写多个资质记录。点击字段后方蓝色按钮 ,在弹出的录入界面内(如下图),进行编辑。录入保存后,显示在企业资质的界面字段中。

| 序号                    | •企业资质类别编号 |        | 企业资质编号   |      |
|-----------------------|-----------|--------|----------|------|
| 企业名称<br>+新增 2 保存 葡 删除 | 企业组织初期的代码 |        |          |      |
| 序号 企业资质类别编号           | 资质名称      | 企业资质编号 | 企业组织机构代码 | 企业名称 |
|                       |           | 暫无数据   |          |      |
|                       |           |        |          |      |
|                       |           |        |          |      |
|                       |           |        |          |      |
|                       |           |        |          |      |
|                       |           |        |          |      |
|                       |           |        |          |      |

录入多条数据时,主界面中默认显示第一条企业资质信息,可以通过点击蓝 方向按钮 <sup>3</sup>,依次查看所录入的企业资质信息。

序号: 灰色不可录入, 保存成功后系统自动生成。

企业资质类别编号: 在参数下拉表选择, 也可录入代码、名称。

企业资质编号:手工录入。

**企业名称:**手工录入。

企业组织机构代码: 手工录入。

点击【保存】白色按钮,下方列表显示已录入的数据。勾选表格序号前的复

选框,点击【删除】,可以对已录入数据进行删除。点击【新增】,清空表体录入 区域的内容,便于重新录入数据。

#### 申请单位(必填)

填写企业在报检资质备案中的企业检验检疫代码与企业中文名称。

#### 申请人员

姓名必填,其他可按照海关要求填写。

## 联系人、联系人电话(必填)

必填, 按实际情况填写。

#### 发货人(必填)

填写发货人代码、发货人中文名称、发货人英文名称(选填)。

#### 收货人

如需填写,按相应文本框内提示输入收货人代码、收货人中文名称、收货人 英文名称及收货人地址。

## • 商品信息

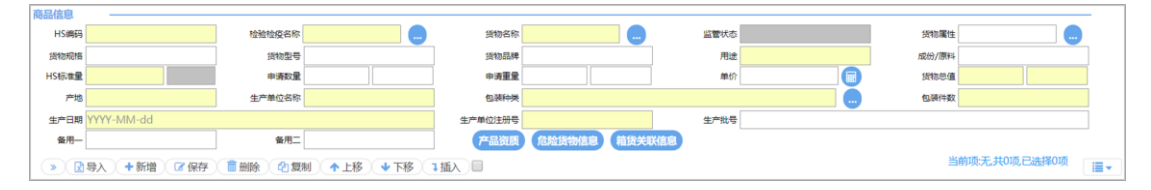

图 出境检验检疫申请(商品信息)

#### HS 编码(必填)

填写对应的 10 位商品编码,可输入商品编码前 4 位回车后选择或全部录入 后确认。

## 检验检疫名称(必填)

长度为 255 位字符。

填写商品编码对应的商品名称。也可以点击录入框右侧蓝色按钮 , 在弹出的检验检疫编码列表中重新选取,也可手工直接修改。

#### 货物名称(必填)

长度为 255 位字符。

按要求实际情况填写。该录入框可直接进行录入或修改。如该项有要求录入 货物英文名称的,可以点击右侧蓝色按钮 ,在弹出的框内(如下图)进行录 入、确定。

| 货物英文名称 | 确定 |
|--------|----|
|--------|----|

## 监管状态

录入 HS 编码后,由系统自动返填。

#### 货物属性

点击右侧蓝色按钮 😔 , 在弹出的框内 (如下图) 勾选后 , 点击确定即可。

| 11-3C目录内   | 12-3C目录外    | 13-无需办理3C认证 | 14-预包装    |
|------------|-------------|-------------|-----------|
| 15-非预包装    | 16-转基因产品    | 17-非转基因产品   | 18-首次进出口  |
| 19-正常      | 20-废品       | 21-旧品       | 22-成套设备   |
| 23-带皮木材/板材 | 24-不带皮木材/板材 | 25-A级特殊物品   | 26-B级特殊物品 |
| 27-C级特殊物品  | 28-D级特殊物品   | 29-V/W非特殊物品 | 30-市场采购   |
|            |             |             |           |

## 货物规格、货物型号、货物品牌

最多100位字符,根据实际情况及业务主管部门要求填写。

## 用途(必填)

在参数下拉表选择,也可录入代码、名称。

#### 成份/原料

最多 400 位字符, 根据实际情况进行填写。

#### HS 标准量(必填)

填写该商品对应标准计量单位的数量。由数量与单位组成。

前一个框内为数字,标准数量最多为 19 位数字,小数后 5 位,不能为负数。 后一个灰色框内为标准单位,由系统自动返填,不可修改。

#### 申请数量、申请重量

按实际情况填写。前一个框内为数字,最多可录入 19 位数字,小数后 5 位。 后一个框内为单位,在参数下拉表选择,也可录入代码、名称。

#### 单价

按实际情况填写。最多可录入 20 位数字。

#### 货物总值(必填)

前一个框内为货物总值,最多可录入 20 位数字。后一个框内为币制,在参数下拉表选择,也可录入代码、名称。

#### 产地(必填)

在参数下拉表选择,也可录入代码、名称。

#### 生产单位名称(必填)

按实际情况填写。

#### 包装种类(必填)

在参数下拉表选择,也可录入代码、名称。

## 包装件数(必填)

按实际情况填写。

## 生产日期

在日期弹出框中,选择日期,格式为 YYYY-MM-dd。

#### 生产单位注册号(必填)

填写生产单位的检验检疫注册编码。

## 生产批号

填写商品的生产批号。

## 备用一、备用二

填写主管业务部门要求填报的其他商品信息。

#### 产品资质

填写完商品信息后,可点击【产品资质】,进入编辑许可证信息界面(如下图)。许可证信息与 VIN 信息按实际情况与主管业务部门要求进行填写。具体操作可参考上文进口报关单中关于产品资质的相关内容。

| 商品编码 0603150000 |            | 商品名称   | 商品名称 鲜的百合花(百合属)(制花束或装饰) |        |        | 50000999 |
|-----------------|------------|--------|-------------------------|--------|--------|----------|
| 序号              |            | *许可证类别 |                         |        | *许可证编号 |          |
| 核销货物序号          |            | 核销数量   |                         |        | 核销数量单位 |          |
| 核销明细余量          |            | 核销后余量  |                         |        |        |          |
| +新増 🕜 保存 🧂 删    | 象 许可证VIN信息 |        |                         |        |        |          |
|                 |            |        |                         |        |        |          |
| 序号 许可证类别        | 许可证编号      | 核销货物序号 | 核销数量                    | 核销数量单位 | 核销明細余量 | 核销后余量    |
| 序号 许可证类别        | 许可证编号      | 核销货物序号 | 核销数量<br>智无数据            | 核销数量单位 | 核销明細余量 | 核销后余量    |
| 序号许可证类别         | 許可证编号      | 核销货物序号 | 核销数量<br>暫无数据            | 核销数量单位 | 核销明細余量 | 核销后全量    |
| 序号 <b>许可证类别</b> | 许可证编号      | 核销货物序号 | 核销数量                    | 核崩数量单位 | 核硝明細余量 | 核销后余量    |
| 序号 杵可证类别        | 許可证编号      | 核销货物序号 | 核销数量<br>暫无数据            | 核销数量单位 | 核销明细余量 | 核销后全量    |
| 序号 <u>件可证类别</u> | 许可证编号      | 機關英物序号 | <del>核销数量</del><br>暫无数据 | 核销数量单位 | 核朝明細全量 | 核销后余量    |

## 危险货物信息

填写完商品信息后,可点击【危险货物信息】,进入编辑界面(如下图)。按实际情况填写或选择,如果非危险化学品,在其方框内打勾后点击确定。

| 非危险化学品 | 确定 |  |
|--------|----|--|
| UN编码   |    |  |
| 危险货物名称 |    |  |
| 危包类别   |    |  |
| 危包规格   |    |  |
|        |    |  |

## 箱货关联信息

填写完商品信息后,可点击【箱货关联信息】,进入编辑界面(如下图)。按 实际情况填写或选择参数。白色按钮的操作与上文相似,不再赘述。

| 商品编码:                                  | 2006001000                                                   |    | 商品名称 蜜 | 速                   | 报        | 检编码: 20060 | 01000999 |
|----------------------------------------|--------------------------------------------------------------|----|--------|---------------------|----------|------------|----------|
| 序号                                     |                                                              |    | *集装箱号  |                     | 运输工具类    | 理代码        |          |
| 集装箱规格                                  |                                                              |    | 数量     |                     | 数量计      | 量单位        |          |
| 标准数量                                   |                                                              |    | 标准数量单位 |                     |          | 重量         |          |
|                                        |                                                              |    |        |                     |          |            |          |
| 重量单位代码                                 |                                                              |    |        |                     |          |            |          |
| 重量单位代码<br>+新增) @保存<br>序号 集装箱           | )<br>()<br>()<br>()<br>()<br>()<br>()<br>()<br>()<br>()<br>( | 数量 | 数量计量单位 | 标准数量                | 标准数量计量单位 | <u>T</u>   | 重量计量单位   |
| 重量单位代码<br>+新增) ⑦ 保存<br>序号 集装箱          | ) <b>自</b> 删除 )<br>异 集装箱规格                                   | 数量 | 数量计量单位 | 标准数量<br>智无数据        | 标准数量计量单位 | 12         | 重量计量单位   |
| 重量单位代码<br>+ 新增 ② 保存<br>序号 集装箱 4        |                                                              | 数量 | 数量计量单位 | 标准数量<br>新无数谱        | 标准数量计量单位 | 22         | 重量计量单位   |
| 重量单位代码<br>+ 新增) 2 保存<br><b>序号</b> 集業箱等 |                                                              | 数量 | 設置计量单位 | <b>标准数量</b><br>蓄无数据 | 标准数量计量单位 | ±2         | 重新计量单位   |

#### 导航栏

商品信息下方的白色按钮(如下图),只对商品信息列表进行相关操作。

 >
 ▶
 ●
 ●
 ●
 ●
 ●
 ●
 ●
 ●
 ●
 ●
 ●
 ●
 ●
 ●
 ●
 ●
 ●
 ●
 ●
 ●
 ●
 ●
 ●
 ●
 ●
 ●
 ●
 ●
 ●
 ●
 ●
 ●
 ●
 ●
 ●
 ●
 ●
 ●
 ●
 ●
 ●
 ●
 ●
 ●
 ●
 ●
 ●
 ●
 ●
 ●
 ●
 ●
 ●
 ●
 ●
 ●
 ●
 ●
 ●
 ●
 ●
 ●
 ●
 ●
 ●
 ●
 ●
 ●
 ●
 ●
 ●
 ●
 ●
 ●
 ●
 ●
 ●
 ●
 ●
 ●
 ●
 ●
 ●
 ●
 ●
 ●
 ●
 ●
 ●
 ●
 ●
 ●
 ●
 ●
 ●
 ●
 ●
 ●
 ●
 ●
 ●
 ●
 ●
 ●
 ●

点击 🕐 白色按钮,可展示、收起商品信息列表(如下图)。

| HS编码          | 0808302000         | 检验检疫名称 鲜香梨    | 货物名称 鲜了       | え 💮             | 监管状态 P.R   | VQ.S   | 货    | 物属性正常        |       |
|---------------|--------------------|---------------|---------------|-----------------|------------|--------|------|--------------|-------|
| 货物规格          |                    | 货物型号          | 货物品牌          |                 | 用途种原       | 用或繁殖   | 成份   | 3/原料 1       |       |
| IS标准量         | 50 千克              | 申请数量          | 申请重量 50       | 千克              | 单价 4       |        | ) 供  | 物总值 200      | 人民币   |
| 产地            | 北京市                | 生产单位名称 1      | 包装种类 其代       | 桶               |            |        | . 0: | 装件数 1        |       |
| 生产日期          | 2019-01-02         |               | 生产单位注册号 236   |                 | 生产批号       |        |      |              |       |
| 备用一           |                    | 备用二           | 产品资质          | 起险货物信息 箱货关      | 联合思        |        |      |              |       |
| N DA          | 导入 +新増 G           | 8保存 💼 删除 🙆 复制 | ◆上移 ◆下移 1插入 □ |                 |            |        | 1    | 当前项:2,共2项,已选 | 择0项 📗 |
| · (N)         |                    |               |               | 103010 00 00 00 | 101000     | 由造数量单位 | 申请重量 | 申请重量单位       | HS标准量 |
| ** (国)<br>序号  | HS编码               | 商品名称          | 商品英文名称        | 電磁電線合称          | HI-INDIAAD |        |      |              |       |
| 》<br>序号<br>〕1 | HS编码<br>0808100000 | 商品名称<br>鮮苹果   | 商品英文名称        | 信題信以合称<br>鮮苹果   |            | -      | 100  | 千克           | 100   |

点击【导入】,会弹出商品导入界面,更多操作可参考上文进口报关单整合 申报<u>导入表体</u>部分。

点击【新增】,清空表体录入区域的内容,便于重新录入数据。如未将上次 的录入内容进行过暂存(保存),清空的数据不可恢复。

点击【保存】,保存当前录入的商品信息,所有必填项都录入完成才能保存 成功。

选中列表中一项或多项商品信息后,点击后【删除】,删除己选中商品信息。 删除的数据不可恢复。 勾选一条表体记录,点击【复制】,系统复制选中的商品信息,自动返填商 品名称、重量等内容,可进行修改。

点击【上移】,当前选中商品的上移,商品序号自动减1。

点击【下移】,当前选中的商品下移,商品序号自动加1。

点击【插入】,录入的数据被插入到选中的商品项上方,选中的商品序号以 下的信息自动减 1。

列表多选框: 在【插入】按钮右侧, 选中后, 商品列表展示左侧增加一个多 选框。如图:

| HS编码                                                                                                    | 0808302000                     | 检验检疫名称 鲜香            | 梨                                           | 货物名称    | 鮮香梨 📃 🛄         | 监管状态 P.R | /Q.S   | 货                  | 物属性 正常                       |                            |
|----------------------------------------------------------------------------------------------------|--------------------------------|----------------------|---------------------------------------------|---------|-----------------|----------|--------|--------------------|------------------------------|----------------------------|
| 货物规格                                                                                                    | _                              | 货物型号                 |                                             | 货物品牌    |                 | 用途种月     | 目或繁殖   | 成                  | 分/原料 1                       |                            |
| HS標准量                                                                                                    | 50 千克                          | 申请数量                 |                                             | 申请重量    | 50 千克           | 单价 4     |        | <b>〕</b>           | 物总值 200                      | 人民币                        |
| 产地                                                                                                    | 北京市                            | 生产单位名称 1             |                                             | 包装种类    | 其他桶             |          |        |                    | 装件数 1                        |                            |
| 生产日期                                                                                                    | 2019-01-02                     |                      | 4                                           | 生产单位注册号 | 236             | 生产批号     |        |                    |                              |                            |
| 备用一                                                                                                    |                                | 备用二                  |                                             | 产品资质    | 危险货物信息(箱货关      | 联信息      |        |                    |                              |                            |
| ×                                                                                                    | 导入 +新増 🕝                       | 保存 💼 删除 😋 🕯          | 関本上移 サト                                     | 修 1插入   |                 |          |        |                    | 当前项:2,共2项已选                  | 择2项 ■▼                     |
| > (2<br></td <td>导入 +新增 C<br/>HS编码</td> <td>保存) 🛍 删除 🗠 🕯<br/>商品名称</td> <td>夏制 ◆上移 ◆ 下<br/>商品英文名</td> <td>移 1 插入</td> <td>✓ 检验检疫名称</td> <td>申请数量</td> <td>申请数量单位</td> <td>中请重量</td> <td>当前项:2,共2项,已选<br/>申请重量单位</td> <td><sup>择2项</sup>  ■▼<br/>HS标准量</td> | 导入 +新增 C<br>HS编码               | 保存) 🛍 删除 🗠 🕯<br>商品名称 | 夏制 ◆上移 ◆ 下<br>商品英文名                         | 移 1 插入  | ✓ 检验检疫名称        | 申请数量     | 申请数量单位 | 中请重量               | 当前项:2,共2项,已选<br>申请重量单位       | <sup>择2项</sup> ■▼<br>HS标准量 |
| 》 🖹<br>🖌 房号<br>🖌 1                                                                                                    | 导入 +新增 C<br>HS编码<br>0608100000 | 保存                   | (表示) ● 18 ● 18 ● 18 ● 18 ● 18 ● 18 ● 18 ● 1 | 修】插入称   | ✓ 检验检疫名称<br>鲜苹果 | 申请数量     | 申请数量单位 | <b>申请重量</b><br>100 | 当前项:2,共2项,已选<br>申请重量单位<br>千克 | 择2项<br>HS标准量<br>100        |

# • 基本信息(其他)

| 基本信息(其他             | e) —   |        |                                 |          |        |      |                    |
|---------------------|--------|--------|---------------------------------|----------|--------|------|--------------------|
| 领证机关                | 北京机关本部 | 口岸机关   | 北京机关本部                          | 高境口岸     | 北京     | 运输方式 | 水路运输               |
| 运输工具名称              | 1      | 运输工具号码 | 1                               | 目的机关     | 北京机关本部 | 贸易方式 | 一般贸易               |
| 合同号                 | 1      | 到达口岸   | 保加利亚                            | 翰往国家(地区) | 保加利亚   | 存放地点 | 1                  |
| 报关海关                |        | 海关注册号  |                                 | 发货日期     | 请选择日期  | 美联检到 | 会检疫号码              |
| 关联理由                |        | ]      |                                 |          |        |      |                    |
| 特殊业务标识              |        |        |                                 | 特殊通关模式   |        |      |                    |
| <del>耕た验检疫要</del> 求 |        |        | <mark>(Ctrl+Enter</mark><br>换行) | 标记号码 ▶   | I/M    |      | (Ctrl+Enter<br>换行) |
| 所需单证                |        |        |                                 | 随附单据 名   | 洞,发票   |      |                    |

图 出境检验检疫申请(基本信息-其他)

## 领证机关(必填)

填报领取证单的检验检疫机关,在参数下拉表选择,也可输入代码或汉字后 选择对应机关。

## 口岸机关(必填)

填报对入境货物实施检验检疫的检验检疫机关,在参数下拉表选择,也可输 入代码或汉字后选择对应机关。

#### 离境口岸(必填)
在参数下拉表选择,也可输入代码或汉字后选择对应口岸。

#### 运输方式(必填)

在参数下拉表选择,也可录入代码、名称。

### 运输工具名称

选填,最多50字符,按实际情况填写。

#### 运输工具号码

选填,最多32字符,按实际情况填写。

#### 目的机关(必填)

在参数下拉表中选择,也可录入代码、名称。

### 贸易方式(必填)

根据实际对外贸易情况、按海关规定的《监管方式代码表》选择填报相应的监管方式简称及代码。

### 合同号(必填)

最多 32 字符,填报进出口货物合同(包括协议或订单)编号。

### 到达口岸(必填)

在参数下拉表中选择,也可录入代码、名称。

### 输往国家(地区)(必填)

在参数下拉表中选择,也可录入代码、名称。

### 存放地点(必填)

最多100字符,按实际情况填写。

#### 报关海关

口岸海关代码,在参数下拉表中选择,也可录入代码、名称。

72 / 144

### 海关注册号

录入企业的海关十位编码。

### 发货日期

在日期弹出框中,选择日期,格式为 YYYY-MM-dd。

## 关联检验检疫号码、关联理由

根据实际情况与主管业务部门要求进行填报。

### 特殊业务标识

选填,点击字段右侧蓝色圆形按钮,根据实际情况进行勾选。无相关特殊业 务的不勾选。

|      | 特殊业务标识                     |    |
|------|----------------------------|----|
| 国际赛事 | 📄 特殊进出军工物资 📄 国际援助物资 📄 国际会议 | 确定 |

## 特殊通关模式

按实际情况进行勾选、确认。

|      | 特殊通关模式        |    |
|------|---------------|----|
| 直通放行 | 📄 绿色通道 📄 外交礼遇 | 确定 |

### 特殊检验检疫要求

根据主管业务部门要求进行填写。

## 标记号码

选填,最多 400 字符,即标记唛码,填报标记唛码中除图形以外的文字、数字,无标记唛码的填报"N/M"。点击右侧蓝色圆形按钮,可进行上传附件(如下图)。

| 编辑标u  | 6 及亏销 | 附件信息      |             |          | ×     |
|-------|-------|-----------|-------------|----------|-------|
| 附件名称: | 只可上传  | 后缀名为JPG、C | GIF、PNG、BMF | 的文件,且大小不 | 能超过1M |
|       |       | ● 预览      | ● 上传        | ▲下载      | ■ 删除  |

## 所需单证

按实际情况填报。点击右侧蓝色按钮,进行选择、编辑。

| 序号 | 证书代码 | 证书名称              | 正本数量 | 副本数量 |
|----|------|-------------------|------|------|
| 1  | 11   | 品质证书              | 1    | 2    |
| 2  | 12   | 重量证书              | 1    | 2    |
| 3  | 13   | 数量证书              | 1    | 2    |
| 4  | 14   | 兽医卫生证书            | 1    | 2    |
| 5  | 15   | 健康证书              | 1    | 2    |
| 6  | 16   | 卫生证书              | 1    | 2    |
| 7  | 17   | 动物卫生证书            | 1    | 2    |
| 8  | 18   | 植物检疫证书            | 1    | 2    |
| 9  | 19   | 重蒸/消毒证书           | 1    | 2    |
| 10 | 20   | 出境货物换证凭单          | 1    | 2    |
| 11 | 21   | 入境货物检验检疫证明 (申请出具) | 1    | 2    |
| 12 | 22   | 出境货物不合格通知单        | 1    | 2    |
| 13 | 23   | 集装箱检验检疫结果单        | 1    | 2    |

### 随附单据

根据实际业务选择填写或咨询相关业务主管部门。

需先将基本信息保存成功,才能继续进行随附单据的录入与保存操作。点击 页面下方"随附单据"右侧蓝色圆形按钮,弹出录入界面(如下图)。

| 阪 | <b>ف附</b> | 单据编辑     |                 |        |        |      |         |       | ×  |
|---|-----------|----------|-----------------|--------|--------|------|---------|-------|----|
| C | 了保存       | Ŧ        |                 |        |        |      |         |       |    |
|   | 序号        | 随附单据类别代码 | 随时单据名称          | 随附单据编号 | 核销货物序号 | 核销数量 | 核销后明细余量 | 核销后余量 | 操作 |
|   | 1         | 102001   | 合同              |        |        |      |         |       | 新增 |
|   | 2         | 102002   | 发票              |        |        |      |         |       | 新增 |
|   | 3         | 102003   | 信用证             |        |        |      |         |       | 新増 |
|   | 4         | 102004   | 装箱单             |        |        |      |         |       | 新増 |
|   | 5         | 102011   | 其他相关许可/审批文件     |        |        |      |         |       | 新増 |
|   | 6         | 102028   | 海关免税证明          |        |        |      |         |       | 新増 |
|   | 7         | 102034   | 进出口电池备案书        |        |        |      |         |       | 新增 |
|   | 8         | 102038   | 入/出境特殊物品卫生检疫审批单 |        |        |      |         |       | 新增 |
|   | 9         | 102039   | 代理报关委托书         |        |        |      |         |       | 新增 |
|   | 10        | 102040   | 换证凭单            |        |        |      |         |       | 新增 |
|   | 11        | 102041   | 厂检单             |        |        |      |         |       | 新增 |
|   | 12        | 102042   | 包装性能检验结果单       |        |        |      |         |       | 新增 |

系统默认显示随附单据类别代码与名称。

点击上图右侧【新增】蓝色字体,界面自动复制当前的随附单据并生成一条 新的记录。可根据实际情况,录入编号、序号及数量等信息后,点击【保存】白 色按钮即可。

### • 集装箱信息

| 集装箱信息       |       |  |
|-------------|-------|--|
| 集装箱规格       | 集装箱箱号 |  |
| > Ⅰ 导入 + 新增 |       |  |

#### 图 出境检验检疫申请(集装箱信息)

请根据您的实际业务选择填写或咨询相关业务主管部门。

必须先将基本信息保存成功,才能继续进行集装箱信息的录入与保存操作。 先录入集装箱规格与对应数量,再录入该规格的集装箱箱号,可以录入多个。按 实际情况勾选是否拼箱。

#### 集装箱规格(必填)

输入相应代码或中文。现行《集装箱规格代码表》采用 2 位数字代码。

### 集装箱数量

选填,按实际情况进行填写。

#### 集装箱箱号

最多 11 字符,按实际情况进行填写。点击右侧蓝色圆形图标,在弹出的集装箱详细信息录入界面中(如下图)进行录入。录入后按回车键,返填至上方列 表中,序号自动生成。

| 集装箱详细   | 信息   | n (harring) (he<br>Oli | ×    |
|---------|------|------------------------|------|
| +新増     | 删除   |                        |      |
| ■ 序号    | 集装箱号 | 集装箱规格                  | 拼箱标识 |
|         |      | 暂无数据                   |      |
| 10X m)# |      |                        |      |
|         |      |                        |      |
|         |      |                        |      |
|         |      |                        |      |
| 拼箱标识 📃  |      |                        |      |
| 集装箱箱号   |      |                        |      |
| 集装箱规格   |      |                        |      |

## 导航栏

集装箱信息下方的白色按钮(如下图),只对集装箱部分进行相关操作。更 多操作可参见上文商品信息中的<u>导航栏</u>部分。

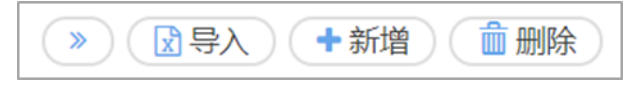

## 新增

点击界面上方"新增"蓝色按钮,将立即清空当前界面显示的数据,便于用 户重新录入并保存一票出境检验检疫申请的数据。如您未将上次的录入内容进行 过暂存(保存)操作,清空的数据将不可恢复,需重新录入,请谨慎操作。

## 删除

点击界面上方"删除"蓝色按钮,系统提示是否删除当前数据,数据状态包括已申报、正确或成功等状态时,表示您所申报的检验检疫申请数据已被审批系统接收,此时不允许在"单一窗口"标准版系统中进行删除操作。

删除的数据将不可恢复, 需重新录入, 请谨慎操作。

### 复制

点击界面上方"复制"蓝色按钮,系统将当前的数据(包括申请单位、发货 人、商品信息以及集装箱信息等内容)进行复制,自动新增生成一票新的出境检 验检疫申请数据。此时可以对复制出来的数据,进行修改、录入、暂存等操作。

## 打印

可参考1.1进口报关单整合申报中,关于打印的相关描述,不再赘述。

## 初始值模板

点击界面顶部的"初始值模板"蓝色按钮,系统弹出初始值模板选择的界面, 在此选择已设置好的模板,部分参数自动返填到当前报关单界面中,减少重复录 入。更多关于初始值设置的操作说明,参见第六章 整合初始值设置相关内容。

申报

## ♦ 小提示:

申报即意味着您的数据将向相关业务主管部门进行发送,并等待其审批。

进行出境检验检疫申请,可能需要在管理员账户——我的资质中,将检验检疫账号 密码进行绑定。相关功能介绍请参见《"单一窗口"标准版用户手册(用户管理篇)》。

将录入完毕并确认无误的数据,通过点击界面右上方的"申报"蓝色按钮, 向海关进行申报。

## 2.3 出境备案清单整合申报

海关特殊监管区域等业务可在此进行数据录入与申报等操作,其他业务适用 详情请咨询您的业务主管部门。

更多操作可参考 1.1 进口报关整合申报、2.1 出口报关单整合申报。

77 / 144

## 2.4 出口转关提前报关整合申报

出口报关单数据录入的基本操作可参考 <u>1.1 进口报关整合申报</u>、<u>2.1 出口报</u>关单整合申报。

出口转关运输提前报关录入方法可参考 <u>1.4 进口转关提前报关整合申报</u>。 特殊说明如下:

### 载货清单号

### ◈小提示:

## 申报地海关为南方模式即广州、黄埔、深圳等广东关区时,该字段才能显示。

用汽车转关的提前报关货物填: "@+13 位载货清单号"。其它提前报关货物填: "@+16 位转关申报单预录入号"。

#### 运输工具编号

进出境运输方式为汽车时,录入载货清单号(**13**位),其它进出境运输方式 时可为空。

#### 航次

海运时录入进境船舶航次号码(最多6位字符,超过6位的取最后6位); 空运时录入总运单号(11位,中间不得以"一"连接。例如781—45678912,应 录入78145678912);其它运输方式时可为空。

## 2.5 出境转关提前备案清单整合申报

报关单数据录入的基本操作可参考 <u>1.1 进口报关单整合申报</u>。 转关运输提前报关录入方法可参考 <u>1.4 进口转关提前报关整合申报</u>。

## 2.6 出口公路舱单跨境快速通关报关整合申报

基本操作可参考 <u>1.1 进口报关单整合申报</u>。 更多业务适用详情,请咨询主管海关。

## 2.7 出境公路舱单跨境快速通关备案清单整合申报

基本操作可参考 <u>1.1 进口报关单整合申报</u>。 更多业务适用详情,请咨询主管海关。

## 2.8 出口二次转关

基本操作可参考 <u>1.1 进口报关单整合申报</u>、<u>2.4 出口转关提前报关整合申报</u>。 更多业务适用详情,请咨询主管海关。

## 2.9 出口多式联运报关单整合申报

基本操作可参考 <u>1.1 进口报关单整合申报</u>。 更多业务适用详情,请咨询主管海关。

## 2.10 出口公自用物品申报

基本操作可参考 <u>1.1 进口报关单整合申报</u>。 更多业务适用详情,请咨询主管海关。

# 第三章 数据查询/统计

## 3.1 报关数据查询

可使用各类查询条件,进行进出口货物报关单数据的查询、查看、打印等操 作。

◆小提示:

登录单一窗口的账号,需要绑定 IC 卡或 Ikey,否则仅作为"报关录入单位" 查询暂存(保存)状态的数据。

## 基本查询

在左侧菜单中点击"数据查询/统计——报关数据查询",右侧显示查询界面。

| 参中国国际贸易单-<br>China International Trade Singl | 一窗口<br>e Window | 货物申报            |                            |                             |           | 😸 XX | 皇您,              |          | (し) 通出  |
|----------------------------------------------|-----------------|-----------------|----------------------------|-----------------------------|-----------|------|------------------|----------|---------|
| & 货物申报 〈                                     | =               |                 | 腰直询 💿                      |                             |           |      |                  |          | ▶ 关闭操作▼ |
| ➡ 进口整合申报 🔹                                   | ( (             | 3 报关数据查询 (底色    | 为黄色的字段无需联合时间查询,            | 人工清空时间框即可)                  |           |      |                  |          |         |
| ● 出口整合申报                                     | c               | 报关单类型 一般报关!     | ¥.                         | 企业类别 报关                     | 申报单位      | 进出口  | 示志 进口            |          |         |
| ▶ 粉眼杏海/松斗                                    |                 | 报关甲号            |                            | 統一編号                        |           | 境内收发 | 8人 海关十位编<br>** - | 码或18位社会信 | 用代码     |
| 12 * \$6197500                               |                 | 最近操作时间 2019-01- | 23 (副 至2019-01-23 (副       | ● 当王 □ 木園                   |           | ÆD:  | 8人 合             |          |         |
| 版大数据旦间                                       |                 | 2010 01         |                            |                             | つ 重置      |      |                  |          |         |
| 检验检疫甲请数据查询                                   |                 |                 | touti ( a su metara ( a mi |                             |           |      |                  | - 24+4   |         |
| 报关业务统计                                       |                 | ●打印服天車 ●打印通     | 知時(11版工作版)(11列             | ¥9四 ( <b>▼</b> 14進9四) (図43人 |           |      |                  | C123     | \$0坝 Ⅲ▼ |
| 检验检疫申请业务统计                                   |                 | 统一编号            | 海关编号                       | 境内收发货人                      | 境内收发货人18位 | 提运单号 | 进出口              | 监管方式     | 合同      |
| 清单查询                                         |                 |                 |                            |                             |           |      |                  | 无符       | 合查询条件的数 |
| 补充申报单查询                                      |                 |                 |                            |                             |           |      |                  |          |         |
| 补充申报单统计                                      |                 |                 |                            |                             |           |      |                  |          |         |
| 待办事项查询                                       |                 |                 |                            |                             |           |      |                  |          |         |
| ● 修撤单                                        | c               |                 |                            |                             |           |      |                  |          |         |
| ● 重传/补传信息                                    | ĸ               |                 |                            |                             |           |      |                  |          |         |
| ➡ 整合初始值设置                                    | c               |                 |                            |                             |           |      |                  |          |         |
| ➡ 检验检疫企业信息维护                                 | c i             |                 |                            |                             |           |      |                  |          |         |
| ▶ 报检无纸化                                      | c i i           |                 |                            |                             |           |      |                  |          |         |

#### 图 报关数据查询

界面中,"报关单类型、企业类别、进出口标志、是否结关"需在参数中进行调取,按键盘空格键,可调出下拉菜单并在其中进行选择。

其中"报关单类型"默认显示为一般报关单、"企业类别"默认显示为报关 申报单位,可删除默认显示,使用键盘空格键重新选择。

主要查询条件字段,所包含的选项如下:

80 / 144

#### 报关单类型

一般报关单、转关提前报关单、备案清单、转关提前备案清单、出口二次转 关

#### 企业类别

报关申报单位、消费使用/生产销售单位、报关收发货人、报关录入单位

## ♦ 小提示:

### 基本查询时,输入的时间范围,不能超过7天。

输入条件,点击"查询"蓝色按钮,查询结果显示在下方列表中(如下图)。 点击"重置"蓝色按钮将清空查询条件,重新填写后查询。

| = |                    | ii o          |                 |                    |      |                  |      |             | ₩        | 关闭操作  |
|---|--------------------|---------------|-----------------|--------------------|------|------------------|------|-------------|----------|-------|
| 0 | 化化学数据查询 (底色为)      | 他的字段无需联合时间查询. | 人工清空时间框即可)      |                    |      |                  |      |             |          |       |
|   | 报关单类型 一般报关单        |               | 企业类别            | 报关申报单位             |      |                  | 进出口  | 城志 进口       |          |       |
|   | 报关单号               |               | 统一编号            |                    |      |                  | 境内收发 | 货人 海关十位编码或1 | 8位社会信用代码 |       |
|   | 提运单号               |               | 申报地海关           |                    |      |                  | 是否   | 結关 否        |          |       |
|   | 最近操作时间 2019-01-21  | 至2019-01-23   | (副) ◎ 当天 ● 本周   |                    |      |                  |      |             |          |       |
|   |                    |               |                 |                    | 级重调  |                  |      |             |          |       |
|   | 打印报关单              | 5 土 批量申报 土 列  | 表导出 🕹 详情导出 📝 导入 |                    |      |                  |      |             | 已选择01页   | III * |
|   | 统一编号               | 海关编号          | 境内收发货人          | 境内收发货人18位          | 监管方式 | 合同               | 商品   | 运输工具名称      | 报关状态     | 申报单位  |
|   | 12019000000116971  |               | *               |                    | -    |                  | 0    |             | 保存       | 中国山台  |
|   | 12019000000116964  | ÷             | -               | 222222344444434332 | -    | -                | 0    | 船舶          | 保存       | 中国山线  |
|   | 120190000000116936 |               | ÷               |                    | 一般贸易 | 32442343<br>2142 | 0    | -           | 保在       | 中国山街  |
|   | 12019000000116959  | -             | 1.582524823     | 33333333344456543  | -    |                  | 0    | 船舶          | 保存       | 中国山经  |
|   | 12019000000116950  |               | *               |                    | -    |                  | 1    | -           | 保存       | 中国山经  |
|   | 12019000000116937  | -             | ă.              | -                  | 一般贸易 | -                | 0    | -           | 保存       | 中国山乡  |
|   | 12019000000116935  | -             | 2               | -                  | 一般贸易 | -                | 0    | -           | 保存       | 中国山线  |
|   | 120190000000115045 |               | 124488248984482 | 91110105MA007URE1  | 一般贸易 | ht6666           | 1    | 飞机          | 保存       | 中国山约  |

#### 图 报关数据查询结果列表

点击上图中的蓝色统一编号,系统自动跳转至报关申报数据的详细信息界面。 在列表最下方,可以查看当前查询结果的总记录数、自行选择每页显示的记 录条数。还可以点击右下角的蓝色数字或按钮换页。

点击报关状态栏内的蓝色字样,界面下方显示相应的回执(如下图)。点击 回执部分"刷新"白色按钮,可刷新回执.点击"关闭"白色按钮,可关闭查看 回执列表.选中回执记录,根据业务状态,点击"打印"白色按钮,打印相应的 通知书。

| S R | 断    | →打印 × 关闭           |                   | 回执               |                                                        |                     |
|-----|------|--------------------|-------------------|------------------|--------------------------------------------------------|---------------------|
|     | 序号   | 海关编号/统一编号          | 回执号               | 回执状态             | 回执详细信息                                                 | 回执时间                |
|     | 1    | 010420191000000017 | 20190000000273954 | 海关退单/不受理         | 退单或入库失败;不具备进行征税处理的条件 (0100关区,2019-1-21的缴款<br>期限没有维护,); | 2019-01-21 09:57:00 |
|     | 2    | 120190000000115022 | 20190000000273949 | 申报到海关预录入系统<br>成功 | 12019000000115022直接申报成功                                | 2019-01-21 09:51:24 |
|     | 3    | 010420191000000017 | 20190000000273951 | 海关入库成功           | 成功入海关预录入库;                                             | 2019-01-21 09:49:07 |
|     |      |                    |                   |                  |                                                        |                     |
|     |      |                    |                   |                  |                                                        |                     |
| 总共: | 3条记录 |                    |                   |                  |                                                        |                     |

#### 图 报关数据回执

## 高级查询

点击 **图 报关数据查询** 中【高级查询】绿色按钮,查询条件显示如下图所示:

| 3 报关数据查询 (#<br>操作类型 报关单<br>进出口标志 进口 | <b>第色为黄色的字段无需联合时间查询</b><br>查询 | ).人工清空时间框即可)<br>报关单类 | 巴               |      |    |        |           |       |            |
|-------------------------------------|-------------------------------|----------------------|-----------------|------|----|--------|-----------|-------|------------|
| 操作类型 报关单<br>进出口标志 进口                | 直询                            | 报关单类                 | 型               |      |    |        |           |       |            |
| 进出口标志 进口                            |                               |                      | 一               |      |    | 企业     | 类别 报关申报单位 |       |            |
|                                     |                               | 贸易国                  | 別               |      |    | 检验检疫受理 | 机关        |       |            |
| 统一编号                                |                               | 报关单                  | <del>9</del>    |      |    | 报关     | 状态 非结关    |       |            |
| 最近操作时间 2019-0                       | 01-23 至2019-01-23             | ● 当天 ● 本周 ●          | 本月              |      |    |        |           |       |            |
|                                     |                               |                      | Q 100 D 111 Q 2 | 基本查询 |    |        |           |       |            |
| ●打印报关单 ● 打印                         | 间通知书 🔄 批量申报 🔹 列表              | 零出 🕹 详情导出 🔃 导入 🚺     | i muş 🕑         |      |    |        |           | 已选择0项 | <b>I</b> . |
| 统一编号                                | 海关编号                          | 境内收发货人               | 境内收发货人18位       | 监管方式 | 合同 | 商品     | 运输工具名称    | 报关状态  | 申报单位       |
|                                     |                               |                      |                 |      |    | 无符合查道  | 条件的数据!    |       |            |
|                                     |                               |                      |                 |      |    |        |           |       |            |

#### 图 高级查询

界面中与基本查询不同的条件为"操作类型、贸易国别、检验检疫受理机关", 按键盘空格键,可调出下拉菜单并在其中进行选择。具体操作与基本查询相同。

主要查询条件字段,所包含的选项如下:

### 操作类型

报关单查询、集报清单报关单查询、其他报关单数据查询

## ♦ 小提示:

选择的"操作类型"不同,界面部分查询条件字段,可能会置灰不允许输入。

## 打印

在 图 报关数据查询结果列表 中勾选一条记录,可点击界面中"打印报关单"或"打印通知书"白色按钮,可参见 <u>1.1 进口报关单整合申报</u>中关于打印的相关内容,不再赘述。

## ◆小提示:

能够打印的通知书,可能会需要报关单数据具备相应报关状态,更多详情可 咨询业务主管部门。

## 删除

勾选 图 报关数据查询结果列表 中"删除"右侧的复选框,此时可在下方 列表中同时勾选多条记录。点击界面中"删除"白色按钮,系统将提示是否删除 当前报关单数据。当数据为申报成功、成功入库、审结等状态时,表示您所申报 的数据已被相关业务主管部门接收,此时不允许在"单一窗口"标准版系统中进 行删除操作。

删除的数据将不可恢复, 需重新录入, 请谨慎操作。

## 批量申报

在 图 报关数据查询结果列表 中同时勾选多条状态为保存的数据,点击界 面中"批量申报"白色按钮,系统将提示"已选中 X 条数据,是否确认申报"。 等待系统自动进行申报前的校验,并弹出申报详细信息提示框(如下图)。用户 可查看申报结果,或根据提示修改数据后重新申报。

## ◆小提示:

申报即意味着您的数据将向相关业务主管部门进行发送,并等待其审批。 进行申报,必须使用 IC 卡或 Ikey。

| 申报详细信息                              |       | ×  |
|-------------------------------------|-------|----|
|                                     |       |    |
| 甲扳成功(0)余:<br>取消申报(0)条·              |       |    |
| 申报失败 (2) 条:                         |       |    |
| (1) 统一编号I2019000000116959: 申报地海关不能是 | 直属海关! |    |
| (2) 统一编号I2019000000116950: 收发货人不能为空 | !     |    |
|                                     |       |    |
|                                     |       |    |
|                                     |       |    |
|                                     |       |    |
|                                     |       |    |
|                                     |       | 确定 |

导出

◆小提示:

当前登录的账号,必须为报关单内的收发货人,否则不允许进行导出操作。 进行导出操作,须使用 IC 卡或 Ikey。

列表导出

在 图 报关数据查询结果列表 中勾选多条数据,点击界面中"列表导出" 白色按钮,系统自动判断当前登录账号内的信息,与报关单内的境内收发货人是 否一致:

如果判断为不一致,系统弹出例如"当前用户不是报关单收发货人,无法进行导出"的提示信息。

如果判断一致,系统根据浏览器的下载设置,将 Excel 表格下载到默认文件 夹中(在浏览器中,可使用 Ctrl+J 的方式,快速打开下载内容页进行查看)。

#### 详情导出

具体操作与系统判断与上文"列表导出"一致。

## 导入

点击 图 报关数据查询 中的"导入"白色按钮,系统弹出对话框(如下图), 可进行模板下载,根据模板要求将数据录入并保存在本地电脑中,再进行导入上 传操作。

| 请选择对应的 | lexcel模板文件! | 选择文件 |  |
|--------|-------------|------|--|
| 导入类型   | 报关单数据导入     | 上传   |  |
| 模板下载   | 报关模板下载      | 下载   |  |

### 模板下载

在字段内敲空格键调出模板类型进行选择,点击【下载】蓝色按钮,将 excel 模板文件保存到电脑中,根据模板内的要求,填写并保存商品信息。

#### 导入类型

在字段内敲空格键调出导入类型进行选择,点击【选择文件】蓝色按钮,从 电脑中选择填写完的 excel 文件,点击【上传】按钮,将数据进行导入操作。

## 3.2 检验检疫申请数据查询

可使用各类条件,查询进、出口检验检疫申请数据,并进行打印、导出等操 作。

在左侧菜单中点击"数据查询/统计——检验检疫申请数据查询",右侧显示查询界面(如下图)。

| 會中国国际贸易单一<br>China International Trade Single W                                   | 窗口   货物申报                                                  |                                                           |                                                                                                    |                                   | 👌 欢迎您 |                               | 心 退出    |
|-----------------------------------------------------------------------------------|------------------------------------------------------------|-----------------------------------------------------------|----------------------------------------------------------------------------------------------------|-----------------------------------|-------|-------------------------------|---------|
| & 货物申报 〈                                                                          | ■ 44 首页 检验检疫中请数                                            | 眠査询 💿                                                     |                                                                                                    |                                   |       |                               | ▶ 关闭操作▼ |
| <ul> <li>●) 进口整合申报 &lt;</li> <li>● 出口整合申报 &lt;</li> <li>● 数配查询/统计 &gt;</li> </ul> | ⑦ 检验检疫申请数据查询 (确<br>统一编号<br>收/发货人 中文名称<br>最近操作时间 2019-01-24 | 色为黄色的字段无 <b>濡联合时间查询</b><br>检验检疫编号<br>申请单位<br>至 2019-01-24 | 人工清空时间振即可)<br>格<br>企业中文名称<br>● 当天 ◎ 本周 ◎ 本月                                                                                                    | 金验检疫申请状态<br>申请受理机关<br>企业类别 检验检疫申报 | 灵单位   | 检验检疫申请号<br>运输工具名称<br>出入境标志 进口 |         |
| 报关数据查询<br>检验检疫申请数据查询                                                              | ⊖ 打印检验检疫申请单 2 复制                                           | 土批量申报 土列表导出                                               | <ul> <li>Q 董術     <li>Q 董術     <li>Q 董術     <li>Q 董術     <li>Q 董術     <li>Q 董術     <li>Q 董術     <li>Q 董術     <li>Q 董術     <li>Q 董術     <li>Q 董術     <li>Q 董術     <li>Q 董術     <li>Q 董術     <li>Q 董術     <li>Q 董術     <li>Q 董術     <li>Q 董術     <li>Q 董術     <li>Q 董術     <li>Q 董術     <li>Q 董術     </li> <li>Q 董術     </li> <li>Q 董術      </li> <li>Q 董術     </li> <li>Q 董術     </li> <li>Q 董術</li></li></li></li></li></li></li></li></li></li></li></li></li></li></li></li></li></li></li></li></li></li></ul> |                                   |       | e                             | 选择0项 ■▼ |
| 报关业务统计<br>检验检疫申请业务统计<br>清单查询                                                      | 检验检疫申请号/统一编号                                               | 贸易国别/输往国家                                                 | 发货人                                                                                                    | 检验检                               | 申请日期  | 合同号                           | 贸易方式    |
| 补充申报单查询<br>补充申报单统计                                                                |                                                            |                                                           |                                                                                                    |                                   |       |                               |         |
| 待办事项直询<br>☞ 修撤单 〈                                                                 |                                                            |                                                           |                                                                                                    |                                   |       |                               |         |
| <ul> <li>● 里传/补传信息</li> <li>◆ 整合初始值设置</li> <li>◆ 检验检疫企业信息维护</li> </ul>            |                                                            |                                                           |                                                                                                    |                                   |       |                               |         |
| ☞ 报检无纸化 〈                                                                         |                                                            |                                                           |                                                                                                    |                                   |       |                               |         |

#### 图 检验检疫申请数据查询

其中"企业类别"默认显示为检验检疫申报单位、"出入境标志"默认显示 为进口,可删除默认显示,使用键盘空格键重新选择。

主要查询条件字段,所包含的选项如下:

#### 检验检疫申请状态

保存、已申报、申报正确、报检失败、报检成功

企业类别

检验检疫申报单位、检验检疫收发货人、创建人

查询与界面按钮的使用方法,具体操作可参考 3.1 报关数据查询。

## 3.3 报关业务统计

可使用各类条件,统计报关业务数据,并进行打印、导出等操作。

在左侧菜单中点击"数据查询/统计——报关业务统计",右侧显示查询界面(如下图)。

系统默认统计当前报关人员的录入数量、商品项数、折算单据数、申报单据 量、通过单据量、退单单据量。也可选择日期、进出口标志、申报地海关、报关 员编号、境内收发货人代码等条件进行个性化统计。

查询操作可参考上文 3.1 报关数据查询,不再赘述。

| 中国国际贸易单一<br>China International Trade Single W                       | 窗口   货物申                                                                   | 报                              |       |                                            |                         | &           | 欢迎您,               | - 1   | し。『第二 |
|----------------------------------------------------------------------|----------------------------------------------------------------------------|--------------------------------|-------|--------------------------------------------|-------------------------|-------------|--------------------|-------|-------|
| & 货物申报 〈                                                             | ☰ 📢 首页 🗄                                                                   | 民关业务统计 ◎                       |       |                                            |                         |             |                    | ₩     | 关闭操作  |
| <ul> <li>● 进口整合申报 </li> <li>● 出口整合申报 </li> <li>● 数据查询/统计 </li> </ul> | <ul> <li>         · 报关统计条件         · 统计自 201         申报地海关     </li> </ul> | <b>设定</b><br>19-01-24 🏢 至2019- | 01-24 | <ul> <li>当天 ○ 本周 ○ 本月<br/>报关员编号</li> </ul> |                         | 进出<br>境内收发到 | 出口标志 进口和出口<br>趁人代码 |       |       |
| 报关数据查询<br>检验检疫申请数据查询                                                 |                                                                            |                                |       | ्य अ                                       |                         |             |                    |       |       |
| 报关业务统计<br>检验检疫申请业务统计                                                 | 单据类型                                                                       | 报关员编号                          | 录入数量  | 商品项数<br>无符合查                               | <b>折算单据数</b><br>前条件的数据! | 申报单据量       | 通过单据量              | 退单单据量 |       |
| 清单查询<br>补充申报单查询                                                      |                                                                            |                                |       |                                            |                         |             |                    |       |       |
| 补充申报单统计<br>待办事项查询                                                    |                                                                            |                                |       |                                            |                         |             |                    |       |       |
| ● 「新田田」 〈<br>● 重传/补传信息 〈                                             |                                                                            |                                |       |                                            |                         |             |                    |       |       |
| ☞ 整合初始值设置 < ● 检验检疫企业信息维护 <                                           |                                                                            |                                |       |                                            |                         |             |                    |       |       |

图 报关业务统计

## 3.4 检验检疫申请业务统计

可使用各类条件,统计检验检疫申请业务数据,并进行打印、导出等操作。 具体操作可参考上文 <u>3.1 报关数据查询</u> 或 <u>3.3 报关业务统计</u>,不再赘述。

# 3.5 清单查询

可使用各类查询条件,进行加贸清单电子数据的查询操作。

在左侧菜单中点击"数据查询/统计——清单查询",右侧显示查询界面(如下图)。

| 中国国际贸易单一     China International Trade Single We | 窗口   货物申报     |                      |             | 🔗 XGBAS, | して、「「」」の「「」」 |
|--------------------------------------------------|---------------|----------------------|-------------|----------|--------------|
| 💩 货物申报 💦 🔇                                       | 三 📢 首页 报关业务统计 | ○ 进口报关单整合申报 ○ 清单查词 ○ |             |          | ▶ 关闭操作       |
| ● 进口整合申报 〈                                       | Q 清单查询        |                      |             |          |              |
| ☞ 出口整合申报 《                                       | 申报地海关         | 账册编号                 | 清单编号        | 企业内部     | 部编号          |
| ☞ 数据查询/统计 ~                                      | 经营单位编码        | 录入日期                 | 申报日期        | 199      |              |
| 报关数据查询                                           |               |                      |             |          |              |
| 检验检疫申请数据查询                                       |               |                      | C MAR D MAR |          |              |
| 报关业务统计                                           | 查询结果          |                      |             |          |              |
| 检验检疫申请业务统计                                       |               |                      |             |          |              |
| 清单查询                                             | 清单编号          | 账册编号 申报地海关           | 录入日期 商品项    | 数 运输方式   | 回执详细信息       |
| 补充申报单查询                                          |               |                      | 无符合查询条件的数据! |          |              |
| 补充申报单统计                                          |               |                      |             |          |              |
| 待办事项查询                                           |               |                      |             |          |              |
| ☞ 修撤单 〈                                          |               |                      |             |          |              |
| ● 重传/补传信息 〈                                      |               |                      |             |          |              |
| ▶ 整合初始值设置 〈                                      |               |                      |             |          |              |
| ➡ 检验检疫企业信息维护 <                                   |               |                      |             |          |              |
| ☞ 报检无纸化 〈                                        |               |                      |             |          |              |
| € 其他报检 〈                                         |               |                      |             |          |              |
| € 预约通关 〈                                         |               |                      |             |          |              |

图 清单查询

87 / 144

可使用申报地海关、账册编号、清单编号、企业内部编号、经营单位编码、 录入日期及申报日期等条件进行查询。

查询结果列表中,根据清单回执详细信息所显示的状态不同,可勾选界面中 的清单记录,点击界面下方的【清单报关单列表】蓝色按钮,查看生成的报关单 列表(如下图)。

|   | 清单编号                                       | 账册编号                  | 申报地   | 海关                  | 录入日期       | 商品项数          |        | 运输方式                | 回执详细信息                      |         |
|---|--------------------------------------------|-----------------------|-------|---------------------|------------|---------------|--------|---------------------|-----------------------------|---------|
|   | 00000000018653842                          | E01000DD2658          | 北京关   | X                   | 2011-08-08 | 1             |        | 铁路运输                | 申报成功                        |         |
|   | 00000000018653843                          | E01000DD2658          | 北京关   | X                   | 2011-08-08 | 1             |        | 铁路运输                | 申报成功                        |         |
| 0 | 00000000018653844                          | E01000DD2658          | 北京关   | x                   | 2011-08-08 | 1             |        | 铁路运输                | 申报成功                        |         |
| 1 | 00000000018653845                          | E01000DD2658          | 北京关   | ×                   | 2011-08-08 | 1             |        | 铁路运输                | 申报成功                        |         |
|   | 00000000018653846                          | E01000DD2658          | 北京关   | x                   | 2011-08-08 | 1             |        | 铁路运输                | 申报成功                        |         |
|   | 00000000018653847                          | E01000DD2658          | 北京关   | ×                   | 2011-08-08 | 1             |        | 铁路运输                | 申报成功                        |         |
| • | 請印服关单列表 2 開新<br>报关单号                       | 清单编号                  |       | 账册编号                |            | 申报地海关         | 报关单    | ë<br>Xla            | 4共 10 条记录 每页显示 (<br>操作      | 10 🖌 条记 |
| • | 清仲服夫仰列波 C MM<br>扱关单号<br>000000000773166895 | 清单编号<br>000000000186  | 53845 | 账册编号<br>E01000DD265 | 58         | 申报地海关<br>北京关区 | 报关单上载成 | 总<br><b>状态</b><br>功 | 共 10 条记录 毎页显示 (<br>操作<br>下低 | 10 🔺 条证 |
| • | 第件版文件列目 C MA<br>版文件号<br>00000000773166895  | 清单编号<br>0000000001865 | 53845 | 医                   | 8          | 申报他海关<br>北京关区 | 报关单上载或 | 息<br>秋春<br>功        | 共 10 务记录 每页显示 (<br>操作<br>下国 | 10 🔺 余  |

在清单报关单列表中,可点击【下载】蓝色按钮,下载数据。如清单报关单 列表中数据为红色字体(如下图),即代表已下载过,界面不再显示【下载】按 钮,无需再次下载数据,直接点击界面底部【查看明细】蓝色按钮,进入编辑界 面进行补充录入与申报等操作即可。

| 报关单号               | 清单编号             | 账册编号         | 申报地海关 | 报关单状态 | 操作       |
|--------------------|------------------|--------------|-------|-------|----------|
| 00000000773166897  | 0000000018653847 | E01000DD2658 | 北京关区  | 上载成功  | -        |
|                    |                  |              |       |       |          |
|                    |                  |              |       |       |          |
|                    |                  |              |       |       |          |
|                    |                  |              |       |       |          |
|                    |                  |              |       |       |          |
|                    |                  |              |       |       |          |
| 查看明如 (注意: 未标记为红色的) | 单据,需要先下载单据)      |              |       |       | 总共 1 条记录 |

## 3.6 补充申报单查询

可使用各类条件,查询补充申报单数据,并进行查看、打印等操作。

在左侧菜单中点击"数据查询/统计——补充申报单查询",右侧显示查询 界面(如下图)。

88 / 144

| 中国国际贸易单一部<br>China International Trade Single Wire | 窗口   货物申报                                          |           |          |        |           |          | 🔗 欢迎您,       | -      | (  | し退出   |
|----------------------------------------------------|----------------------------------------------------|-----------|----------|--------|-----------|----------|--------------|--------|----|-------|
| & 货物申报 〈                                           | ■ 📢 首页 补充申报                                        | 单查询 오     |          |        |           |          |              |        | ₽  | 关闭操作▼ |
| ● 进口整合申报 〈                                         | Q 补充申报单查询                                          |           |          |        |           |          |              |        |    |       |
| ➡ 出口整合申报                                           | 补充申报单类型                                            |           | 录入人员编号   |        |           | 报关       | 关单编号         |        |    |       |
| ☞ 数据查询/统计 💦 🗸 🖌                                    | 统一编号                                               |           | 补充申报单编号  |        |           | 补充申报单级   | に 場号         |        |    |       |
| 报关数据查询                                             | 以及近入場的<br>进出口标志 出口                                 |           | 1E3L CON | 服关录入单位 | 0 奇術 つ 雨岡 | 15       | 和F日期 2019-01 | -24    |    |       |
| 检验检疫申请数据查询                                         | 2011                                               |           |          |        |           |          |              |        |    |       |
| 报关业务统计                                             | 查询结果                                               |           |          |        |           |          |              |        |    |       |
| 检验检疫申请业务统计                                         | <ul> <li>查看明细</li> <li>查看明细</li> <li>打印</li> </ul> |           |          |        |           |          |              |        |    |       |
| 清单查询                                               | 补充申报单编号                                            | 补充申报单统一编号 | 报关单编号    |        | 统一编号      | 商品序号     | 商品编码         | 补充申报日期 | 收发 | 皆人编引  |
| 补充申报单查询                                            |                                                    |           |          |        | 无符合       | 合查询条件的数据 | !            |        |    |       |
| 补充申报单统计                                            |                                                    |           |          |        |           |          |              |        |    |       |
| 待办事项查询                                             |                                                    |           |          |        |           |          |              |        |    |       |
| ☞ 修識单 〈                                            |                                                    |           |          |        |           |          |              |        |    |       |
| ➡ 重传/补传信息 〈                                        |                                                    |           |          |        |           |          |              |        |    |       |
| ➡ 整合初始值设置 <                                        |                                                    |           |          |        |           |          |              |        |    |       |
| ➡ 检验检疫企业信息维护 <                                     |                                                    |           |          |        |           |          |              |        |    |       |
| ☞ 报检无纸化 《                                          |                                                    |           |          |        |           |          |              |        |    |       |

#### 图 补充申报单查询

其中"企业类别"默认显示为报关录入单位、"进出口标志"默认显示为进口,"操作日期"默认显示为当前日期。可删除默认显示,重新选择或录入。

主要查询条件字段,所包含的选项如下:

### 补充申报单类型

价格补充申报单、归类补充申报单、原产地补充申报单

#### 企业类别

报关申报单位、消费使用/生产销售单位、报关收发货人、报关录入单位

查询与界面按钮的使用方法,具体操作可参考 3.1 报关数据查询。

## 3.7 补充申报单业务统计

可使用各类条件,统计补充申报单业务数据,并进行打印。具体操作可参考 上文 3.1 报关数据查询 或 3.3 报关业务统计,不再赘述。

## 3.8 待办事项查询

可在此查询由海关系统发送到单一窗口的待办事项(通知)。

在左侧菜单中点击"数据查询/统计——待办事项查询",右侧显示查询界面(如下图)。

| ■ 📢 首页 待办事项        | 査询 💿              |                     |                                       |      | ▶ 关闭操作         |
|--------------------|-------------------|---------------------|---------------------------------------|------|----------------|
| Ⅲ 待办事项查询           |                   |                     |                                       |      |                |
|                    |                   |                     | 0                                     |      | ·              |
| 海关编号               | 统一编号              | 申报日期                | 收发货单位名称                               | 单据状态 | 通知             |
| 01012018000000926  | E2018000000094691 | 2018-06-05 00:00:00 | · · · · · · · · · · · · · · · · · · · | 挂起代办 | 1988 Accessory |
| 111111111111111111 | 00000000773401043 | 2018-06-05 00:00:00 |                                       | 挂起代办 | 旧单             |
| 010120181000000087 | 00000000773403108 | 2018-06-05 00:00:00 | 有限公司                                  | 事后通知 | 通知             |
| 010020181000000676 | 00000000773304620 | 2018-06-05 00:00:00 | 进出口公司                                 | 事后通知 | ÷              |
|                    |                   |                     |                                       |      |                |
|                    |                   |                     |                                       |      |                |
|                    |                   |                     |                                       |      |                |
| 总共 4 条记录           |                   |                     |                                       |      |                |
|                    |                   |                     | ● 读取 2 刷新                             |      |                |

图 待办事项查询

由系统自动读取接收到的、海关发送至单一窗口的待办事项数据,并展示在 列表中。

列表中的记录,黄底色(如上图)代表未读消息、其他底色代表已读。

选中任意记录,点击界面下方的【读取】蓝色按钮,或直接在列表中双击记录,进行详细内容的查看。点击【删除】按钮可删除待办事项记录。点击【刷新】 按钮刷新待办事项列表。

# 第四章 修撤单

可向海关发起报关单的修改、撤销申请,也可对海关发起的修改、撤销申请 进行操作,以及状态查询等功能。特定业务状态的报关单才可进行修改、撤销申 请,更多详情请咨询您的相关业务主管部门。

◆小提示:

首次发起修改的数据,在"修改申请"界面中查询、并提出修改申请。 首次发起撤销的数据,在"撤销申请"界面中查询、并提出撤销申请。 已做过修撤的数据在"数据查询"界面中查找。

## 4.1 修改申请

在左侧菜单中点击"修撤单一修改申请",右侧显示界面如下图。

| 中国国际贸易<br>China International Trade | 单一窗<br>Single Win | 如   货物 | 申报     |     |       |        |             | 😼 欢迎您, | ひ 退出    |
|-------------------------------------|-------------------|--------|--------|-----|-------|--------|-------------|--------|---------|
| 🗞 货物申报                              | <                 | ☰ 📢 首页 | 修改申请 🛛 |     |       |        |             |        | ▶ 关闭操作~ |
| ● 进口整合申报                            | <                 | ☑ 修改申请 |        |     |       |        |             |        |         |
| ☞ 出口整合申报                            | <                 |        |        | 报关单 | 海关编号: |        | 报关单统一编号:    |        |         |
| 卧 数据查询/统计                           | <                 |        |        |     |       | Q 童询   | 9 mm        |        |         |
| ☞ 修撤单                               | ~                 |        |        |     |       |        |             |        |         |
| 修改申请                                |                   | 海关编号   | 统一编号   | 进出口 | 提运单号  | 合同号    | 境内收发货人 (名称) | 申报日期   | 报关状态    |
| 撤销申请                                |                   |        |        |     |       | 无符合查询条 | 件的数据!       |        |         |
| 数据查询                                |                   |        |        |     |       |        |             |        |         |
| 确认查询                                |                   |        |        |     |       |        |             |        |         |
| ▶ 重传/补传信息                           | <                 |        |        |     |       |        |             |        |         |
| ▶ 整合初始值设置                           | <                 |        |        |     |       |        |             |        |         |
| ▶ 检验检疫企业信息维                         | ₩Þ <              |        |        |     |       |        |             |        |         |
| ▶ 报检无纸化                             | <                 |        |        |     |       |        |             |        |         |
| ▶ 其他报检                              | <                 |        |        |     |       |        |             |        |         |
| ▶ 预约通关                              | <                 |        |        |     |       |        |             |        |         |
| ☞ 转关无纸化                             | <                 |        |        |     |       |        |             |        |         |

#### 图 修撤单(修改申请)

输入任意查询条件,点击【查询】蓝色按钮进行查询,或点击【重置】蓝色 按钮清空当前录入的条件。查询结果将显示在下方列表(如下图)。

| 报关单海关编号:          |                    | 报关单统一编号: |               |               | 申报单位:            | 提运单号:               |      |
|-------------------|--------------------|----------|---------------|---------------|------------------|---------------------|------|
| 合同号;              |                    | 操作时间:    | 2018-11-01    | 0 mm 2 #2     | 至 2018-11-28 副   |                     |      |
| 每关编号              | 统一编号               | 进出口      | 提运单号          | 合同号           | 境内收发货人 (名称)      | 申报日期                | 报关状态 |
| 10120180000000484 | E20180000000109452 | щП       | -             |               | 中国山货花卉进出口公司      | 2018-11-26 11:16:34 | 放行   |
| 10120180000000483 | E2018000000109451  | 出口       |               |               | 中国山货花卉进出口公司      | 2018-11-26 11:15:59 | 审结   |
| 10120180000000482 | E2018000000109447  | 出口       | -             |               | 中国山货花卉进出口公司      | 2018-11-26 11:11:53 | 审结   |
| 20120181000000488 | 12018000000109096  | 进口       | KY21212121212 | 1111111111111 | 珠海市观福金昌进出口贸易有限公司 | 2018-11-22 10:51:46 | 审结   |
| 20120181000000476 | 12018000000108953  | 进口       | 111111111111  | 1111111111    | 珠海市观福金昌进出□贸易有限公司 | 2018-11-20 15:51:29 | 审结   |
| 2012018000000080  | E2018000000108914  | 出口       | -             | -             | 中国山货花卉进出口公司      | 2018-11-20 14:40:44 | 审结   |
| 2012018000000079  | E2018000000108913  | 出口       |               |               | 中国山货花卉进出口公司      | 2018-11-20 14:40:24 | 审结   |
| 2012018000000078  | F20180000000108912 | жП       |               |               | 中国山传花卉讲出口公司      | 2018-11-20 14:40:06 | 审结   |

### 图 修改申请查询结果列表

点击蓝色海关编号字样,跳转至详细信息,该票数据如果是在"原进口申报" 中申报的,则跳转至关检融合前的修撤单界面。如果在"进/出口整合申报"中 申报的,则跳转至新版修撤单界面(如下两图)。

| 《 首页 修改 | 攻申请 ③ 报关!     | 单修改申请E | 2017000000000562 😋 |        |         |     |         |     |   |          |       |                  |       |         | <ul> <li>关闭</li> </ul> | 操作 |
|---------|---------------|--------|--------------------|--------|---------|-----|---------|-----|---|----------|-------|------------------|-------|---------|------------------------|----|
| 土申报 前別絵 | 查看修改项         | ∋ ŧJ@  |                    |        |         |     |         |     |   |          |       |                  |       |         |                        |    |
| 基本信息 商品 | 集装箱           | 随附单    | ۱                  |        |         |     |         |     |   |          |       |                  |       |         |                        |    |
|         |               |        |                    |        |         |     |         |     |   |          |       |                  |       |         | 帞                      |    |
| 关检关联号   | E20170000000  | 00562  | 统一编号               |        |         |     | 预录入编号   |     |   |          | 报关》   | 志 审约             | 5     |         |                        |    |
| 海关编号    | 0103201810000 | 00034  | 申报地海关              | 新港海关   |         |     | 申报日期    |     |   |          | 报关单数  | /型 通>            | 6无纸(  | Ł       | ß                      |    |
| 备实号     |               |        | 出口口岸               | 新港海关   |         | ß   | 出口日期    |     |   |          | 合同协议  | 《号 LX-           | 17060 | 01      | Ø                      |    |
| 收发货人    | 1111040100    | Ø      | 00257796567722N    | Ø      |         | *** | 有限公司    |     | Ø |          | 企业性   | 100 私書           | F     |         | ß                      |    |
| 生产销售单位  | 100206-000    | Ø      | 002077905677229    | ß      | 8-120   | 詴   | 限公司     |     | Ø |          | 纳税单   | 位收发              | 送人    |         | ß                      |    |
| 申报单位    | 1-12-12-12-12 | Ø      | 2010/12/12/14/14   | Ø      | 100.000 | 进出  | 口公司     |     | Ø |          | 许可证   | 1 <b>4</b>       |       |         | Ø                      |    |
| 运输方式    | 水路运输          | Ø      | 运输工具名称             | CMACGM | COLUMBA | ß   | 航次号     |     | Ø |          | 提运自   | ee co            | SU615 | 6277910 | ß                      |    |
| 监管方式    | 一般贸易          | Ø      | 征免性质               | 一般征税   |         | ß   | 征税比例    |     | Ø | ÷        | 运抵国(地 | <sup>区)</sup> 阿根 | 营     |         | ß                      |    |
| 指运港     | 迪拜            | Ø      | 境内货源地              | 唐山     |         | Ø   | 贸易国(地区) | 阿联酋 | Ø |          | 成交流   | FOI              | В     |         | ß                      |    |
| 运费      | Ø             | Ø      | Ø                  |        | 保護      | C   | ß       | Ø   |   | 杂费<br>总价 | ø     | 34               | Ø     | 港币      | Ø                      |    |

图 修撤单-修改申请详细信息(关检融合前)

| ■ 📢 首页 修改            | 申请 0 修改申                               | 濟12018000000000 | 0241 😋             |            |        |                                       |      |       |         |                      |      |                | ₩      | 关闭操作     |
|----------------------|----------------------------------------|-----------------|--------------------|------------|--------|---------------------------------------|------|-------|---------|----------------------|------|----------------|--------|----------|
| ·新港 日 哲存 (2) 复制 自 新潟 | 10000000000000000000000000000000000000 | 2 停改            |                    |            |        |                                       |      |       |         |                      |      |                |        | C8 申报    |
| 出口报关单 转关运输申报         | 单                                      |                 |                    |            |        |                                       |      |       |         |                      |      |                |        |          |
| 申报地海关 机场单证           | E                                      |                 |                    |            | 申报状态   | 放行                                    |      |       |         |                      |      | ◆ 异入 + 新聞 首 新除 |        |          |
| 统一编号 E20180          | 000000109452                           |                 |                    |            | 预录入编号  | 010120180000000                       | 0484 |       |         |                      |      | E 63849        | 电动机设计  | Interior |
| 海关编号 010120          | 18000000484                            |                 |                    |            | 出境关别   | 新港海关                                  |      |       |         |                      |      |                | 調査の特定の |          |
| 备实号                  |                                        |                 |                    |            | 合同协议号  |                                       |      |       |         |                      |      | JJZX0092998    | 箱(1)   | <u>ح</u> |
| 出口日期                 |                                        |                 |                    |            | 申报日期   | 2018-11-26                            |      |       |         |                      |      |                | in (m) |          |
| 境内收发货人               |                                        |                 | Statement .        | A200000111 |        | ····································· | 口公司  |       |         |                      |      |                |        |          |
| 境外收发货人。现外收出          | 进人代码                                   |                 |                    |            |        | QQQ                                   |      |       |         |                      |      |                |        |          |
| 生产销售单位               |                                        |                 | the second second  |            |        | 进出[                                   | 口公司  |       |         |                      |      |                |        |          |
| 申报单位                 |                                        |                 | 110 1010101        |            |        | • 进出[                                 | 口公司  |       |         |                      |      | <b>在从</b> 独马   |        |          |
| 运输方式航空运输             | Ê .                                    | 运输工具名称          |                    | -          | 航次号    |                                       |      |       |         |                      |      | 果我相当           |        |          |
| 提运单号                 |                                        |                 |                    |            | 监管方式   | 一般贸易                                  |      | 征免    | 性质一般征利  | ę                    |      | 自要(KG)         |        |          |
| 许可证号                 |                                        | 运抵国(地区)         | 阿富汗                |            | 指运港    | 马斯塔尔 (丹麦)                             |      | 成交    | 方式 CIF  |                      |      | 総統長(月)         |        |          |
| 运费率 1                |                                        | 保险费             | 恋 1                |            | 杂费     | 憲 1                                   |      |       | 件数 11   |                      |      | 商品语是关系         |        |          |
| 包装种类散装               |                                        |                 | 其他包装               |            | 毛重(KG) | 100                                   |      | 净重(   | KG) 100 |                      |      | infine A Broad |        |          |
| 贸易国别(地区) 阿富汗         |                                        | 集装箱数            | 2                  |            | 随附单证   |                                       |      |       |         |                      |      | +新增 回到徐 原产地    |        |          |
| 货物存放地点               |                                        |                 |                    |            | 高境口岸   | 北京                                    |      |       |         |                      |      | 单证代码           | 单键编号   |          |
| 报关单类型 通关无线           | 形化                                     | 管注              | 11                 |            |        |                                       |      | (2字节  |         | 其他事项确认               |      | 5              | 无数据    |          |
| 0                    |                                        | 标记唛码            | N/M                |            |        |                                       |      | (3字节) | 0       | 业务事项                 | B    |                |        |          |
| ・导入+新唱 音影除 心友!       | 日本上移 中下移                               | 1插入 重新归美 阳美     | <b>教育</b> 批量修改 补充的 | 服          |        |                                       |      |       |         | 1里+                  | C    |                |        |          |
| <b>项号</b> 备案序号       | 商品编号                                   | 检验检疫名称          | 商品名称               | 规格         |        | 成交数量                                  |      | 成交单位  | 4949    | 总价                   |      |                |        |          |
| 0 1                  | 9023009000                             | 其他              | 专供示范的仪<br>装置及模型    | 1          |        | 11                                    | 千克   |       | 1       | 11                   | 演大   |                |        |          |
|                      |                                        |                 |                    |            |        |                                       |      |       |         |                      |      | 随附单证代码         |        |          |
|                      |                                        |                 |                    |            |        |                                       |      |       |         |                      |      | 随附单证编号         |        |          |
|                      |                                        |                 |                    |            |        |                                       |      |       |         |                      |      | 大联放大平          |        |          |
|                      |                                        |                 |                    |            |        |                                       |      |       |         |                      |      | 大联首奏           |        |          |
| 项号2                  |                                        | 音宽序号            |                    | 商品编号       |        | 检验检疫                                  | 名称   |       |         |                      | C    | 1246/PIC       |        |          |
| 商品名称                 |                                        |                 |                    | 规格型号       |        |                                       |      |       |         |                      |      | 40401099       |        |          |
| ch 11 80 81          |                                        | の大江田前小          |                    | 00.45      |        |                                       | 040  |       |         | <b>米</b> +4/3(年十年)(1 | 5-22 | aps: Hor 11    |        |          |

图 修撤单-修改申请详细信息(新)

选中允许进行修改的字段,界面顶端的【修改】蓝色按钮变为可点击状态, 点击后系统弹出对话框(如下图),可录入欲修改的数据。

| 修改内容 |         |       |    |    |    |  | × |
|------|---------|-------|----|----|----|--|---|
|      | 启运国(地区) | 旧值南极法 | 州  |    | 新值 |  |   |
|      |         |       |    |    |    |  |   |
|      |         |       |    |    |    |  |   |
|      |         | a     | 角定 | 取消 |    |  |   |
|      |         |       |    |    |    |  |   |

#### 图 修改对话框

界面中,部分字段(例如申报地海关、预录入编号、报关单类型、海关编号、 备案号、申报日期、许可证号、项号等)无法选中,表示不允许修改。

部分字段(例如出境关别、境内收发货人、生产销售单位、备注、标记唛码 等)需要用户手工录入,请根据您的业务主管部门要求,如实修改相关内容。

## 特殊字段说明

## 其他事项确认、特殊业务标识、其他包装、许可证

原来通过选择按钮进行选填的,则需通过点击该字段后的选择按钮,才能进

93 / 144

行修改(如下几图)。

| 修改其他事项确认         |      | ×  |
|------------------|------|----|
| 特殊关系确认           | 旧值否  | 新值 |
| 价格影响确认           | 旧值   | 新值 |
| 与货物有关的特许权使用费支付确认 | 旧值   | 新值 |
|                  |      |    |
|                  | 确定取消 |    |

图 其他事项确认

| 特殊业务标识  |            |          |        | × |
|---------|------------|----------|--------|---|
| 旧值      | 🦳 特殊进出军工物资 | 📃 国际援助物资 | 国际会议   |   |
| 直通放行    | / 外交礼遇     | 转关       |        |   |
| 新值 回际赛事 | 🗌 特殊进出军工物资 | 🗌 国际援助物资 | 🗌 国际会议 |   |
| 🗌 直通放行  | ● 外交礼選     | 🗌 转关     |        |   |
|         |            |          |        |   |
|         | 确定         | 取消       |        |   |

### 图 特殊业务标识

| 修改其他包装信 | 息        | × |
|---------|----------|---|
| 包装材料种类  |          |   |
| 序号      | 包装材料种类名称 |   |
|         | 暂无数据     |   |
|         |          |   |
|         |          |   |
|         |          |   |
|         |          |   |
|         |          |   |
|         |          |   |
|         |          |   |
|         |          |   |
|         |          |   |
|         |          |   |
|         |          |   |
|         |          |   |
|         |          |   |
|         |          |   |

图 其他包装

| 修改内容                      | × |
|---------------------------|---|
| 随附单证代码 旧值 两用物项和技术进口许可证 新值 |   |
|                           |   |
|                           |   |
| 确定取消                      |   |

图 许可证

## 操作按钮说明

在 图 修撤单-修改申请详细信息(新)中顶部的蓝色按钮,说明如下:

♦新増

可以创建一份新的修改申请,正在办理的修改单,不允许操作新增。

**凹**暫存

对当前录入信息进行暂存,系统弹出对话框(如下图),可对列表中的信息 进行删除、修改操作,删除的数据将不可恢复,需重新录入,请谨慎操作。

| 修改单信息填写     | i                  |            |      |        |                   | ×    |
|-------------|--------------------|------------|------|--------|-------------------|------|
| 修改申请编号      |                    |            | 修改单海 | 关编号    |                   |      |
| 申报日期        |                    |            | 修改申  | 请状态    |                   |      |
| 序号 类型       | 表体序号               | 宇段名        | *    | 修改前内容  | 修改后内容             | 操作   |
| 1 报关单表头     | E2018000000109451  | 进境关别       | 新港港  | 转关     | 皇岗海关              | 删除修改 |
|             |                    |            |      |        |                   |      |
| 修成原因        |                    |            |      |        |                   |      |
| 拟办理海关/科室/岗位 |                    |            |      |        | (例如: XX海关XX科室XX岗) |      |
| 联系人及联系方式    |                    |            |      |        |                   |      |
| 电子随附单据      | 允许上传PDF文件,大小不超过4M, | 每页不超过200K! |      | ① 上传 土 | 下载 💼 删除 🚔 扫描仪     |      |
|             |                    | 确定         | 关闭   |        |                   |      |

### 的复制

可对修改申请状态为"海关审核不同意"的修改单,进行复制生成一份新的 修改单,其中"修改原因、随附单据"不允许直接复制到新的修改单数据中。

### **前删**除

点击后将清空已录入的修改原因等内容,系统提示如下图。点击【确认】按 钮可进行删除,删除的数据将不可恢复,需重新录入,请谨慎操作。

| 提示       | ×         |
|----------|-----------|
| 确认会删除所填数 | 据,是否确认删除? |
| 确定       | 取消        |

## ₿打印

可对当前"海关操作成功、海关审核不同意"状态的修改申请,打印《申请 表》。点击后,系统出现弹框下图。

| 打印修撤单                | × |
|----------------------|---|
| □ 《进出口货物报关单修改/撤销申请表》 |   |
|                      |   |
|                      |   |
| 确定取消                 |   |
|                      |   |

打印前,可对填写的信息进行预览。勾选《进出口货物报关单修改/撤销申请表》后,点击图中的【确定】蓝色按钮,跳转至打印预览界面(如下图)。

|               |                      |                                                                   |                                                                                                    | 1 /                                                                                                    | 1                                                                                                    |                                                                                                    |                                                                                                    | ¢                                                                                                    | Ŧ | ē                   |
|---------------|----------------------|-------------------------------------------------------------------|----------------------------------------------------------------------------------------------------|----------------------------------------------------------------------------------------------------|----------------------------------------------------------------------------------------------------|----------------------------------------------------------------------------------------------------|----------------------------------------------------------------------------------------------------|----------------------------------------------------------------------------------------------------|---|---------------------|
| 报<br>经营<br>报关 | 关单编号<br>单位名称<br>单位名称 | 进出<br>0101201<br>中国山货花<br>中国山货花并进出5                               | 口货物报关<br>编号:机场样<br>81000002513<br>济进出口公司<br>コ公司                                                                                                    | ÷۴                                                                                                    | <ul> <li></li></ul>                                                                                                    | 申请<br>201800000                                                                                                    | 表<br>00000324 号<br>进口<br>修改                                                                                                    |                                                                                                    |   |                     |
|               | 报关单数据                | 修改/撤销<br>(进口/出口)                                                  | 内 容 (<br>报关单表体序号                                                                                                    | 申请                                                                                                    | 人如选择"撤销"选项<br>原 填 报 内 容                                                                                                    | i. 以下3                                                                                                    | 无需填写)<br>应 当 填 报 内 容                                                                                                    |                                                                                                    |   |                     |
|               |                      | 1证书名称<br>2正本数量                                                    | 13<br>13                                                                                                    |                                                                                                    | 13                                                                                                    |                                                                                                    | 15<br>3                                                                                                    |                                                                                                    |   |                     |
| 需             |                      | 3副本数量<br>4证书名称                                                    | 13<br>12                                                                                                    |                                                                                                    | 8                                                                                                    |                                                                                                    | 3<br>16                                                                                                    |                                                                                                    |   |                     |
| 按审查程序办        |                      | 5正本数量<br>6副本数量                                                    | 12                                                                                                    |                                                                                                    | 1<br>2                                                                                                    |                                                                                                    | 2<br>4                                                                                                    |                                                                                                    | ( | #                   |
| 分理的项目         |                      |                                                                   |                                                                                                    |                                                                                                    |                                                                                                    |                                                                                                    |                                                                                                    |                                                                                                    |   | +                   |
|               | 报 营 浜                | 报关单编号       经营单位名称       报关单位名称       报关单数据/          書按申查程序办理的项目 | 提出           报关单编号         0101201           经营单位名称         中国山党花           报关单位名称         中国山党花           报关单位名称         中国山党花           报关单位名称         中国山党花           报关单位名称         中国山党花           报关单位名称         中国山党花           1000000000000000000000000000000000000 | 进出口货物报关<br>編号: 机场用       111     112/18/1000002513       2027     112/18/1000002513       2027     中国山党花卉进出口公司       112     112/18/1000002513       112     112       112     113       112     113       112     113       112     113       112     113       113     113       114     112       112     113       112     113       113     113       114     112       115     112       116     112       117     112       118     112       119     112       110     112       111     112       112     113       113     112       114     112       115     112       116     112       117     112 | ### I D & bb M & £ J       Be 3: Maket       Be 3: Maket       ME       ME | 111         ШП СВ СР В В СР В В СР В В В         ВЕ СПОВ ОВООООССТА       ВЕ СОПОВ ОВООООССТА       ВЕ СОПОВ ОВОООООССТА       ВЕ СОПОВ ОВОООООССТА       ВЕ СОПОВ ОВОООООССТА       ВЕ СОПОВ ОВОООООССТА       ВЕ СОПОВ ОВОООООССТА       ВЕ СОПОВ ОВОООООССТА       ВЕ СОПОВ ОВОООООССТА       ВЕ СОПОВ ОВОООООССТА       ВЕ СОПОВ ОВОООООССТА       ВЕ СОПОВ ОВООООССТА       ВЕ СОПОВ ОВОООООССТА       ВЕ СОПОВ ОВОООООООСТА       ВЕ СОПОВ ОВООООООООООСТА       ВЕ СОПОВ ОВОООООООООООСТА       ВЕ СОПОВ ОВООООООООООООООООООООООООООООООО | 北田口货物报关单修改/撤销申请       編9: 机场半正     海关 (2019年) 1201800000       推关单幅号     010120181000002513     根关单类别       拉克单位名称     中国山货花卉进出口公司     申请事項       报关单位名称     中国山货花卉进出口公司     申请事項       推关单位名称     中国山货花卉进出口公司     申请事項       推关单数据项(进口/出口)     报关单表体序号     原 項 报 内 容       指达非市称     13     13       12     12     12       52年枚量     12     12       12     12     12       52年枚量     12     1       6前本数量     12     2       12     12     1       6前本数量     12     1       13     13     1       14     13     13       13     13     1       14     13     13       12     12     1       13     12     1       14     12     1       14     12     1       12     1     1       13     1     1       14     12     1       14     14     1       14     1     1       14     1     1       14     1     1       14     1     1 | 1/1         BELID & BAB & BE (2019 & P.) 2018000000023 I         MB 9: RUMP R       MEX (2019 & P.) 2018000000023 I       MEX         MAXPAGE       PELIDERAL       MEX       MEX         MAXPAGE       PELIDERAL       MEX       MEX       MEX         MAXPAGE       PELIDERAL       MEX       MEX       MEX       MEX         MAXPAGE       PELIDERAL       MEX       MEX       MEX       MEX       MEX         MAXPAGE       PELIDERAL       MEX       MEX       M |   | LAN       C       L |

目査看

可对当前录入信息进行查看,系统弹出对话框(如下图)。此页面中,只能 查看信息,不允许进行修改操作。

|    | 修改申请编号 1    | 2018000000000226      |          | 修改单海         | 关编号      |            |                    |   |
|----|-------------|-----------------------|----------|--------------|----------|------------|--------------------|---|
|    | 申报日期 2      | 018-11-22 16:56:07    |          | 修改申          | 请状态 海关   | 审核不同意      |                    |   |
| 序号 | 类型          | 表体序号                  | 9        | 段名称          | 1        | 家前内容       | 修改后内容              |   |
| 1  | 报关单表头       | 12018000000108352     | 进境关别     |              | 京监管处     |            | 机场单证               |   |
| 2  | 报关单表头       | 12018000000108352     | 合同协议号    |              | 123      |            | 111111111          |   |
| 3  | 报关单表头       | 12018000000108352     | 进口日期     |              | 20181030 |            | 20181123           |   |
| 4  | 报关单表头       | 12018000000108352     | 境内收发货人   | 社会信用代码       | 12345678 | 1000064932 | 123456781000064931 | 1 |
| 5  | 报关单表头       | 12018000000108352     | 消费使用单位   | 社会信用代码       | 12345678 | 1000064932 | 123456781000064931 | 1 |
| 6  | 报关单表头       | 12018000000108352     | 申报单位社会   | 信用代码         | 12345678 | 1000064931 | 123456781000064932 | 2 |
| 7  | 报关单表头       | 12018000000108352     | 境内收发货人   | 、海关代码        | 11019191 | 07         | 1108919038         |   |
| 8  | 报关单表头       | 12018000000108352     | 消费使用单位   | 边海关代码        | 11019191 | 07         | 1108919038         |   |
| 9  | 报关单表头       | 12018000000108352     | 申报单位海乡   | 代码           | 11089190 | 38         | 1101919107         |   |
| 10 | 报关单表头       | 12018000000108352     | 境内收发货人   | 、检验检疫        | 48006070 | 52         | 4800607053         |   |
|    | 修改原因        | 自子段惨战                 |          |              |          |            |                    |   |
| 拟力 | )理海关/科室/岗位自 | <u></u>               |          |              |          | (例如: X     | X海关XX科室XX岗)        |   |
| 1  | 联系人及联系方式自   | <b>趋—</b>             |          | 111111111111 |          |            |                    |   |
|    | 电子随附单据      | 论许上传PDF文件,大小不超过4M,每页7 | 不超过200K! |              | •        | 上传【土下载】 🏛  | 删除 🔮 扫描仪           |   |
|    |             |                       |          |              |          |            |                    |   |
|    |             |                       | _        |              |          |            |                    |   |
|    |             |                       | ×        | la l         |          |            |                    |   |

## ☑ 修改

选中允许进行修改的字段后,选中的字段呈可编辑状态,点击【修改】按钮,系统弹出对话框,录入欲修改的数据。

🕑 申报

填写完毕并暂存后,点击【申报】按钮,将数据向监管部门申报。

## 4.2 撤销申请

## ◆小提示:

## "撤销申请"即常说的"删单"。

在左侧菜单中点击"修撤单一撤销申请",右侧显示界面如下图。

| 會中国国际贸易<br>China International Trad | B单一窗<br>e Single Wind | 四   货物  | 加申报    |     |       |        |             | 🛃 欢迎您, | -   ひ 選出 |
|-------------------------------------|-----------------------|---------|--------|-----|-------|--------|-------------|--------|----------|
| & 货物申报                              | <                     | ≡ •( 首页 | 撤销申请 🔾 |     |       |        |             |        | ▶ 关闭操作-  |
| ● 进口整合申报                            | <                     | ☑ 撤销申请  |        |     |       |        |             |        |          |
| ☞ 出口整合申报                            | <                     |         |        | 报关单 | 海关编号: |        | 报关单统一编号:    |        |          |
| ☞ 数据查询/统计                           | <                     |         |        |     |       | Q 動物   | 2 11        |        |          |
| ☞ 修撤单                               | <                     |         |        |     |       |        |             |        |          |
| 修改申请                                |                       | 海关编号    | 统一编号   | 进出口 | 提运单号  | 合同号    | 境内收发货人 (名称) | 申报日期   | 报关状态     |
| 撤销申请                                |                       |         |        |     |       | 无符合查询穿 | 件的数据!       |        |          |
| 数据查询                                |                       |         |        |     |       |        |             |        |          |
| 确认查询                                |                       |         |        |     |       |        |             |        |          |
| ☞ 重传/补传信息                           | <                     |         |        |     |       |        |             |        |          |
| ▶ 整合初始值设置                           | <                     |         |        |     |       |        |             |        |          |
| ▶ 检验检疫企业信息                          | 维护《                   |         |        |     |       |        |             |        |          |
| ☞ 报检无纸化                             | <                     |         |        |     |       |        |             |        |          |
| ☞ 预约通关                              | <                     |         |        |     |       |        |             |        |          |
| ☞ 转关无纸化                             | <                     |         |        |     |       |        |             |        |          |
| ▶ 其他报检                              | <                     |         |        |     |       |        |             |        |          |

#### 图 修撤单(撤销申请)

输入任意查询条件,点击【查询】蓝色按钮,或点击【重置】蓝色按钮清空 当前录入的条件。查询结果将显示在下方列表中(如下图)。

|                    | 很大率犹一端亏:                                                                                                    |                                                                                                    |                                                                                      | 甲报单位:                                                     | 提运单号:                                                     |                                                                                                    |                                                           |
|--------------------|----------------------------------------------------------------------------------------------------|----------------------------------------------------------------------------------------------------|--------------------------------------------------------------------------------------|-----------------------------------------------------------|-----------------------------------------------------------|----------------------------------------------------------------------------------------------------|-----------------------------------------------------------|
|                    | 操作时间;                                                                                                    | 2018-11-01                                                                                                    | 0 mm 0 mm                                                                            | 至: 2018-11-28 副                                           |                                                           |                                                                                                    |                                                           |
| 统一编号               | 进出口                                                                                                    | 提运单号                                                                                                    | 合同号                                                                                  | 境内收发货人 (名称)                                               | 申报日期                                                      | 报关科                                                                                                    | 伏态                                                        |
| E2018000000109452  | 出口                                                                                                    | •                                                                                                    |                                                                                      |                                                           | 2018-11-26 11:16:34                                       | 放行                                                                                                    |                                                           |
| E2018000000109451  | 出口                                                                                                    | 5                                                                                                    | 5                                                                                    | 进出口公司                                                     | 2018-11-26 11:15:59                                       | 审结                                                                                                    |                                                           |
| E2018000000109447  | 出口                                                                                                    |                                                                                                    |                                                                                      | 进出口公司                                                     | 2018-11-26 11:11:53                                       | 审结                                                                                                    |                                                           |
| 12018000000109096  | 进口                                                                                                    | KY21212121212                                                                                                    | 11111111111111                                                                       | 昌进出口贸易有限公司                                                | 2018-11-22 10:51:46                                       | 审结                                                                                                    |                                                           |
| 12018000000108953  | 进口                                                                                                    | 11111111111                                                                                                    | 1111111111                                                                           | 昌进出口贸易有限公司                                                | 2018-11-20 15:51:29                                       | 审结                                                                                                    |                                                           |
| E2018000000108914  | 出口                                                                                                    |                                                                                                    | -                                                                                    | 进出口公司                                                     | 2018-11-20 14:40:44                                       | 审结                                                                                                    |                                                           |
| E2018000000108913  | 出口                                                                                                    | -                                                                                                    |                                                                                      | 进出口公司                                                     | 2018-11-20 14:40:24                                       | 审结                                                                                                    |                                                           |
| F20180000000108912 | жП                                                                                                    |                                                                                                    |                                                                                      | (注) 法                                                     | 2018-11-20 14:40:06                                       | 审结                                                                                                    |                                                           |
|                    | <ul> <li>焼ー輪号</li> <li>E2018000000109452</li> <li>E2018000000109451</li> <li>E2018000000109451</li> <li>I2018000000109953</li> <li>E2018000000108953</li> <li>E2018000000108914</li> <li>E2018000000108913</li> <li>F2018000000108913</li> </ul> | <ul> <li>操作時间:</li> <li>第一条号     <li>第出口     </li> <li>E2018000000109452     <li>出口     <li>E2018000000109451     <li>出口     <li>E2018000000109451     <li>出口     </li> <li>E2018000000109965     <li>出口     </li> <li>E2018000000108953     <li>出口     </li> <li>E2018000000108914     </li> <li>出口     </li> <li>E2018000000108914     </li> <li>出口     </li> <li>E2018000000108914     </li> <li>出口     </li> <li>E2018000000108913     </li> <li>出口     </li> <li>E2018000000108913     </li> <li>出口     </li> </li></li></li></li></li></li></li></li></ul> | <ul> <li>現作時前。2018-11-01</li> <li>第二章の第二章の第二章の第二章の第二章の第二章の第二章の第二章の第二章の第二章の</li></ul> | <ul> <li>         ・ ・・・・・・・・・・・・・・・・・・・・・・・・・・・</li></ul> | <ul> <li>         ・ ・・・・・・・・・・・・・・・・・・・・・・・・・・・</li></ul> | <ul> <li>         ・         ・         ・          ・         ・          ・         ・          ・         ・          ・          ・          ・          ・          ・          ・          ・          ・          ・          ・          ・          ・          ・          ・          ・          ・          ・          ・          ・          ・          ・          ・          ・          ・          ・          ・          ・          ・          ・          ・          ・          ・          ・          ・          ・          ・          ・          ・          ・          ・          ・          ・          ・          ・          ・          ・          ・          ・          ・          ・          ・          ・          ・          ・          ・          ・          ・          ・          ・          ・          ・          ・          ・          ・          ・          ・</li></ul> | 掛け時、2018-11-01 日のはないたいたいたいたいたいたいたいたいたいたいたいたいたいたいたいたいたいたいた |

点击蓝色海关编号字样,跳转至详细信息.点击【暂存】按钮弹出对话框(如下图),如实填写撤销原因、联系人及联系方式等内容后,即可申请申报操作。 更多具体操作可参考修改申请。

| 撤销申请        |                              |         |                  | × |
|-------------|------------------------------|---------|------------------|---|
| 撤销申请编号      |                              | 撤销单海关编号 |                  |   |
| 申报日期        |                              | 撤销申请状态  |                  |   |
| 撤销原因        |                              |         |                  |   |
| 拟办理海关/科室/岗位 |                              |         | (例如:XX海关XX科室XX岗) |   |
| 联系人及联系方式    |                              |         |                  |   |
| 电子随附单据      | 允许上传PDF文件,大小不超过4M,每页不超过200K! |         | ●上传 上下载          |   |
|             | 榆定                           | 关闭      |                  |   |

## 4.3 数据查询

查询企业主动发起的修改或撤销申请的数据。

在左侧菜单中点击"修撤单一数据查询",右侧显示界面如下图。

| 中国国际贸易 China International Trade | 单一窗<br>Single Wind | 四   货物申报 | ł          |                       |         |               | é         | 🖌 欢迎您, 👘 |         |        | し 通出  |
|----------------------------------|--------------------|----------|------------|-----------------------|---------|---------------|-----------|----------|---------|--------|-------|
| & 货物申报                           | ۲                  | ■ 📢 首页 数 | 書直询 🖸      |                       |         |               |           |          |         | ₩      | 关闭操作▼ |
| ➡ 进口整合申报                         | <                  | ☞ 修撤单查询  |            |                       |         |               |           |          |         |        |       |
| ☞ 出口整合申报                         | <                  | 申请单类型    | b .        | •                     | 修撤申请    | 单编号:          |           | 报关单编号:   |         |        |       |
| € 数据查询/统计                        | <                  | 报关单统一编号  | 8          |                       | 境内收发货人( | (名称):         |           | 境内收发货人:  | 海关十位编码或 | 18位社会信 | i用f   |
| ☞ 修撤单                            | <                  | 操作日期     | 2019-01-25 | 11-12<br>1000<br>2000 |         | 至: 2019-01-25 |           |          |         |        |       |
| 修改申请                             |                    |          |            |                       |         | (2 重海) 2 重置   |           |          |         |        |       |
| 撤销申请                             |                    | 🖨 राग    |            |                       |         |               |           |          |         |        |       |
| 数据查询                             |                    | 修撤申请单编号  | 申请单类型      | 报关单编号                 | 报关单统一编号 | 境内收发货人 (名称)   | 申报单位名称    | 操作日期     | 单据状态    | 是否发送   | 超时    |
| 确认查询                             |                    |          |            |                       |         |               | 没有找到匹配的记录 |          |         |        |       |
| ☞ 重传/补传信息                        | <                  |          |            |                       |         |               |           |          |         |        |       |
| ☞ 整合初始值设置                        | <                  |          |            |                       |         |               |           |          |         |        |       |
| ☞ 检验检疫企业信息维                      | bp <               |          |            |                       |         |               |           |          |         |        |       |
| ☞ 报检无纸化                          | <                  |          |            |                       |         |               |           |          |         |        |       |
| ☞ 预约通关                           | <                  |          |            |                       |         |               |           |          |         |        |       |

#### 图 修撤单(数据查询)

输入任意查询条件,点击【查询】蓝色按钮进行查询,或点击【重置】按钮 清空当前录入的条件。查询结果将显示在下方列表(如下图)。

|     | 申请单类型:             |       | •                  | 修撤申请单编号:           |                                                                                                    | 报关单编号:     |                     |     |
|-----|--------------------|-------|--------------------|--------------------|----------------------------------------------------------------------------------------------------|------------|---------------------|-----|
|     | 报关单统一编号:           |       | 境                  | 内收发货人 (名称) :       |                                                                                                    | 境内收发货人:海关十 | -位编码或18位社会信用代码      |     |
|     | 操作日期: 2018-1       | 11-01 | 品記                 | 至: 2018-11         | -28                                                                                                    |            |                     |     |
|     |                    |       |                    | Q 1939             | and a state of the second state of the second |            |                     |     |
| 0 ł | 760                |       |                    |                    |                                                                                                    |            |                     |     |
|     | 修撤申请单编号            | 申请单类型 | 报关单编号              | 报关单统一编号            | 境内收发货人 (名称)                                                                                                    | 申报单位名称     | 操作日期                |     |
|     | 2201800000000256   | 撤销申请  | 01182018100000027  | 12018000000107804  | 进出口公司                                                                                                    | 公司         | 2018-11-28 10:56:22 |     |
|     | 112018000000109507 | 修改申请  | 01122018100000007  | 12018000000101546  | 进出口公司                                                                                                    | 进出口公司      | 2018-11-26 20:47:35 | 100 |
|     | 12018000000000241  | 修改申请  | 010120180000000484 | E2018000000109452  | 进出口公司                                                                                                    | 进出口公司      | 2018-11-27 20:51:08 |     |
|     | 12018000000000231  | 修改申请  | 42012018100000392  | 120180000000108352 | 进出口贸易有限公<br>司                                                                                                    | 动有限公司      | 2018-11-23 11:04:09 |     |
|     | 12018000000000226  | 修改申请  | 42012018100000392  | 120180000000108352 | 进出口贸易有限公<br>司                                                                                                    | )有限公司      | 2018-11-22 16:56:07 | 1   |
|     | 220180000000000201 | 撤销申请  | 420120181000000430 | 12018000000108881  | 进出口公司                                                                                                    | 进出口公司      | 2018-11-20 14:38:00 |     |

选中任意一条记录,点击【打印】白色按钮,系统根据当前数据状态,可提供《准予/撤销进出口货物报关单决定书》或《进出口货物报关单修改/撤销申请 表》的打印功能。

点击查询结果列表中的蓝色修撤申请单编号,界面跳转至修撤单详情界面。 点击单据状态栏蓝色字体,系统弹出提示框(如下图),根据当前的业务状态, 可查看单据状态或打印以上决定书、申请表功能。

| 4 1                                                                                          | i页 ii             | 数約申請 ○ 数約申請 ○                                                                                         | 数据查询 ◎ 确认查询 ◎                                                                                             |                              | 由招做小女臣                                                     | 培作口服                                       | MIRVER                                                                                            | ▶ 关闭                                                                |
|----------------------------------------------------------------------------------------------|-------------------|----------------------------------------------------------------------------------------------------|----------------------------------------------------------------------------------------------------|------------------------------|------------------------------------------------------------|--------------------------------------------|---------------------------------------------------------------------------------------------------|---------------------------------------------------------------------|
| 1014<br>1021                                                                                 | 前申请               | 01182018100000027                                                                                     | 12018000000107804                                                                                         | 进出口公司                        | 中报单位召称                                                     | 2018-11-28 10:56:22                        | 保存                                                                                                |                                                                     |
| 修改                                                                                           | 改申请               | 01122018100000007                                                                                     | 120180000000101546                                                                                        | 进出口公司                        | 进出口公司                                                      | 2018-11-26 20:47:35                        | <u>海关接收成功,</u><br>等待受理                                                                            |                                                                     |
| 修改                                                                                           | 改申请               | 01012018000000484                                                                                     | E2018000000109452                                                                                         | 进出口公司                        | 进出口公司                                                      | 2018-11-27 20:51:08                        | 保存                                                                                                | 4                                                                   |
| 修改                                                                                           | 改申请               | 420120181000000392                                                                                    | 12018000000108352                                                                                         | ■進出口贸易有限公<br>司               | 司)有限公司                                                     | 2018-11-23 11:04:09                        | 海关操作驳回                                                                                            |                                                                     |
| 5示第 1 到                                                                                      | 第 10 条词           | 己录。总共 40 条记录 每页显示                                                                                     | 10 ▲ 祭记录                                                                                                  |                              |                                                            | ×                                          | ε <u>1</u> 2                                                                                      | 3 4 > >                                                             |
| 記示第 1 到<br>○ 刷新 )(                                                                           | 篇 10 条ii<br>× 关闭  | 己录。总共 40 条记录 每页显示                                                                                     | 10 . 祭记录                                                                                                  | 修旗中回转                        |                                                            | k                                          | <b>ε 1</b> 2                                                                                      | 3 4 > >                                                             |
| 5示第 1 到<br><mark>C</mark> 刷新)(                                                               | 第 10 条ii<br>× 关闭  | 己录。 忠共 40 祭记录 每页显示<br>序号                                                                              | 10 全 奈记录<br>回执号                                                                                           | 修徽单回执<br>审批结果                | 回执详绷信                                                      | د<br>ف                                     | ( 1 2                                                                                             | 3 4 → »<br>Bl@                                                      |
| l示第 1 到<br>C 刷新)(<br>回                                                                       | I第 10 条ii<br>× 关闭 | 2录。总共 40 祭记录 每页显示<br><b>序号</b><br>1 20180                                                             | 10 新记录<br>回执号<br>000000000881                                                                             | 修遼中回执<br>审批结果<br>-           | 回执详细信<br>修康数据不符合规范:【SpecDec<br>001000] 和报头单现有算             | *<br>夏<br>IFJag] 修準数退原值 [10<br>过愿不一致,null  | で 1 2<br>回执<br>2018-11-2                                                                          | 3 4 > ><br>Bylini<br>3 11:03:11                                     |
| 3示第1到<br>3 刷新)<br>()<br>()<br>()<br>()<br>()<br>()<br>()<br>()<br>()<br>()<br>()<br>()<br>() | )第 10 条i          | <ul> <li>2表. 総共 40 鉄记录 毎页显示</li> <li>序号</li> <li>1 20180</li> <li>2 20180</li> </ul>                  | <ul> <li>10 新记录</li> <li>● 新记录</li> <li>● 新马号</li> <li>0000000000881</li> <li>000000000880</li> </ul>     | 修遼中回执<br>审批结果<br>-           | <b>回执详细信</b><br>修康波道不符合规范I [SpecDec<br>001000] 和服头单现有多     | e<br>磨<br>IFag] 修章歌说思原直 [10<br>波德不一致。null  | <ul> <li>&lt; 1 2</li> <li>回执</li> <li>2018-11-2</li> <li>2018-11-2</li> </ul>                    | 3     4     >       Bblie       3     11:03:11       3     11:02:40 |
| 示第 1 到<br>2 刷新)(                                                                             | J第 10 祭道<br>x 关闭  | <ul> <li>- 総共 40 余记录 毎页显示</li> <li>- 摩号</li> <li>1 20180</li> <li>2 20180</li> <li>3 20180</li> </ul> | <ul> <li>10 条记录</li> <li>回执号</li> <li>000000000881</li> <li>000000000880</li> <li>000000000879</li> </ul> | -<br>-<br>-<br>-             | <b>國执祥物伯</b><br>參康設選不符合规范I [SpecDec<br>001000] 和服头单现有<br>- | e<br>夏<br>IFbg] 修振致道際値 [10<br>辺遠不一致, null  | <ul> <li>く 1 2</li> <li>回执</li> <li>2018-11-2</li> <li>2018-11-2</li> <li>2018-11-2</li> </ul>    | <b>3</b> 4 <b>, , , , , , , , , ,</b>                               |
| 【示第1到<br>○周新)()<br>□                                                                         | I第 10 余i<br>× 关闭  | <ul> <li>- 総共 40 鉄记录 毎页显示</li> <li>- 席号</li> <li>1 20180</li> <li>2 20180</li> <li>3 20180</li> </ul> | <ul> <li>10 条记录</li> <li>回共号</li> <li>000000000881</li> <li>000000000880</li> <li>000000000879</li> </ul> | 修遼中回执<br>审批结果<br>-<br>-      | <b>回执详细信</b><br>修憲政進不符合规范1 【SpecDec<br>001000】和授史单词有<br>-  | e<br>魔<br>IFlag] 修振数選票值 [10<br>選択一一致,null  | <ul> <li>&lt; 1 2</li> <li>回訊</li> <li>2018-11-2</li> <li>2018-11-2</li> <li>2018-11-2</li> </ul> | 3 4 > > > > > > > > > > > > > > > > > >                             |
| 記示第1到<br>ご 刷新)()<br>回                                                                        | I第 10 余i<br>x 关闭  | <ul> <li>2表. 総共 40 鉄记录 毎页显示</li> <li>序号</li> <li>1 20180</li> <li>2 20180</li> <li>3 20180</li> </ul> | <ul> <li>10 条记录</li> <li>回热号</li> <li>000000000881</li> <li>000000000880</li> <li>000000000879</li> </ul> | 修遼中回执<br>审批结果<br>-<br>-<br>- | 回执详细信<br>参邀致遗不符合规范I 【SpecDec<br>001000】和提关单码有<br>-<br>-    | e<br>魔<br>IFlag] 修撒較遠原值 [10<br>波第不一致, null | <ul> <li>&lt; 1 2</li> <li>回执</li> <li>2018-11-2</li> <li>2018-11-2</li> <li>2018-11-2</li> </ul> | 3 4<br>BJ/P<br>3 11:03:11<br>3 11:02:40<br>3 11:00:09               |

## 特殊情况说明

列表右侧有栏目为"是否发送超时",可用于查看修撤单的发送情况(如下图)。

| 修撤申请单编号                  | 申请单类型 | 报关单编号              | 报关单统一编号            | 境内收发货人(名称)                            | 申报单位名称                                  | 操作日期                | 单据状态                   | 是否发送超时 |
|--------------------------|-------|--------------------|--------------------|---------------------------------------|-----------------------------------------|---------------------|------------------------|--------|
| 112018000000109507       | 修改申请  | 011220181000000007 | 12018000000101546  | 中进出口公司                                | # 出口公司                                  | 2018-11-26 20:47:35 | <u>海关接收成功,</u><br>等待受理 | -      |
| 12018000000000241        | 修改申请  | 010120180000000484 | E20180000000109452 | 中进 中进出口公司                             | #进出口公司                                  | 2018-11-27 20:51:08 | 保存                     |        |
| <u>12018000000000231</u> | 修改申请  | 420120181000000392 | 12018000000108352  | ■■■■■■■============================== | - 1 - 1 - 1 - 1 - 1 - 1 - 1 - 1 - 1 - 1 | 2018-11-23 11:04:09 | 海关操作驳回                 |        |
| 12018000000000014        | 修改申请  | 010120181000002025 | 12018000000105790  | 《进出口公司                                |                                         | 2018-11-03 21:04:24 | 发往海关成功                 | 发送超时   |
| 22018000000000201        | 撤销申请  | 420120181000000430 | 12018000000108881  |                                       | 进出口公司                                   | 2018-11-20 14:38:00 | 海关操作驳回                 |        |
| 212018000000108200       | 撤销申请  | 22102018100000006  | 12018000000100299  |                                       | - 第二十二十进出口公司                            | 2018-11-13 10:06:37 | 海关审核不同意                | -      |

♦ 小提示:

当前针对的报关单,只允许有一票正在办理的修改单或撤销单。 转关运输申报单、公自用物品、补充申报只能查看无法进行修改申请。

## 4.4 确认查询

◆小提示:

"确认查询"主要用于,确认海关向用户发起的修改或撤销数据。

在左侧菜单中点击"修撤单一确认查询",右侧显示界面如下图。

| 中国国际贸易单一     China International Trade Single    | -窗口   货物申          | 珢                |           |            |      |          | 🔗 欢迎怨,           |     |    | ひ 通出  |
|--------------------------------------------------|--------------------|------------------|-----------|------------|------|----------|------------------|-----|----|-------|
| & 货物申报 〈                                         | ☰ ++ 首页            | 确认查询 O 数据查询 O    |           |            |      |          |                  |     | ₩  | 关闭操作。 |
| ● 进口整合申报 〈                                       | ☞ 海关发起修撤望          | 单查询              |           |            |      |          |                  |     |    |       |
| G● 出口整合申报                                        | 修撤业务类型:            | ~                | 报关单编号:    |            |      | 报关单统一编号: |                  |     |    |       |
| <ul> <li>● 数据查询/统计 く</li> <li>● 修繳单 く</li> </ul> | 境内收发货人(名称):<br>称): |                  | 海关发起日期起止: | 2019-01-25 | 曲    | 至:       | 2019-01-25       |     |    |       |
| 修改申请                                             |                    |                  |           | Q 童狗 (9 1  |      |          |                  |     |    |       |
| 撤销申请                                             | 🥑 查看确认书            | 🖨 ईउछा           |           |            |      |          |                  |     |    |       |
| 数据查询<br>确认查询                                     | 作影相议引              | <b>诡认书中心统一编号</b> | 报关单号 修措   | 批务类型       | 主管海关 | 已載       | <sup>圓期天</sup> E | INE | 状态 |       |
| ● 重传/补传信息 〈                                      |                    |                  |           | 没有找到匹      | 藏的记录 |          |                  |     |    |       |
| ➡ 整合初始值设置 <                                      |                    |                  |           |            |      |          |                  |     |    |       |
| ➡ 检验检疫企业信息维护                                     |                    |                  |           |            |      |          |                  |     |    |       |
| ☞ 报检无纸化 《                                        |                    |                  |           |            |      |          |                  |     |    |       |
| ☞ 预约通关 《                                         |                    |                  |           |            |      |          |                  |     |    |       |
| ● 转关无纸化 〈                                        |                    |                  |           |            |      |          |                  |     |    |       |
| ● 其他报检 〈                                         |                    |                  |           |            |      |          |                  |     |    |       |

#### 图 修撤单(确认查询)

输入任意查询条件,点击【查询】蓝色按钮进行查询,或点击【重置】蓝色 按钮清空当前录入的条件。输入查询条件后执行查询,下方即显示符合条件的数 据,系统默认显示海关向当前用户主动发起的修改或撤销数据如下图。

| 修徽业务类  | 型:<br>•            | 报关单编号:            |          | 报关单统一编号: |            |      |            |         |
|--------|--------------------|-------------------|----------|----------|------------|------|------------|---------|
| 内收发货人称 | (名                 | 海关发起日期起止: 2017-1  | 06-01    | 至;       | 2017-06-30 |      |            |         |
|        |                    | Q 査               | 词 つ 重置   |          |            |      |            |         |
| 查看确认   | #                  |                   |          |          |            |      |            |         |
|        | 修撤确认书中心统一编号        | 报关单号              | 修撤业务类型   | 主管海;     | ¥          | 已超期天 | 日期         | 状态      |
| 0      | 122481201700000348 | 00000000773226562 | 海关主动发起修改 | 北京关      | X          | 537  | 2017-06-06 | 确认完成—同意 |
| 0      | 201011201700000334 | 00000000773226588 | 海关主动发起撤销 | 北京关      | ×          | 537  | 2017-06-06 | 确认完成—同意 |
|        |                    |                   |          |          |            |      |            |         |
|        |                    |                   |          |          |            |      |            |         |
|        |                    |                   |          |          |            |      |            |         |

勾选任意一条记录,点击【查看确认书】白色按钮,系统弹出对话框(如下 图)。如当前数据需进行确认,则在界面中同意或不同意的原因,请根据您的实 际情况如实填写。确认操作后,可对此修撤信息进行打印。

| 确认书企业查看 |                        |          |            |                 | ×     |
|---------|------------------------|----------|------------|-----------------|-------|
| 报关单号    | 010020170230124589     | 修撒业务类型   | 海关主动发起修改   | 境内收发货人 (名<br>称) | 进出口公司 |
| 申报单位    | 送出口公司 海关发起日期<br>海关发起日期 |          | 2017-06-06 | 主管海关            | 北京关区  |
| 主管海关联系人 |                        | 主管海关联系方式 |            |                 |       |
| 修改原因    |                        |          |            |                 |       |
| 序号      | 类型                     | 表体序号     | 字段名称       | 修改前内容           | 修改后内容 |
|         |                        | 没有打      | 找到匹配的记录    |                 |       |
|         |                        |          |            |                 |       |
|         |                        |          |            |                 |       |
|         |                        |          |            |                 |       |
|         |                        |          |            |                 |       |
|         |                        |          |            |                 |       |

# 第五章 重传/补传信息

需要重新或补充上传通关无纸化报关单的随附单据 pdf 文件,海关会发送重 传或补传指令。用户根据指令,在此对随附单据进行重新或补充上传的操作。

报关单的境内收发货人、消费使用单位/生产销售单位、申报单位三者之一, 能够进行随附单据的补传或重传操作。

在左侧菜单中点击"重传/补传信息",右侧显示界面如下图。

| 律中国国际贸易     | 单一窗<br>Single Win | 口   货物申报   |          |        |                |              |                  | 😸 XXB2 |        |    | ひ 退出  |
|-------------|-------------------|------------|----------|--------|----------------|--------------|------------------|--------|--------|----|-------|
| & 货物申报      | <                 | ■ 44 首页 亜化 | 计补传信息 🔾  |        |                |              |                  |        |        | ** | 关闭操作▼ |
| ➡ 进口整合申报    | <                 | ③ 补传/重传信息  |          |        |                |              |                  |        |        |    |       |
| ➡ 出口整合申报    | <                 | 报关单统一编号:   |          |        | 报关单编号:         |              |                  |        |        |    |       |
| ☞ 数据查询/统计   | ×                 |            |          |        | 0. 前期 (2) 清空   | つ上傳          |                  |        |        |    |       |
| ☞ 修撤单       | ۲                 |            |          |        |                |              |                  |        |        |    |       |
| ● 重传/补传信息   | <                 |            | 选择随时单据又件 | ◎ 添加文件 | (鄧示:只可上传后缀名为pd | 的文件,单个文件大小不能 | 經过4M,且每页不經过200k) |        |        |    |       |
| 重传/补传信息     |                   | 报关单统一编号    | 报关单      | 编号     | 报关单状态          | 单据类别         | 文件名称             | 单据状态   | 补传/重传原 | 因  |       |
| ➡ 整合初始值设置   | *                 |            |          |        | 无符合            | 查询条件的数据!     |                  |        |        |    |       |
| ➡ 检验检疫企业信息# | Ì护≮               |            |          |        |                |              |                  |        |        |    |       |
| ☞ 报检无纸化     | <                 |            |          |        |                |              |                  |        |        |    |       |
| ▶ 预约通关      | <                 |            |          |        |                |              |                  |        |        |    |       |
| ☞ 转关无纸化     | <                 |            |          |        |                |              |                  |        |        |    |       |
| ➡ 其他报检      | <                 |            |          |        |                |              |                  |        |        |    |       |
|             |                   |            |          |        |                |              |                  |        |        |    |       |

图 重传/补传信息

输入查询条件后执行查询,下方即显示符合条件的数据,系统下方列表中默 认显示当前需要重传/补传的数据。

选中任意一条记录后,点击【添加文件】按钮,系统弹出对话框如下图。

| 单据重传/补传信息 |                  |           | × |
|-----------|------------------|-----------|---|
| 随附单据文件类别  | 随附单据文件/编号        | 操作        |   |
| □ 装箱单     | 单一窗口总对总方案介绍5.pdf | ① 上传 土 下载 |   |
|           |                  |           |   |

在上图中点击【上传】白色按钮,可在本地电脑内选择需要重传/补传的 pdf 文件,进行上传操作,具体操作可参考 1.1 进口报关单整合申报中关于<u>随附单据</u> 的描述。可点击【下载】白色按钮,可将 pdf 文件下载到本地电脑中查看。

# 第六章 整合初始值设置

## 6.1 进口整合初始值设置

为了减少用户在部分常用字段中反复录入相同内容,此功能可对进口申报 的部分字段进行默认设置。设置保存成功后,进入"进口申报"菜单内的各个 录入界面时,点击"初始值模板",可以调用在此保存过的默认值。

在左侧菜单中点击"整合初始值设置——进口整合初始值设置",右侧显示 界面如下图。

| 🎓 中国国际贸易  | 单一窗<br>Single Windo | 口   货物申报      |               |                   |          | 🔗 欢迎您,                                 | して、「「」」の「「」」 |
|-----------|---------------------|---------------|---------------|-------------------|----------|----------------------------------------|--------------|
| 🚓 货物申报    | = ۲                 | ■ 📢 首页 进口     | 整合初始值设置 😒     |                   |          |                                        | ▶ 关闭操作-      |
| ● 进口整合申报  | <                   | ☑ 货物申报数据查询    | 1             |                   |          |                                        |              |
| ☞ 出口整合申报  | <                   | 收发货人海         | 关编码           | 消费使用单位 海关         | 编码       | 最近操作时间 2019-01-25                      | 至 2019-01-25 |
| € 数据查询/统计 | <                   | 报关申报单位        |               | 模板名称              |          |                                        |              |
| ☞ 修撤单     | <                   |               |               | (Q 🖻              | 询 う 重置   |                                        |              |
| ● 重传/补传信息 | <                   | + 新增初始值 @ 查看初 | 564(m) 💼 #166 |                   |          |                                        |              |
| 整合初始值设置   | <                   |               |               | A.11.14 PB /13 PB | 人业有限     | 10 1 1 1 1 1 1 1 1 1 1 1 1 1 1 1 1 1 1 |              |
| 进口整合初始值设  | 置                   | 侯俶名称          | 現內收友資人        | 1232信用代码          | 正亚名称     | <b>最近操作时间</b>                          | 创建入          |
| 出口整合初始值设  | <u>۳</u>            |               |               | 无符合:              | 查询条件的数据! |                                        |              |
| 检验检疫企业信息  | ₩<br>护 <            |               |               |                   |          |                                        |              |
| ☞ 报检无纸化   | <                   |               |               |                   |          |                                        |              |
| ☞ 预约通关    | <                   |               |               |                   |          |                                        |              |
| ☞ 转关无纸化   | <                   |               |               |                   |          |                                        |              |
| ☞ 其他报检    | <                   |               |               |                   |          |                                        |              |
|           |                     |               |               |                   |          |                                        |              |

#### 图 进口整合初始值设置

如已保存过初始值,输入条件后进行查询,并在下方查询结果列表中选中记录,可点击上图中【查看初始值、删除】白色按钮,进行查看或删除操作。查看 某一票初始值数据时,可以根据实际需要进行修改、保存。

如果您想新增设置一份数据,请点击【新增初始值】白色按钮,界面跳转至录入界面(如下图)。

| =    | ✔ 首页     | 进口整合初始值设置 😋 |            |          |      |          |                     |           |             |          |                                         | ₩        | 关闭旗         |
|------|----------|-------------|------------|----------|------|----------|---------------------|-----------|-------------|----------|-----------------------------------------|----------|-------------|
| +新增[ | 9.担存<br> | er des vils |            |          |      |          | 4                   |           |             |          |                                         |          |             |
|      | 模性       | 反名称         |            |          |      |          | ±xx标志 □ 使           | 用単位 🖲 创建, | 人员          |          | + 新唱 凹保仔                                |          |             |
|      | 申报地海关    |             |            |          |      | 进境关别     |                     |           |             |          | ■ 集装相号                                  | 集装箱现借    | 1 371年11月73 |
|      | 备案号      |             |            |          |      | 合同协议号    |                     |           |             |          |                                         | 智无数据     |             |
|      | 进口日期     |             |            |          |      |          |                     |           |             |          |                                         |          |             |
|      | 境内收发货人   | 18位社会信用代码   | 企业海关代码     | 10位检验检疫的 | 扇码   | 企业名称(中文) |                     | 企业名称      | 尔(外文)       |          |                                         |          |             |
|      | 境外收发货人   | 境外收发货人代码    | 企业名称(外文)   | 企业名称(中文  | )    |          | 发货人地址               |           |             |          |                                         |          |             |
|      | 消费使用单位   | 18位社会信用代码   |            | 企业海关代码   |      | 10位检验检疫% | 企业名称                |           |             |          |                                         |          |             |
|      | 申报单位     | 18位社会信用代码   |            | 企业海关代码   |      | 10位检验检疫输 | 企业名称                |           |             |          |                                         |          |             |
|      | 运输方式     |             | 运输工具       | 民称       |      | 航次号      |                     |           |             |          |                                         |          |             |
|      | 提运单号     |             |            |          |      | 监管方式     |                     |           | 征免性质        |          |                                         |          |             |
|      | 许可证号     |             | 启运国        | (地区)     |      | 经停港      |                     |           | 成交方式        |          | 集装箱号                                    |          |             |
|      | 运费       |             | f          | 彩险费      |      | 杂费       |                     |           | 件数          |          | 集装箱规格                                   |          |             |
|      | 包装种类     |             |            |          |      | 毛重(KG)   |                     |           | 净重(KG)      |          | 拼箱标识                                    |          |             |
|      | 贸易国别(地区) |             | 集員         | 前截数      |      | 随附单证     |                     |           |             |          | +新增 四保存                                 |          |             |
|      | 入境口岸     |             | 货物存放       | 女地点      |      |          |                     |           | 启运港         |          | ● 单证代码                                  | 单证编号     | ę.          |
| -    | 报关单类型    |             |            | 备注 备注    |      |          |                     | (         | 0字节) 😁 🧾 其他 | 博项确认     |                                         | 暂无数据     |             |
| 8    |          |             | 标道         | 2時時 标记喷码 |      |          |                     | (         | )字节) 😁 📃 🔢  | 房事项      |                                         | al or an |             |
| 杓    | 命验检疫受理机关 |             |            |          |      | 企业资质     |                     |           |             | <b>S</b> |                                         |          |             |
|      | 领证机关     |             | 口岸检验检护     | 朝氏       |      | 启运日期     | 请选择日期               |           | B/L号        |          |                                         |          |             |
| 目的   | 的地检验检疫机关 |             | 关联号码》      | 2理由 关联号码 |      |          | 关联理由                |           |             | 使用人      |                                         |          |             |
|      | 原箱运输     |             | 特殊业务       | 导标识      | •    | 卸毕日期     | 青选择日期               |           |             | 04/10/1  |                                         |          |             |
| +新增  | 日 保存     |             |            |          |      |          |                     |           |             |          |                                         |          |             |
| 商品   | 論号 备案序   | 号商品名称       | 規格 成交      | 数量 成交单位  | 単价   | 总价币      | ) 原产国(地区)           | 最终目的      | 征免方式        | 监管要求     |                                         |          |             |
|      |          |             |            |          |      |          | 暂无数据                |           |             |          | 随机社会证书表示                                |          |             |
|      |          |             |            |          |      |          |                     |           |             |          | 随时单征代码                                  |          |             |
|      |          |             |            |          |      |          |                     |           |             |          | 21日本 11日本 11日本 11日本 11日本 11日本 11日本 11日本 |          |             |
|      |          |             |            |          |      |          |                     |           |             |          | 大阪成大単                                   |          |             |
|      | 冬安戊昌     | 28          | 日伯子        |          |      |          | 检验检疫友致              |           |             | •        | / (口码//达等/名/的                           |          |             |
|      | 商品名称     |             | village 2  | 柳木       | 8편등  |          | TANGLE TANGE LATTON |           |             |          | (会社高行)四                                 |          |             |
|      | 成次数量     | 成次计         | 最单位        | 7741     | 前价   |          | 总价                  |           | 而制          |          | 24/401 (444                             |          |             |
| 法    | 定第一数量    | 法定第一计       | 量单位        | 加工成品单联   | (本号  |          | 俗号                  |           | 最终目的国(地区)   |          |                                         |          |             |
| 注    | 完第二教量    | 法定第一计       | 量单位        | 原产国      | (地区) |          | M 2                 |           | 盾产地区        |          |                                         |          |             |
| (V)  |          | 墙内          | 目的地境内目的地代码 |          | 目的地  | 代码       |                     |           | 征免方式        |          |                                         |          |             |
| 检验检  | 疫货物规格    |             |            |          |      |          |                     | •         | 产品资         | £        |                                         |          |             |
|      | 货物属性     |             | •          |          | 用途   |          |                     |           | 危险货物        | 高息       |                                         |          |             |

#### 模板名称

手工输入,根据实际情况,为当前录入的模板定义一个名称,便于后续使用 模板时方便查找。

生效标志

选择"使用单位"——当前录入的模板保存后,与当前登录账号同属一家企业的所有用户(账号),都可以使用该模板。

选择"创建人员"——后续可以使用该模板的,只能是当前登录、且创建那 个保存模板的用户自己(账号)。

录入您所需要的进口申报字段默认值,各字段说明与操作方法请参见<u>1.1进</u> 口报关单整合申报。

点击界面上方【暂存】蓝色按钮,系统提示保存成功,您所录入的默认值保 存成功。点击上图中【新增】蓝色按钮,界面中所有已录入并保存过的值被清空, 可重新输入值并保存。

## 6.2 出口整合初始值设置

此功能可对出口申报的字段进行默认设置。设置保存成功后,进入"出口整 合申报"菜单内的各个录入界面时,点击"初始值模板",可以调用在此保存过 的默认值。

具体操作可参考 1.1 进口报关单整合申报与 6.1 进口整合初始值设置。

# 第七章 检验检疫企业信息维护

此功能可对检验检疫企业的部分信息进行默认设置。

在左侧菜单中点击"检验检疫企业信息维护",右侧显示界面如下图。

| 中国国际贸易                                                                           | 单一窗<br>Single Wind |           | 货物甲                | 申报             |        |      |               | 8    | 欢迎您,  | ( | し退出   |
|----------------------------------------------------------------------------------|--------------------|-----------|--------------------|----------------|--------|------|---------------|------|-------|---|-------|
| 🙈 货物申报                                                                           | ۲                  | ≡ ••      | 首页                 | 检验检疫企业信        | 愈维护 🛛  |      |               |      |       | ₩ | 关闭操作▼ |
| <ul> <li>● 进口整合申报</li> <li>● 出口整合申报</li> <li>● 数据查询/统计</li> <li>● 修撤单</li> </ul> | <<br><<br><        | ☑ 检<br>+新 | 論检疫企<br>单位类型<br>地址 | 业信息设置<br>!<br> | 检验检疫   | 代码   | 企业中文名<br>Q 童調 |      | 企业英文名 |   |       |
| ☞ 重传/补传信息                                                                        | <                  |           | 序号                 | 单位类型           | 检验检疫代码 | 中文名称 |               | 英文名称 | 地址    |   |       |
| ▶ 整合初始值设置                                                                        | <                  |           |                    |                |        |      | 暂无数据          |      |       |   |       |
| ▶ 检验检疫企业信息维                                                                      | 护〈                 |           |                    |                |        |      |               |      |       |   |       |
| 检验检疫企业信息                                                                         | 触                  |           |                    |                |        |      |               |      |       |   |       |
| ☞ 报检无纸化                                                                          | <                  |           |                    |                |        |      |               |      |       |   |       |
| ☞ 预约通关                                                                           | <                  |           |                    |                |        |      |               |      |       |   |       |
| ☞ 转关无纸化                                                                          | <                  |           |                    |                |        |      |               |      |       |   |       |
| ➡ 其他报检                                                                           | <                  |           |                    |                |        |      |               |      |       |   |       |

#### 图 检验检疫企业信息维护

如已保存过初始值,输入条件后进行查询,并在下方查询结果列表中选中记录,可点击上图中【查看、删除】白色按钮,进行查看或删除操作。查看某票信息时,可以根据实际需要进行修改、保存。

如果您想新增设置一份数据,请点击【新增】白色按钮,界面弹出录入框(如下图)。录入完毕后点击【保存】蓝色按钮,即可将当前录入的信息返填到企业 信息设置的列表中。

| 企业信息设置 | 2<br>L  | × |
|--------|---------|---|
| *单位类型  | *检验检疫代码 |   |
| *企业中文名 |         |   |
| 企业英文名  |         |   |
| 地址     |         |   |
|        |         |   |
|        | 保存取消    |   |

设置保存成功后,进入出入境检验检疫申请录入界面时,录入收货人、发货 人代码,可以调用在此保存过的默认值。

在出、入境检验检疫申请界面,录入发货人、收货人的代买后,回车。如保
存过检验检疫企业信息,系统弹出界面如下图供快速选择。

| 企业 | 信息查询列 | 表          |         |             | ×     |
|----|-------|------------|---------|-------------|-------|
|    |       |            |         |             |       |
|    | 单位类型  | 报检代码       | 中文名称    | 英文名称        | 地址    |
| ۲  | 发货人   | 120500-0-0 | 进出口有限公司 | EXP.Co.,LTD | 西路69号 |
|    |       |            |         |             |       |
|    |       |            |         |             |       |
|    |       |            |         |             |       |
|    |       |            |         |             |       |
|    |       |            | 确       | 定 关闭        |       |

# 第八章 报检无纸化

对报检的备案单据进行录入、关联调取与暂存、删除、打印等操作。更多业 务适用详情请咨询您的业务主管部门。

#### ♦ 小提示:

进行报检申报,须已将检验检疫申报账号及密码绑定成功,相关功能介绍请参见 《"单一窗口"标准版用户手册(用户管理篇)》。

点击左侧菜单栏"货物申报——报检无纸化",可展开业务菜单。

| 中国国际贸易<br>China International Trade | 单一窗<br>Single Wind |     | 货 | 物申报 |                                    | &          | 欢迎您,                    |   | し。 漫出 |
|-------------------------------------|--------------------|-----|---|-----|------------------------------------|------------|-------------------------|---|-------|
| & 货物申报                              | ĸ                  | ≡ « | 前 | Ð.  |                                    |            |                         | ₽ | 关闭操作  |
| ➡ 进口整合申报                            | <                  |     |   |     | 系统公告                               |            |                         |   |       |
| ☞ 出口整合申报                            | <                  |     |   |     |                                    |            |                         |   |       |
| ☞ 数据查询/统计                           | <                  |     |   |     |                                    |            |                         |   |       |
| ☞ 修撤单                               | <                  |     |   |     | 标题                                 | 发布日期       | 发布者                     |   |       |
| ☞ 重传/补传信息                           | ۲                  |     |   | Ŧ   | 重要通知                               | 2018/11/30 | 中国电子口岸数据中心              |   |       |
| ➡ 整合初始值设置                           | <                  |     |   |     |                                    |            |                         |   |       |
| ☞ 检验检疫企业信息的                         | th <               |     |   |     | +035588 '8-90' 685 684721100M      | 2018/05/26 | +0470#88+0              |   |       |
| ☞ 报检无纸化                             | <                  |     |   |     |                                    |            |                         |   |       |
| 备案单据申报                              |                    |     |   |     | REAL XTOWARE-TOEXNER-TITEMONULTIME | 2018/09/20 | +047C0#8387-0           |   |       |
| 电子单据申报                              |                    |     |   |     | 新一代报查支付利率支付活程                      | 2018/05/20 | 中国电子口早期間中心              |   |       |
| 备案甲据查询<br>中 2 分归本 2                 |                    |     |   |     | 新一代板使支付三方协议运约清释                    | 2018/05/20 | 1017088810              |   |       |
| 电子中蓝巨网                              |                    |     |   |     |                                    | 2016/07/26 | AND TO BRIDE            |   |       |
| ● 转关于纸化                             |                    |     |   |     |                                    | 20.000120  | 1.000 / 1.000 0000 1100 |   |       |
| ● 其他报检                              | <                  |     |   |     |                                    |            |                         |   |       |
| Cr Sciencia                         |                    |     |   |     | 1 2                                |            |                         |   |       |

#### 图 报检无纸化

点击菜单时,系统进行企业资格验证,只有经过报检无纸化备案的企业才能 允许无纸化操作。未经过验证的企业,系统可能会弹出"您尚未备案,无法进行 报检无纸化操作"的提示,并将页面置灰,此时不允许在页面内进行操作。

# 8.1 备案单据申报

对报检的备案单据进行录入、关联调取与暂存、删除、打印等操作。

### 录入与暂存

在左侧菜单中点击"报检无纸化一一备案单据申报",右侧显示录入界面,

包括基本信息与商品信息两部分(如下图)。点击界面上方蓝色按钮所进行的操作,将影响整票进口备案单据的数据。

| 41 8       | 1页 警察单振电报 O           |                                 |                         |         |       |         | ₩ 美術部 |
|------------|-----------------------|---------------------------------|-------------------------|---------|-------|---------|-------|
| +111       |                       | 242                             |                         |         |       |         |       |
| 音変体        | UNID                  | - 华诺!                           | 時                       |         | 学議会型  | "是否核销单据 |       |
| "审核        | 机构                    | "有约                             | X期 请达探日期 至 请 )          | 5择日期    | "联系人  | "联系电话   |       |
| 备案         | 产品 Ctrl+Enter执行       |                                 |                         |         |       |         |       |
| 限始单 (<br>1 | ○ 添加文件 应始单据大          | l不能偏过1M,支持的文件类型为ipg,jpeg、gil,pi | igs bmps pdfs docs docx |         |       |         |       |
| 上代)(       | 1 ### ( <b>A</b> T #1 | ▶預問                             |                         |         |       |         |       |
| a          |                       | 序号                              | 文件名                     |         | 文件类型  | 上传      | 时间    |
|            |                       |                                 |                         | 暂无数据    |       |         |       |
|            |                       |                                 |                         |         |       |         |       |
|            |                       |                                 |                         |         |       |         |       |
|            |                       |                                 |                         |         |       |         |       |
|            |                       |                                 |                         |         |       |         |       |
|            |                       |                                 |                         |         |       |         |       |
|            |                       |                                 |                         |         |       |         |       |
| 品信息        | -                     |                                 |                         |         |       |         |       |
|            | 品名                    |                                 |                         |         | HSIBB | 制行      |       |
|            | 单据批量                  |                                 | 实际数量                    |         | 利余封里  |         |       |
| +新增        |                       |                                 |                         |         |       |         |       |
| 8          | 序号                    | 品名                              | HS编码                    | 单位      | 单锯数里  | 实际数量    | 剩余数里  |
|            |                       |                                 |                         | <b></b> |       |         |       |
|            |                       |                                 |                         |         |       |         |       |

图 备案单据申报

• 基本信息

| ≘ ≪ 前页 9          | 整单层中报 O                 |                                    |                |       |      |         | * | 关闭操作 |
|-------------------|-------------------------|------------------------------------|----------------|-------|------|---------|---|------|
| +## C2##          |                         |                                    |                |       |      |         |   |      |
| 音索单据ID            |                         | *单振音号                              |                | "单据负型 |      | "是否核销单据 |   |      |
| "审核机构             |                         | "有效期 请选择日期                         | <b>至</b> 遗法探日期 | "联系人  |      | "联系电话   |   |      |
| 晉南产品 Ctrl         | +Enter搞行                |                                    |                |       |      |         |   |      |
| ■原始単 〇 添加文(       | ■ 原始单据大小不能超过1M。支持的文件类型) | jpg, jpeg, gif, png, bmp, pdf, doc | docx           |       |      |         |   |      |
| 据                 |                         |                                    |                |       |      |         |   |      |
| ▲上橋 <b>● 8</b> 88 | 土下载 ● 预范                |                                    |                |       |      |         |   |      |
| 0                 | 序号                      |                                    | 文件名            |       | 文件类型 | 上传时间    |   |      |
|                   |                         |                                    | 1              | ē无款据  |      |         |   |      |
|                   |                         |                                    |                |       |      |         |   |      |
|                   |                         |                                    |                |       |      |         |   |      |
|                   |                         |                                    |                |       |      |         |   |      |
|                   |                         |                                    |                |       |      |         |   |      |
|                   |                         |                                    |                |       |      |         |   |      |
|                   |                         |                                    |                |       |      |         |   |      |

#### 图 备案单据申报(基本信息)

可随时点击界面中的"暂存"蓝色按钮,将当前正在录入的基本信息数据进 行保存,以防数据丢失。

界面中,灰色字段(例如备案单据 ID)表示不允许录入,系统将根据相应操 作或步骤后自动返填。

部分字段(例如单据编号、单据类型等)需要用户手工录入,请根据您的业务主管部门要求,如实填写相关内容。

如果您登录使用的用户名已进行了用户管理的备案,则申报单位/报检单位 将自动获取信息并返填,但允许手工进行修改。

日期类字段(例如有效期),需点击录入框后,在系统自动弹出的日历中选择日期。

特殊操作说明如下:

#### 上传单据

在 **图 备案单据申报(基本信息)** 中,点击【添加文件】按钮,选择文件, 点击【上传】进行文件上传,具体操作如下图所示。

| *原始单据 📀    | 源加文件 原始单据大小不能超过1 | M,支持的文件类型为jpg、jpeg、gif、png、bmp、pdf、d | oc, docx                         |                                      |       |
|------------|------------------|--------------------------------------|----------------------------------|--------------------------------------|-------|
| 上传         | 副除 📥 下载 💿 预选     |                                      |                                  |                                      |       |
|            | 序号               | 文件名                                  | 文件类型                             | 上传时间                                 |       |
|            | 1                | 001.pdf                              | 上传信息                             |                                      | ×     |
|            | 2                | A2018031609.pdf                      | 🚳 001.pdf                        |                                      | 100%  |
|            |                  |                                      | 速度: 245.93KB/s<br>剩余时间: 00:00:00 | 已上传: 51.15K/51.15K<br>状态: <b>已完成</b> | 10070 |
|            |                  |                                      | & A2018031609.pdf                | f                                    | 100%  |
| 显示第 1 到第 2 | 2 条记录,总共 2 条记录   |                                      | 速度: 470.59KB/s<br>剩余时间: 00:00:00 | 已上传: 0.11M/0.11M<br>状态: <b>已完成</b>   | 100%  |
| 商品信息       |                  |                                      | 33/(4)19: 00:00:00               |                                      |       |

### • 商品信息

必须先将基本信息保存成功,才能继续进行商品信息的录入与保存操作。点 击商品标签页,切换至录入界面(如下图)。

| <b>商品信息</b><br>単握<br>+新増 | 品名 商品2<br>数量 15.000 | 实际  | 数量 15      | HS编码<br>剩余数量 | 2001100000<br>0.000 | 单位 千克 |       |
|--------------------------|---------------------|-----|------------|--------------|---------------------|-------|-------|
|                          | 序号                  | 品名  | HS编码       | 单位           | 单据数量                | 实际数量  | 剩余数量  |
|                          | 1                   | 商品1 | 1001110001 | 千克           | 10.000              | 10    | 0.000 |
|                          | 2                   | 商品2 | 2001100000 | 千克           | 15.000              | 15    | 0.000 |
|                          |                     |     |            |              |                     |       |       |
|                          |                     |     |            |              |                     |       |       |

界面中,灰色字段(例如单位等)表示不允许录入,系统将根据相应操作或 步骤后自动返填。

部分字段(例如商品名称、单据数量等)需要用户手工录入,请根据您的业务主管部门要求,如实填写相关内容。

特殊操作说明如下:

HS 编码

须录入至少 4 位(最多 10 位)数字的商品编码,点击界面任意空白处或使用键盘"Tab"键,系统自动弹出选择商品的列表(如下图),需进行勾选后,点击"确定"蓝色按钮。

| 商品 | 归类表中查询到了下列商 | 5品,请选择:                         |      |         |
|----|-------------|---------------------------------|------|---------|
|    | 商品编号        | 商品编码描述                          | 监管条件 | HS标准量单位 |
|    | 2001100000  | 用醋或醋酸制作的黄瓜及小黄瓜                  | R/S  | 千克      |
| 0  | 2001901010  | 用醋或醋酸腌制的大蒜头、大蒜瓣(无论是否加糖或去皮)      | R/S  | 千克      |
| 0  | 2001901090  | 用醋或醋酸腌制的其他大蒜(不含蒜头、蒜瓣,无论是否加糖或去皮) | R/S  | 千克      |
|    | 2001909010  | 用醋或醋酸制作或保藏的松茸                   | R/S  | 千克      |
| 0  | 2001909020  | 用醋或醋酸制作或保藏的酸竹笋                  | R/S  | 千克      |
|    | 2001909030  | 用醋或醋酸制作或保藏的芦荟                   | R/S  | 千克      |
| 0  | 2001909040  | 用醋或醋酸制作或保藏的仙人掌植物                | R/S  | 千克      |
| ~  |             |                                 |      |         |

录入完毕后,可点击【暂存】按钮保存信息。

### 申报

确认信息填写无误后,可点击界面上方【申报】蓝色按钮,将备案单据进行 申报。申报后,系统将提示"申报成功"(如下图)。

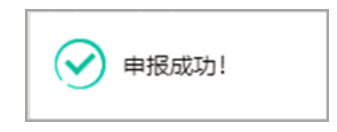

### 新增

点击界面上方【新增】蓝色按钮,将立即清空当前界面显示的数据,便于用 户重新录入并保存一票备案单据的数据。如您未将上次的录入内容进行过暂存 (保存)操作,清空的数据将不可恢复,需重新录入,请谨慎操作。

### 删除

点击界面上方【删除】蓝色按钮,系统将提示用户是否删除当前备案单据的数据。当状态包括已申报、操作成功等状态时,表示您所申报的数据已被相关业务主管部门接收,此时不允许在"单一窗口"标准版系统中进行删除操作。

删除的数据将不可恢复, 需重新录入, 请谨慎操作。

# 8.2 电子单据申报

对报检的电子单据进行录入、关联调取与暂存、删除、打印等操作。 在左侧菜单中点击"报检无纸化——电子单据申报",右侧默认显示查询界 面(如下图)。

| 🙋 中国国际贸易单    | <mark>自一窗口</mark><br>ingle Window | ┃ 货物申报      |             |          |      |       |      | 8    | 欢迎您,     | して、「「」」の「「」」の「「」」の「「」」の「「」」の「「」」の「「」」の「」」の |
|--------------|-----------------------------------|-------------|-------------|----------|------|-------|------|------|----------|--------------------------------------------|
| & 货物申报       | < ≡                               | ( 首页 电子单    | 据申报 🛚       |          |      |       |      |      |          | ▶ 关闭操作-                                    |
| ➡ 进口整合申报     | < 0                               | 了货物申报报检数据   | 查询          |          |      |       |      |      |          |                                            |
| ▶ 出口整合申报     | <                                 | 关检关联号       |             |          | 报检状  | 态报检成功 | b    |      | 报检号      |                                            |
|              |                                   | 通关单号        |             |          | 合同   | 号     |      |      | 出入境标志 进口 |                                            |
| ▶ 数据查询/统计    | š                                 | 企业报检流水号     |             |          | 收/发货 | iХ    |      |      | 报检单位企业中文 | 名称                                         |
| ☞ 修撤单        | <                                 | 最近操作时间 2019 | -01-25 至 20 | 19-01-25 |      |       |      |      |          |                                            |
| ☞ 重传/补传信息    | <                                 |             |             |          |      | Q 査询  | う 重置 |      |          |                                            |
| ▶ 整合初始值设置    | <                                 | 报检号/关检关     | 贸易国别        | 发货人      | 报    | 检状态   | 合同号  | 贸易方式 | 企业报检流水号  | 启运/离境口岸                                    |
| ▶ 检验检疫企业信息维护 | ¢ <                               |             |             |          |      |       |      |      |          |                                            |
| ☞ 报检无纸化      | <                                 |             |             |          |      |       |      |      |          |                                            |
| 备案单据申报       |                                   |             |             |          |      |       |      |      |          |                                            |
| 电子单据申报       |                                   |             |             |          |      |       |      |      |          |                                            |
| 备案单据查询       |                                   |             |             |          |      |       |      |      |          |                                            |
| 电子单据查询       |                                   |             |             |          |      |       |      |      |          |                                            |
| ▶ 预约通关       | <                                 |             |             |          |      |       |      |      |          |                                            |
| ▶ 转关无纸化      | <                                 |             |             |          |      |       |      |      |          |                                            |
| ☞ 其他报检       | <                                 |             |             |          |      |       |      |      |          |                                            |

图 电子单据申报

### 查询

在上图界面中,输入相应的查询条件并点击【查询】蓝色按钮,系统会显示 符合条件的数据,界面如下图所示。

| ≡   | ◀ 首页 电子单据         | 申报 🙁        |           |       |            |      |                          |          | ₩ | 关闭操作▼  |
|-----|-------------------|-------------|-----------|-------|------------|------|--------------------------|----------|---|--------|
| C   | 货物申报报检数据查试        | 甸           |           |       |            |      |                          |          |   |        |
|     | 关检关联号             |             |           | 报检状态  |            |      | 报检号                      |          |   |        |
|     | 检验检疫编号            |             |           | 合同号   |            |      | 出入境标志                    | 进口       |   |        |
|     | 企业报检流水号           |             |           | 收/发货人 |            |      | 报检单位                     | 企业中文名称   |   |        |
|     | 最近操作时间 2018-      | 04-19 📰 至 2 | 018-04-19 |       | hù つ 重置    |      |                          |          |   |        |
|     | 报检号/关检关           | 贸易国别        | 发货人       | 报检状态  | 合同号        | 贸易方式 | 企业报检流水号                  | 启运/离境口岸  | ţ | 最后修改   |
|     | 12018000000036747 | -           |           | 保存    | -          | -    | decnew20180316000<br>01  | -        | i | 2018-0 |
|     | 12018000000039720 | 泰国          | 报检无纸化测试公司 | 保存    | 4500999451 | 一般贸易 | NOPAPER201803230<br>0003 | 林查班 (泰国) | i | 2018-0 |
|     | 12018000000039711 |             |           | 保存    |            |      |                          | -        | 1 | 2018-0 |
|     | 12018000000039709 | -           | -         | 保存    | -          |      | -                        |          | 1 | 2018-0 |
|     | 12018000000039707 | -           | -         | 保存    | -          | -    | -                        | -        | 1 | 2018-0 |
| 显示第 | 1 到第 9 条记录,总共 9   | 条记录 每页显示    | 30 ▲ 条记录  |       |            |      |                          |          |   |        |

◆小提示:

最近操作时间和出入境标志为必填项,企业需输入后进行查询。

点击"报检号/关检关联号"链接,可进入电子单据录入页面,如果还未生成报检号,系统可能会弹出"此报检单尚未生成报检号"的提示,并且不允许打开电子单据的录入页面。

# 录入

在查询结果列表中,点击"报检号/关检关联号"链接,进入电子单据录入 界面(如下图),其中电子单据 ID、报检号、受理机构等信息由系统反填,无需 填写,也不允许修改。

| ● 📢 首页 电子单据                                            | 查询 💿 电子单据录入ELC  | 20180000000000149         | 0                     |                             |                | ₩        | 关闭操作 |
|--------------------------------------------------------|-----------------|---------------------------|-----------------------|-----------------------------|----------------|----------|------|
| 日 御存 前 副除 土 申报                                         |                 |                           |                       |                             |                |          |      |
| 电子单据ID ELC20180000                                     | 00000001 报检号 1  | VO_20180410001            | 受理机构 连                | 云港局本部                       | 施检机构           |          |      |
| 目的机构北京局国际展览                                            | 检验检疫力 领证机构      | 北京局金伯利办公室                 | 联系电话 18               | 501226320                   | 无纸化方式 电子申报     |          |      |
| 备注                                                     |                 |                           |                       |                             |                |          |      |
| 上传单据 备案单据                                              | 核销单据            |                           |                       |                             |                |          |      |
| 单据类型                                                   | 单据名称            | ]                         | 单据编号                  | ]                           | 备注             |          |      |
| 电子单据 ③ 添加文件 原                                          | 始单据大小不能超过1M,支持的 | 这件类型为jpg、jpeg、gi          | f, png, bmp, pdf, doc | , docx                      |                |          |      |
|                                                        |                 |                           |                       |                             |                |          |      |
| ●新増 (2 保存) ( 章                                         | 删除              |                           |                       |                             |                |          |      |
|                                                        |                 |                           |                       |                             |                |          |      |
| 序号 单振类型                                                | 单据名称            | 单振编号                      | 文件名称                  | 上传时间                        | 备注             | 操作       |      |
| 序号         单振类型           □         1         str10001 | 单据名称<br>1001    | <b>单据编号</b><br>E1001      | 文件名称<br>001.pdf       | 上传时间<br>2018-04-10 15:22:45 | 备注             | 操作<br>下框 |      |
| 序号 单概类型<br>1 str10001                                  | 单据名称<br>1001    | 单 <del>繁编号</del><br>E1001 | 文件名称<br>001.pdf       | 上传时间<br>2018-04-10 15:22:45 | <u>备注</u><br>- | 深作       |      |
| 序号 单振类型                                                | 单据名称<br>1001    | 单跟编号<br>E1001             | 文件名称<br>001.pdf       | 上他时间<br>2018-04-10 15:22:45 | <b>备注</b><br>- | 操作<br>下载 |      |
| <u>序号</u> 单脱类型<br>□ 1 str10001                         | 单据名称<br>1001    | 单振编号<br>E1001             | 文件名称<br>001.pdf       | 上代时间<br>2018-04-10 15:22:45 | <b>能注</b>      | 操作       |      |

#### 图 电子单据录入

#### • 上传单据

点击【添加文件】白色按钮,选择需要上传的随附单据,点击【保存】按钮 进行上传。

| 上传单据  | 备案单据      | 核销单据         |                 |                    |                     |    |    |
|-------|-----------|--------------|-----------------|--------------------|---------------------|----|----|
| 单据类型  |           | 単据名称〔        |                 | 单据编号               |                     | 备注 |    |
| 电子单据( | 添加文件 原始单据 | 大小不能超过1M,支持的 | 的文件类型为jpg、jpeg、 | gif、png、bmp、pdf、do | c, docx             |    |    |
| +新增   | ☑ 保存      |              |                 |                    |                     |    |    |
| 序号    | 单据类型      | 单据名称         | 单据编号            | 文件名称               | 上传时间                | 备注 | 操作 |
| 1     | str10001  | 1001         | E1001           | 001.pdf            | 2018-04-10 15:22:45 | -  | 下载 |
|       |           |              |                 |                    |                     |    |    |
|       |           |              |                 |                    |                     |    |    |
|       |           |              |                 |                    |                     |    |    |

#### • 备案单据

界面显示如下图所示,点击"备案单据",下拉框会展示已通过审批通过的 "非核销"备案单据列表,选择一条,点击【保存】白色按钮,数据添加到下方 表格中。

| 上传单据      | 备案单据                                                                                          | 核销单据       |             |                                |                |                 |  |
|-----------|-----------------------------------------------------------------------------------------------|------------|-------------|--------------------------------|----------------|-----------------|--|
| 备案单据      |                                                                                               |            |             | 备注                             |                |                 |  |
| +新增       | REC1000000000                                                                                 | 00030-8888 |             |                                |                |                 |  |
| JS        | 号 单据类型                                                                                        |            | 单据状态        | 单据编号                           | 备案产品名称         | 备注              |  |
|           | 1 第三方档                                                                                        | 测报告        | 已受理         | 8888                           | 1111           | 11              |  |
|           |                                                                                               |            |             |                                |                |                 |  |
| + 新垣<br>房 | <ul> <li>(2 保存)</li> <li>(2 保存)</li> <li>(4 勤味</li> <li>(5 単振类型)</li> <li>(1 第三方格)</li> </ul> | 测报告        | 单振状态<br>已受理 | <b>单聚<del>编</del>号</b><br>8888 | 备案产品名称<br>1111 | <b>备注</b><br>11 |  |

#### • 核销单据

点击"核销单据",下拉框会展示已通过审批通过的"核销"备案单据列表, 选择一条,关联的数据将自动添加到下方表格中,可进行单据的预核销数量填写 (如下两图)。

| 上传单据          | 备案单据                      | 核销单据      |      |            |      |      |      |    |  |
|---------------|---------------------------|-----------|------|------------|------|------|------|----|--|
| 备案单据          |                           |           |      | 备注         |      |      |      |    |  |
| +新增         A | EC20180000000<br>20180320 | 0000500-  |      |            |      |      |      |    |  |
| 序号            | 单据类型                      | 单据编号      | 商品名称 | HS编码       | 当前数量 | 预核数量 | 剩余数量 | 单位 |  |
| 1             | 报检委托书                     | A20180320 | 产品2  | 1002100000 | 6    | 0    | 6    | 千克 |  |
| 2             | 报检委托书                     | A20180320 | 产品2  | 2001100000 | 11   | 0    | 11   | 千克 |  |
| 3             | 报检委托书                     | A20180320 | 产品3  | 1001990001 | 9    | 0    | 9    | 千克 |  |
|               |                           |           |      |            |      |      |      |    |  |

| 上传单        | 据    | 备案单据  | 核销单据      |      |            |      |      |      |    |  |
|------------|------|-------|-----------|------|------------|------|------|------|----|--|
| 备案单振       |      |       |           |      | 备注         | E    |      |      |    |  |
| <b>+</b> 新 | 増) ( | 前删除   |           |      |            |      |      |      |    |  |
|            | 序号   | 单据类型  | 单据编号      | 商品名称 | HS编码       | 当前数量 | 预核数量 | 剩余数量 | 单位 |  |
|            | 1    | 报检委托书 | A20180320 | 产品2  | 1002100000 | 6    | 6    | 0    | 千克 |  |
|            | 2    | 报检委托书 | A20180320 | 产品2  | 2001100000 | 11   | 10   | 1    | 千克 |  |
|            | 3    | 报检委托书 | A20180320 | 产品3  | 1001990001 | 9    | 3    | 6    | 千克 |  |
|            |      |       |           |      |            |      |      |      |    |  |

# 暂存/申报

点击页面上方【暂存】蓝色按钮,可随时将数据进行保存。点击【申报】蓝 115 / 144 色按钮,可进行电子单据数据的申报。

### 删除

点击界面上方【删除】蓝色按钮,系统将提示用户是否删除当前备案单据的数据。当状态包括已申报、操作成功等状态时,表示您所申报的数据已被相关业务主管部门接收,此时不允许在"单一窗口"标准版系统中进行删除操作。

删除的数据将不可恢复,需重新录入,请谨慎操作。

## 8.3 备案单据查询

对备案单据进行查询、删除、再次编辑等。

在左侧菜单中点击"报检无纸化一一备案单据查询",右侧显示界面如下图。

| 中国国际贸易单一<br>China International Trade Single V | ·窗口<br>Window | 货物日                                                                                                    | 申报                       |             |      |                                  |      | 😸 XGA | 您,   | 10 | し。退出  |
|------------------------------------------------|---------------|----------------------------------------------------------------------------------------------------|--------------------------|-------------|------|----------------------------------|------|-------|------|----|-------|
| & 货物申报 · · · · · · · · · · · · · · · · · · ·   | =             | ≪ 首页                                                                                                    | 备案单据查询 오                 |             |      |                                  |      |       |      | ₩  | 关闭操作▼ |
| ● 进口整合申报                                       | Ø             | 报检无纸化                                                                                                    | 备案单据查询<br><sub>摆ID</sub> |             |      | 单视编号                             |      | 状态    |      |    |       |
| ➡ 出口整合申报                                       |               | 最近操                                                                                                    | 作时间 2019-01-25           | 至2019-01-25 |      | <ul> <li>当天 ○ 本周 ○ 本月</li> </ul> |      | 100   |      |    | - 1   |
| ➡ 數据查询/统计 <                                    |               |                                                                                                    |                          | 100 (       |      |                                  |      |       |      |    |       |
| ● 修撤单                                          | m             |                                                                                                    |                          |             |      |                                  |      |       |      |    |       |
| ➡ 重传/补传信息                                      |               | and the second second se |                          |             |      |                                  |      |       |      |    |       |
| 整合初始值设置                                        |               | 音楽                                                                                                    | 单据ID                     | 単据編号        | 単据类型 | 是否核销单据                           | 軍核机构 | 有效期   | 备案日期 | 状态 |       |
| ➡ 检验检疫企业信息维护                                   |               |                                                                                                    |                          |             |      | 暂无数据                             |      |       |      |    |       |
| ☞ 报检无纸化 〈                                      |               |                                                                                                    |                          |             |      |                                  |      |       |      |    |       |
| 备案单据申报                                         |               |                                                                                                    |                          |             |      |                                  |      |       |      |    |       |
| 电子单据申报                                         |               |                                                                                                    |                          |             |      |                                  |      |       |      |    |       |
| 备案单据查询                                         |               |                                                                                                    |                          |             |      |                                  |      |       |      |    |       |
| 电子单据查询                                         |               |                                                                                                    |                          |             |      |                                  |      |       |      |    |       |
| ☞ 预约通关 〈                                       |               |                                                                                                    |                          |             |      |                                  |      |       |      |    | _     |
| ▶ 转关无纸化 〈                                      |               |                                                                                                    |                          |             |      |                                  |      |       |      |    |       |
| ☞ 其他报检 〈                                       |               |                                                                                                    |                          |             |      |                                  |      |       |      |    |       |

#### 图 备案单据查询

### 查询

在 图 备案单据查询 中,输入相应查询条件,并点击蓝色"查询"按钮, 系统会显示所有符合查询条件的数据,界面如下图所示:

| =                       | +1 首页 音宽单振查询                            | 0                                      |              |               |          |            |            | Þ      | 关闭提供 |
|-------------------------|-----------------------------------------|----------------------------------------|--------------|---------------|----------|------------|------------|--------|------|
| 6                       | 报检无纸化备案单据查询                             |                                        |              |               |          |            |            |        |      |
|                         | <b>会</b> 究单                             | 描ID                                    |              | 单振调号          |          |            | 状态         |        |      |
|                         | 最近接                                     | 1时间 2018-04-01 至 2018                  | -04-19       | ◎ 当天 ◎ 本周 ® 本 | 月        |            |            |        |      |
|                         |                                         |                                        |              | Q #8          |          |            |            |        |      |
|                         | 肥除                                      |                                        |              |               |          |            |            |        |      |
|                         | 备案单据ID                                  | 单据编号                                   | 单据类型         | 是否核销单据        | 审核机构     | 有效期        | 备案日期       | 状态     |      |
|                         | REC20180000000000147                    |                                        | -            |               |          |            | 2018-04-19 | 暫在     |      |
|                         | REC20180000000000146                    | 11111111111111111111111111111111111111 | 出境动物产品检疫合格证明 | 否             | 国家质检总局本部 | 2018-05-12 | 2018-04-18 | 发往国检失败 |      |
|                         | REC20180000000000145                    | A20180418001                           | 报检委托书        | Ki            | 進云港局本部   | 2018-04-30 | 2018-04-18 | 发往国险成功 |      |
|                         | REC20180000000000144                    |                                        | 报检委托书        | 香             | 北京尾本部    |            | 2018-04-17 | 重在     |      |
|                         | REC20180000000000143                    | 1111                                   | 报检爵托书        | 8             | 北京局本部    | 2018-04-17 | 2018-04-17 | 1077   |      |
| <ul> <li>目示3</li> </ul> | REC201800000000000143<br>第1到第10条记录,总共10 | 1111<br>集记录 每页显示 10 。 集记录              | 报检婚托书        | 2             | 北京局本部    | 2018-04-17 | 2018-04-17 | 1177   |      |

图 备案单据查询结果

# ♦ 小提示:

如果不输入任何查询条件,默认显示所有数据。

### 回执

在 **图 备案单据查询结果** 中,点击状态栏内的蓝色字段,界面下方将会显示具体回执信息(如下图)。

| =     | 4 首页 音宫单层歪词 0          |                |                             |               |              |            |            | ▶ 美建操作。             |
|-------|------------------------|----------------|-----------------------------|---------------|--------------|------------|------------|---------------------|
| (7    | 报检无纸化备案单据查询            |                |                             |               |              |            |            |                     |
|       | 餐覧单描ID                 |                |                             | 单编调号          |              |            | 状态         |                     |
|       | 最近操作时间                 | 國法科日期 二回 董     | 遺造桿日期 目記                    | 0 出天 0 本面 0 本 | 9            |            |            |                     |
|       |                        |                |                             | Q #8          | (SHE)        |            |            |                     |
|       | 世時                     |                |                             |               |              |            |            |                     |
|       | 备案单据ID                 | 单据编号           | 单据类型                        | 是否核销单据        | 审核机构         | 有效關        | 备案日期       | 状态                  |
| 0     | REC20180000000000142   | 00111          | 出境动物产品检疫合格证明                | 8             | 国家低险总局本部     | 2018-04-17 | 2018-04-17 | 1272                |
|       | REC20180000000000141   |                |                             |               |              |            | 2018-04-17 | <u>1177</u>         |
|       | REC2018000000000123    | A2018041102    | 中文安全数据单                     | M             | 這云港局本部       | 2018-04-30 | 2018-04-11 | 发往国险成功              |
|       | REC20180000000000122   | A2018041101    | 报检委托书                       | 멾             | 進云港局本部       | 2018-04-30 | 2018-04-11 | 国独入集成功,已处理          |
|       | REC20180000000000121   | A20180410      | 报检委托书                       | 是             | 法云港局本部       | 2018-04-30 | 2018-04-10 | 国检入库失败              |
| 273   | ¶1 到第 10 条记录,总共 10 条记录 | 每页显示 (10.) 条记录 |                             |               |              |            |            |                     |
|       | 序号                     |                | 回执报文ID                      | 8             | 案序号          | 回执信息       |            | 回执时间                |
|       | 20180000000000128      |                | cert20180410000000000000207 | REC20180      | 000000000121 | 餐業单证编号已存在  |            | 2018-04-10 13:08:54 |
|       | 20180000000000125      |                | cert2018041000000000000203  | REC20180      | 000000000121 | 成功         |            | 2018-04-10 10:08:55 |
|       | 201800000000000123     |                | cert2018041000000000000203  | REC20180      | 000000000121 | 成功         |            | 2018-04-10 10:08:55 |
|       |                        |                |                             |               |              |            |            |                     |
|       |                        |                |                             |               |              |            |            |                     |
|       |                        |                |                             |               |              |            |            |                     |
|       |                        |                |                             |               |              |            |            |                     |
| 显示詞 1 | 到第3条记录,总共3条记录          |                |                             |               |              |            |            |                     |

# 删除

在**图 备案单据查询结果**中,勾选相应数据,点击界面左上方【删除】白色 按钮,系统将提示用户是否删除当前备案单据的数据,删除的数据将不可恢复, 需重新录入,请谨慎操作。

# ♦ 小提示:

报检状态包括已发往国检成功等状态时,表示您所申报的数据已被检验检疫接收, 此时不允许在"单一窗口"标准版系统中进行删除操作。

117 / 144

# 8.4 电子单据查询

对电子备案单据的数据进行查询、删除、再次编辑等。

在左侧菜单中点击"报检无纸化——电子单据查询",右侧显示界面如下图。

| 浚 中国国际贸易单                                                                        | 上一窗<br>ngle Wind | □   货物申报                                 |                             |        |                         |                 |      | 🔗 欢迎您, |      | し、電田    |
|----------------------------------------------------------------------------------|------------------|------------------------------------------|-----------------------------|--------|-------------------------|-----------------|------|--------|------|---------|
| & 货物申报                                                                           | ۲                | ■ 📢 首页 电子单据查询                            | i) 🛛                        |        |                         |                 |      |        |      | ▶ 关闭操作▼ |
| <ul> <li>→ 进口整合申报</li> <li>→ 出口整合申报</li> <li>→ 数据查询/统计</li> <li>→ 终端单</li> </ul> | <<br><<br><      | ② 报检无纸化电子单据查<br>电子单据D<br>最近操作时间 2019-01- | <b>询</b><br>25 至 2019-01-25 |        | 振检号<br>③ 当天 〇 2<br>Q 查询 | は同 ○ 本月<br>つ 重置 |      | 单握状态   |      |         |
| <ul> <li>● 重传/补传信息</li> </ul>                                                    | <                | ■ 电子单据ID                                 | 报检号                         | 最近操作时间 | 状态                      | 预警信息            | 报检机构 | 施检机构   | 目的机构 |         |
| <ul> <li>● 整合初始值设置</li> <li>● 检验检疫企业信息维护</li> <li>● 报检无纸化</li> </ul>             | *<br>* <<br>*    |                                          |                             |        |                         | 暂无数             | 据    |        |      |         |
| 备案单据申报<br>电子单据申报                                                                 | L                |                                          |                             |        |                         |                 |      |        |      |         |
| 备案单据查询<br>电子单据查询                                                                 |                  |                                          |                             |        |                         |                 |      |        |      |         |
| <ul><li>▶ 预约通关</li><li>▶ 转关无纸化</li></ul>                                         | ۲<br>۲           |                                          |                             |        |                         |                 |      |        |      |         |
| ☞ 其他报检                                                                           | <                |                                          |                             |        |                         |                 |      |        |      |         |

#### 图 电子单据查询

查询

在 **图 电子单据查询** 中,输入相应查询条件后点击【查询】蓝色按钮,系 统显示符合查询条件的数据,界面如下图所示:

| =   |    | 首页 电子单振查询 •          |                |            |           |             |             |      |       |           | ₩ | 关闭操作。 |
|-----|----|----------------------|----------------|------------|-----------|-------------|-------------|------|-------|-----------|---|-------|
| (   | 2报 | 检无纸化电子单据查询           |                |            |           |             |             |      |       |           |   |       |
|     |    | 电子单描ID               |                |            | Ħ         | 2位号         |             |      | 单握状态  |           |   |       |
|     |    | 最近操作时间 2018-04-01    | 至 2018-04-19   | 61P        | 0 第       | 天 ◎ 本周 ⑧ 本月 |             |      |       |           |   |       |
|     |    |                      |                |            |           | (0, 査測) つ ! | 12 <u>1</u> |      |       |           |   |       |
|     |    |                      |                |            |           |             |             |      |       |           |   |       |
| 6   | 8  | 电子单据ID               | 报检号            | 最近操作时间     | 状态        | 預整信息        | 报检机构        | 施检机构 | 目的机构  | 领证机构      |   |       |
| 6   | 0  | ELC20180000000000163 | 21600000007130 | 2018-04-19 | <u>暫存</u> | -           | 连云港局本部      |      | 番禺局本部 | 南沙局龙穴岛力事处 |   |       |
| - 1 | 0  | ELC2018000000000162  | 21600000007128 | 2018-04-18 | 发往国险成功    |             | 连云港局本部      |      | 書風局本部 | 南沙局龙穴岛办事处 |   |       |
|     |    |                      |                |            |           |             |             |      |       |           |   |       |
|     |    |                      |                |            |           |             |             |      |       |           |   |       |
|     |    |                      |                |            |           |             |             |      |       |           |   |       |
|     |    |                      |                |            |           |             |             |      |       |           |   |       |
|     |    |                      |                |            |           |             |             |      |       |           |   |       |
| 量元  | 調1 | 到第 2 条记录,总共 2 条记录    |                |            |           |             |             |      |       |           |   |       |
|     |    |                      |                |            |           |             |             |      |       |           |   |       |
|     |    |                      |                |            |           |             |             |      |       |           |   |       |
|     |    |                      |                |            |           |             |             |      |       |           |   |       |
|     |    |                      |                |            |           |             |             |      |       |           |   |       |

#### 图 电子单据查询结果

◆小提示:

如果不输入任何查询条件,默认显示所有数据。

# 回执

在 **图 电子单据查询结果** 中,点击状态栏内的蓝色字段,界面下方将显示 具体回执信息(如下图)。

| = •        | ₩ 貧英 电子单振振波 •         |                           |            |                  |               |        |                        |                   | >>> 关闭操作   |
|------------|-----------------------|---------------------------|------------|------------------|---------------|--------|------------------------|-------------------|------------|
|            | 报检无纸化电子单据查询           |                           |            |                  |               |        |                        |                   |            |
|            | 电子单描ID                |                           |            |                  | 报验带           |        |                        | 单据状态              |            |
|            | 最近盛作时间 2018-0         | 3-01 至 2018-04-19         | 122        | 0 1              | 出天 ③ 本周 ◎ 本月  |        |                        |                   |            |
|            |                       |                           |            |                  | Q @3          | (3 #E  |                        |                   |            |
| 8          | 电子单密ID                | 报检号                       | 最近操作时间     | 統态               | 预警信息          | 报检机构   | 施检机构                   | 目的机构              | 教证机构       |
|            | ELC20180000000000163  | 21600000007130            | 2018-04-19 | 1072<br>1072     |               | 油云港局本部 |                        | ●風隙本部             | 南沙局地穴岛力事处  |
| 8          | ELC20180000000000162  | 21600000007128            | 2018-04-18 | 发往国险成功           | 1288          | 连云港局本部 | *                      | 委員局本部             | 南沙局龙穴岛力事处  |
|            | ELC201800000000000101 | 21600000007132            | 2018-03-23 | 国拉入库失败           |               | 法云港局本部 |                        | 宁夏周本部             | 宁夏周恩农力事法   |
| 序号<br>2018 | 000000000087          | 回路报文ID<br>edoc20180323000 | 0000000158 | 电子单版<br>ELC20180 | ID            |        | <b>回映信息</b><br>很险信息已存在 | 回狭时间<br>2018-03-2 | 15:12:57   |
| 2018       | 000000000087          | edoc20180323000           | 0000000158 | ELC20180         | 0000000000101 |        | 报检信息已存在                | 2018-03-2         | 8 15:12:57 |
| 2018       | 000000000085          | edoc20180323000           | 0000000154 | ELC20180         | 0000000000101 |        | 已撤销                    | 2018-03-2         | 8 09:56:44 |
| 2018       | 000000000084          | edoc20180323000           | 0000000154 | ELC20180         | 0000000000101 |        | 威功                     | 2018-03-2         | 3 09:56:44 |
|            |                       |                           |            |                  |               |        |                        |                   |            |
| 自示論        | 1 到篇 3 条记录,总共 3 条记录   |                           |            |                  |               |        |                        |                   |            |

# 第九章 预约通关

主要实现企业预约通关申请,申请单状态查询,预约申请取消,违约情况说明上传,口岸工作时间查询等功能。

◆小提示:

使用预约通关,当前登录的账号必须已经绑定了 IC 卡或 Ikey,或直接使用卡介质 登录。

# 9.1 预约申请

点击左侧菜单"预约申请"进入录入界面。

录入界面由三部分组成——"预约申请基本信息、商品名称及 HS 编码、预 约通关报关单号反馈"(如下图)。

| ☰ 📢 首页 預約申          | 请 ⊘        |                    |                                       |               |             |          | ₩ | 关闭操作▼ |
|---------------------|------------|--------------------|---------------------------------------|---------------|-------------|----------|---|-------|
| +新增 四 哲存 前 删除 〇 取消預 | 哟          |                    |                                       |               |             |          |   | 土堤交 🕜 |
| 预约通关申请单申请编          | 5          |                    | 预录入编号                                 |               | 申请状         | تھ<br>ا  |   |       |
| 申授单                 | 1101919107 | 110152361011152450 |                                       | 1100612896    | 中国山货花卉进出口公司 |          |   |       |
| 收发货                 | 人10位海关编码   | 18位社会信用代码          |                                       | 10位检验检疫鳊码     | 企业名称        |          |   |       |
| 联系人姓                | 8          |                    |                                       | 联系人手机         |             |          |   |       |
| 预约申报口               | *          |                    |                                       | 預約进出口岸        |             |          |   |       |
| 运输方:                | 式政空僧下拉选择   |                    |                                       | 预约通关时间        |             | 至        |   |       |
|                     |            | <br>               |                                       | DeDtal.co+rei | F#POC 编绘页上线 |          |   | (0    |
|                     |            |                    |                                       | KENDT1201071  |             |          |   |       |
| ■ 商品名称及HS编码         |            |                    |                                       |               | ■ 预约通关报关单号》 | 又價       |   |       |
| 前 删除 2 复制           |            |                    |                                       |               | +新增 面删除     |          |   |       |
| ■ 项号                | 商品名称       |                    | i i i i i i i i i i i i i i i i i i i | 品HS编码         | - 项号        | 预约通关报关单号 |   |       |
|                     |            | 暂无数据               |                                       |               |             | 暂无数据     |   |       |
|                     |            |                    |                                       |               |             |          |   |       |
| 序号1                 | 商品HS编码     |                    | 商品名称                                  |               | 序号1         | 预约通关报关单号 |   |       |
|                     |            |                    |                                       |               |             |          |   |       |

图 预约申请录入界面

#### 【关于企业信用等级】

- 系统自动判断界面中的"申报单位"与"收发货人"两个主体的资质, 申报时系统取较低的等级资质。
- 企业信用等级划分说明:高级认证企业为高级企业;一般认证企业及一般信用企业为一般企业。

120 / 144

【关于失信企业】

- ▶ 失信企业禁止申请预约通关。
- 如果当前登录的卡介质属于失信企业,系统弹框提示"失信企业不允许 操作"。
- 如果当前登录的卡介质属于非失信企业,但是在预约通关界面"收发货人"字段录入了失信企业的10位海关编码,系统也会弹出提示"失信企业不允许操作"。

【操作流程说明】

- ▶ 将"预约申请表头、商品名称及 HS 编码"信息录入完成后,点击右上角"预约申报"蓝色按钮向海关申报。
- 海关审批通过后,用户需在所预约的时间后5天内反馈报关单号,在"预 约通关报关单号反馈"栏内录入相关预约通关报关单号(必须保证预约 通关的进出口标记与预约通关申请单数据、申报单位、收发货人、预约 申请申报口岸、进出口岸与报关单数据一致,报关单号申报日期要晚于 预约申请单提交日期)。
- ▶ 点击"预约申报"蓝色按钮,向海关反馈预约通关报关单号。

◆小提示:

本系统仅适用于非海关工作时间内的通关申请,周一至周五的工作时间无法预约。

### • 预约申请基本信息

| +新聞 習 純存 前 動除 🛚 取消が | <b>宛约</b>  |                    |       |            |                          |        | 土提交 🥜   |
|---------------------|------------|--------------------|-------|------------|--------------------------|--------|---------|
| 预约通关申请单申请编号         |            |                    | 预录入编号 |            | 申请状态                     |        |         |
| 申报单位                | 1101919107 | 110152361011152450 |       | 1100612896 | 中国山货花卉进出口公司              |        |         |
| 收发货人                | 10位海关编码    | 18位社会信用代码          |       | 10位检验检疫编码  | 企业名称                     |        |         |
| 联系人姓名               |            |                    |       | 联系人手       | 机                        |        |         |
| 预约申报口岸              |            |                    |       | 预约进出口      | 岸                        |        |         |
| 运输方式                | 按空格下拉选择    |                    |       | 预约通关时      | 间                        | 至      |         |
| 预约通关事由              |            |                    |       |            |                          |        | (0字节) 😁 |
| 讲出口标识               | ☐#□        | □ #□               |       | 随时补充材      | 料 <b>上佐PDE</b> (最多可上传5个F | PDF文件) |         |

#### 图 预约申请基本信息

预约申请录入的基本信息包括如下字段:

#### 预约通关申请单申请编号

企业收到"审批通过"回执后,由系统自动生成并返填,不可编辑。

#### 申报单位(10位海关编码,18位社会信用代码,10位检验检疫编码,企业名称)

系统读取登录卡介质内的10位海关编码,自动返填其余三项信息。

#### 预录入编号、申请状态

置灰不可编辑,暂存后,系统自动生成。

#### 收发货人(10位海关编码,18位社会信用代码,10位检验检疫编码,企业名称)

手工录入收发货人的10位海关编码,系统自动返填其余三项信息。

#### 联系人、联系人手机

如实填写相关信息。

#### 预约申报口岸

录入预约申报的口岸,可输入中文名称或4位口岸数字代码,支持模糊搜索。

#### 预约进出口岸

录入预约申报的口岸,可输入中文名称或4位口岸数字代码,支持模糊搜索。

#### 运输方式

录入运输方式名称,或敲空格键直接在下拉菜单中选择。

#### 预约通关时间

只需填写起始时间,截止时间由系统自动生成(预约通关时间起始时间+两小时)。

### 预约通关事由、进出口标识、随附补充材料

根据实际业务需求填写或勾选。

#### 随附补充材料

点击"上传 PDF"蓝色按钮,在随附单据编辑弹框中点击"添加文件"按钮。 系统弹出选择文件页面,选中文件,点击"打开"后,再点击"上传/保存"。

(限制要求:随附补充材料最多上传 5 个附件,附件大小不超过 4M,每页 不超过 200KB。)

#### 122 / 144

#### • 商品名称及 HS 编码

根据实际业务需求填写。

(限制要求:商品名称所有字符长度相加不得超过4000字符。)

| 🖺 商品名称及HS编码       |        |        |  |
|-------------------|--------|--------|--|
| <b>前</b> 删除 22 复制 |        |        |  |
| ■ 项号              | 商品名称   | 商品HS编码 |  |
|                   |        | 暂无数据   |  |
|                   |        |        |  |
|                   |        |        |  |
|                   |        |        |  |
|                   |        |        |  |
|                   |        |        |  |
|                   |        |        |  |
|                   |        |        |  |
| 序号 1              | 商品HS编码 | 商品名称   |  |
|                   |        |        |  |

图 商品名称及 HS 编码

#### 序号

系统返填,不可修改。

### 商品 HS 编码

手工录入至少4位数字的商品 HS 编码,回车,即可弹出商品列表(如下图)。

| 、商品        | 引归奕表中宣闻到」  | 「下列間品,消达掉:      |             |  |
|------------|------------|-----------------|-------------|--|
|            | 商品编号       | 商品名称            | 音注          |  |
| ۲          | 2006001000 | 蜜枣              | - /         |  |
| 0          | 2006002000 | 糖渍制橄榄           | -           |  |
| $\bigcirc$ | 2006009010 | 糖渍制松茸           | -           |  |
| $\bigcirc$ | 2006009090 | 其他糖渍蔬菜,水果,坚果,果皮 | 包括糖渍植物的其他部分 |  |
|            |            |                 |             |  |
|            |            |                 |             |  |

#### 图 商品名称及 HS 编码

### 商品名称

根据选择的商品 HS 编码返填,可手工修改。

录入商品名称后,按键盘【回车】键,将录的商品信息,返填到上方列表中 (如下图)。

| 商   | 品名称及 | QHS编码           |            |  |
|-----|------|-----------------|------------|--|
| 力刑限 | 余的复  | 制               |            |  |
|     | 项号   | 商品名称            | 商品HS编码     |  |
|     | 1    | 蜜枣              | 2006001000 |  |
|     | 2    | 非用醋制作的未冷冻均化蔬菜   | 2005100000 |  |
|     | 3    | 非用醋制作的冷冻马铃薯     | 2004100000 |  |
|     | 4    | 非用醋制作的整个或切片番茄罐头 | 2002101000 |  |
|     | 5    | 用醋或醋酸制作的黄瓜及小黄瓜  | 2001100000 |  |
|     |      |                 |            |  |
|     |      |                 |            |  |
|     |      |                 |            |  |
|     |      |                 |            |  |
|     | 序号6  | 商品HS编码          | 商品名称       |  |

图 保存商品

#### • 预约通关注意事项

#### 以下情况禁止企业进行新增预约操作:

- ▶ 申报企业或收发货人企业无报关资质,不允许新增预约操作。
- ▶ 申报企业或收发货人企业为失信企业,不允许新增预约操作。
- ▶ 申报企业或收发货人企业存在 I-通关完成未反馈状态,不允许新增预约操作。

#### 预约通关时间需满足以下条件:

▶ 预约通关时间必须是海关非工作时间。

- ▶ 申报地海关与进出口海关不同的,应最迟在预约通关时间前的最后一个海关 工作日下班前 24 小时提出预约申请,高级认证企业可放宽至 8 小时。
- ▶ 申报地海关与进出口海关相同的,应最迟在预约通关时间前的最后一个海关 工作日下班前8小时提出预约申请,高级认证企业可放宽至4小时。

#### • 预约通关报关单号反馈

预约通关申请审批通过后,在"预约通关报关单号"字段填写相关预约通关 报关单号,点击"新增"按钮可录入多票报关单号(限制要求:报关单票数不得 超过 50 票)。

操作方式与商品名称相同,录入报关单号后按【回车】键,将报关单返填至 上方列表。

| 预约通关报关 | 单号反馈     |
|--------|----------|
| +新增    |          |
| ■ 项号   | 预约通关报关单号 |
|        | 暂无数据     |
|        |          |
|        |          |
|        |          |
|        |          |
|        |          |
|        |          |
|        |          |
| 序号1    | 预约通关报关单号 |

图 预约通关报关单号反馈

◆小提示:

系统根据所填写的报关单号,自动校验报关单信息与预约通关申请填写的信息。如果比对不一致,申报时系统可能会弹出相应提示。

注意事项:

需检查报关单号长度为18位,进出口标志与预约通关申请单数据需一致; 报关单收发货企业与预约通关申请企业需一致; 报关单申报口岸、货物进出口岸与预约通关申请需一致; 报关单号申报日期要晚于预约申请单提交日期。

#### • 预约通关取消

在企业预约约定时间前,企业可以随时取消预约通关。

预约通关申请申报后,当数据为"已受理、预约成功"的状态时,均可在"预 约申请"界面顶端点击"取消预约"蓝色按钮,向海关申报预约通关取消的数据。 未受理、退单或超过预约时间的预约申请单不可取消。

• 情况说明

◆小提示:

首次进入预约申请录入界面时,没有此模块。 预约通关申请的数据审批通过之后,界面才会出现"情况说明"录入框。 如果海关审批通过后,用户需在所预约的时间后 5 天内反馈报关单号,若没 有通过单一窗口反馈报关单号的,用户可在情况说明的文本框内,输入需要向海 关说明的申报信息,也可按照海关要求上传 PDF 资料。

| ;; 情况说明 (情况说明不通过将影响企业下次预约申请,请谨慎上传相关资料) |       |
|----------------------------------------|-------|
|                                        | (0字节) |
| ◆上传PDF                                 |       |

#### 图 情况说明

点击"上传 PDF"蓝色按钮,点击"添加文件",系统弹出选择文件页面。 选中文件,点击"打开",再点击"上传/保存"。确认无误后点击"预约申报" 按钮向海关申报。

(限制要求:情况说明只允许上传 1 个附件,附件大小不超过 4M,每页不超过 200KB)

| 情况说明编辑       |                                        | ×        |
|--------------|----------------------------------------|----------|
| 选择随附文件 💿 添加3 | (提示: 只可上传后缀名为pdf的文件, 单个文件大小不能超过4M, 且每页 | 不超过200K) |
| 序号           | 文件名称                                   | 操作       |
| 1            | 11.pdf                                 | 預览 下载 删除 |
|              |                                        |          |
|              |                                        |          |
|              |                                        |          |
|              |                                        |          |
|              |                                        |          |
|              |                                        |          |
|              |                                        |          |
|              |                                        |          |
|              |                                        |          |
|              |                                        |          |
|              |                                        |          |
|              |                                        |          |
|              |                                        |          |
|              | 上传/保存 关闭                               |          |
|              |                                        |          |

#### 图 情况说明上传 PDF

### ◆小提示:

预约通关申请审批后未反馈报关单号,只能在此向海关发送一次情况说明,请务必 谨慎操作。

# 9.2 预约通关查询

可通过选择企业类别,申请时间等条件检索企业通过"预约申请"提交的申请信息。选择企业类别后,选择"申请时间段"即可快速查询相关信息,也可以

配合选择收发货人、状态、预约时间检索条件精准查询。

点击左侧菜单"预约查询——预约通关查询"进入查询界面(如下图)。

| ■ 44 首页 预约进关查询 | 0     |                                |        |              | *     | 关闭操作 |
|----------------|-------|--------------------------------|--------|--------------|-------|------|
| Q.预约报关查询       |       |                                |        |              |       |      |
| 企业类别 按空格下拉选择   |       | 申请单位 1101919107                | 收发损人 焉 | 关十位编码或18位社会信 | 用代码   |      |
| 状态             |       | 申请时间 2018-11-08 📰 至 2018-11-08 | 预约时间   |              | 699   |      |
| 预录入编号          |       |                                |        |              |       |      |
|                |       | Q 曲道 5 重五                      |        |              |       |      |
|                |       |                                |        |              | 已选择0项 |      |
| 预录入编号          | 申报人名称 | 收发货人名称                         | 申请时间   | 预约时间         | 状态    |      |
|                |       | 无符合查询条件的数据!                    |        |              |       |      |
|                |       |                                |        |              |       |      |
|                |       |                                |        |              |       |      |
|                |       |                                |        |              |       |      |
|                |       |                                |        |              |       |      |
|                |       |                                |        |              |       |      |
|                |       |                                |        |              |       |      |
|                |       |                                |        |              |       |      |
|                |       |                                |        |              |       |      |
|                |       |                                |        |              |       |      |

图 预约通关查询

#### 【操作流程说明】

- ▶ 在"企业类别"字段,按空格键调出下拉菜单,可选择"A-申请单位、 B-收发货人"。
- ▶ "申请单位"字段,由系统自动获取当前登录卡介质内的10位海关编码。
- ➤ 当企业类别选择了"B-收发货人"时,"收发货人"字段必须填写预约申 请数据中的收发货人代码。
- ▶ 在"状态"字段, 敲空格调出下拉菜单, 可选择相应状态。
- "申请时间"、"预约时间"字段,可选择起始时间和结束时间。时间区 间不得超过15天,选择后点击"查询"按钮。
- ▶ 可录入预约申请的"预录入编号",进行查询。

|   | 企业类别 申请企业         | 申请单    | 位 1101919107                  | 收发货人 海关             | 十位编码或18位社会信用代码      |      |
|---|-------------------|--------|-------------------------------|---------------------|---------------------|------|
|   | 状态                | 申请时    | 间 2018-09-15 🏢 至 2018-09-28 🔡 | 预约时间                | 20 X 10             |      |
| 预 | 录入编号              |        |                               |                     |                     |      |
|   |                   |        | Q 68 9 9 92                   |                     |                     |      |
|   | 批量删除              |        |                               |                     | 已选择0项               | :::: |
|   | 预录入编号             | 申报人名称  | 收发货人名称                        | 申请时间                | 预约时间                | 状态   |
| 8 | YTG20180000000003 | 非进出口公司 | 空机械加工厂                        | 2018-09-25 11:57:36 | 2018-10-18 00:00:00 | 申报   |
| 8 | YTG20180000000059 | #进出口公司 | 有限公司                          | 2018-09-27 15:52:18 | 2018-10-09 19:00:00 | 申报   |
| 8 | YTG20180000000064 | ;进出口公司 | 有限公司                          | 2018-09-27 16:41:19 | 2018-10-08 19:00:00 | 申报   |
| ٠ | YTG20180000000060 | #进出口公司 | 有限公司                          | 2018-09-27 15:53:56 | 2018-10-08 18:00:00 | 申报   |
| 8 | YTG20180000000063 | #进出口公司 | 有限公司                          | 2018-09-27 16:35:12 | 2018-10-08 18:00:00 | 申报   |
| ۳ | YTG20180000000045 | +进出口公司 | 进出口公司                         | 2018-09-26 14:48:08 | 2018-09-30 00:00:00 | 已取得  |
|   | YTG20180000000070 | #进出口公司 | 进出口公司                         | 2018-09-27 17:25:16 | 2018-09-30 00:00:00 | 暂存   |
| 8 | YTG20180000000066 | #进出口公司 | 有限公司                          | 2018-09-27 16:43:17 | 2018-09-29 13:00:00 | 申报   |
| ٠ | YTG20180000000071 | #进出口公司 | 进出口公司                         | 2018-09-27 18:38:11 | 2018-09-29 00:00:00 | 通关病  |
|   | YTG20180000000059 | 5进出口公司 | 进出口公司                         | 2018-09-27 16:49:26 | 2018-09-29 00:00:00 | 退益   |

图 预约通关查询结果

## ♦ 小提示:

企业类别必填,企业类别选择为收发货人时,需输入收发货人代码。 申请时间及预约时间的查询跨度不超过15天。

#### • 查看回执

点击列表中的蓝色状态,页面下方列表显示回执列表。可将光标移至页面下 方滚动鼠标滑轮查看详细回执。点击【刷新】按钮可获取最新回执,点击【关闭】 按钮可关闭回执列表。

#### • 修改和继续申报

点击"预录入编号"的某条蓝色编号,页面跳转至"预约申请\*\*\*",可以修改"暂存"状态的信息后重新申报。也可以针对所选数据不同的状态,通过界面的"预约通关报关单号反馈"、"情况说明"模块分别进行报关单号申报、情况说明申报。

#### 批量删除

可勾选一条或者多条"暂存"状态的信息,点击【批量删除】按钮删除预约 申报信息。删除的数据不可恢复,需重新录入,请谨慎操作。

# 9.3 口岸工作查询

可通过此模块查询各口岸海关工作时间。

点击左侧菜单"预约查询——口岸工作时间查询"进入查询界面(如下图)。

| ≡    | 📢 首页            | 口岸工作时间查词 🛇 |                 |              | ₩ | 关闭操作▼ |
|------|-----------------|------------|-----------------|--------------|---|-------|
| C    | 口岸工作            | 1间查询       |                 |              |   |       |
|      | 口岸编码            |            | 工作日期 2018-11-08 | 至 2018-11-08 |   |       |
|      |                 |            | Q 查询            | 9 五百         |   |       |
| 注: 1 | <b>と查询不显示</b> [ | ]岸非工作时间!   |                 |              |   |       |
|      | 口岸编码            |            | 口岸名称            | 口岸上下班时间      |   |       |
|      |                 |            | 无符合查询条件         | 的数据!         |   |       |
|      |                 |            |                 |              |   |       |
|      |                 |            |                 |              |   |       |
|      |                 |            |                 |              |   |       |
|      |                 |            |                 |              |   |       |
|      |                 |            |                 |              |   |       |
|      |                 |            |                 |              |   |       |
|      |                 |            |                 |              |   |       |
|      |                 |            |                 |              |   |       |
|      |                 |            |                 |              |   |       |
|      |                 |            |                 |              |   |       |
|      |                 |            |                 |              |   |       |
|      |                 |            |                 |              |   |       |

### 图 口岸工作时间查询

#### 【操作流程说明】

在"工作日期"字段选择起始时间和结束时间,时间区间不得超过15天, 点击【查询】按钮。也可在"口岸编码"字段输入关区名称或4位关区代码,在 下拉菜单中选择后,进行精准查询。

### ◆小提示:

查询内容不显示海关口岸非工作时间,如表内未查到口岸工作时间,请联系口岸或 海关更新工作日历。

# 第十章 转关无纸化

转关作业无纸化是指海关运用信息化技术,对企业向海关申报的转关申报单 或者汽车载货清单电子数据进行审核、放行、核销,无需收取纸质单证、签发纸 质关封、签注相关监管薄,实现全流程无纸化管理的转关作业方式。

| 律 中国国际贸易单一<br>China International Trade Single | -窗口<br><sup>Window</sup> | I  | 货物 | 申报 |                                  | &          | 欢迎您,         | 1 e | じょき  |
|------------------------------------------------|--------------------------|----|----|----|----------------------------------|------------|--------------|-----|------|
| & 货物申报 〈                                       | =                        | 44 | 首页 |    |                                  |            |              | ₩   | 关闭操作 |
| ● 进口整合申报 く                                     |                          |    |    |    | 系统公告                             |            |              |     |      |
| ● 出口整合申报 <                                     |                          |    |    |    |                                  |            |              |     |      |
| ● 数据查询/统计 〈                                    |                          |    |    |    |                                  |            |              |     |      |
| ● 修撤单                                          |                          |    | _  |    | 标题                               | 发布日期       | 发布者          | -   |      |
| ☞ 重传/补传信息 く                                    |                          |    |    | Ŧ  | 重要通知                             | 2018/11/30 | 中国电子口岸数据中心   |     |      |
| 整合初始值设置                                        |                          |    |    |    |                                  |            |              |     |      |
| ▶ 检验检疫企业信息维护                                   |                          |    |    |    | PERSONAL PROPERTY AND ADDRESS OF | 2010/06/26 | PERFORMANCE. |     |      |
| 报检无纸化                                          |                          |    |    |    |                                  |            |              |     |      |
| ● 预约通关                                         |                          |    |    |    | REAL ATTRACKS-CARAGE/TELENCEPEDE |            | 100110000010 |     |      |
| ▶ 转关无纸化 〈                                      |                          |    |    |    | 8-08820892038                    | 2215,05,23 | 10170380110  |     |      |
| 进口运抵报告                                         |                          |    |    |    | B-0588311110000008               | 2010/06/20 | +DATCHER+C   |     |      |
| 出口物流信息                                         |                          |    |    |    |                                  |            |              |     |      |
| 转关无纸化查询                                        |                          |    |    |    | 11100000000                      |            |              |     |      |
| ● 其他报检                                         |                          |    |    |    |                                  |            |              |     |      |
|                                                |                          |    |    |    | 1 2                              |            |              |     |      |

点击"货物申报——转关无纸化",界面显示如下图所示。

图 转关无纸化

# 10.1 进口运抵申报

进口转关货物运抵指运地海关监管作业场所,监管作业场所经营人应当向海 关申报转关运抵报告电子数据。点击 图 转关无纸化 中进口运抵申报。页面显 示如下图:

| ■ 📢 首页 进口运抵报告 Ο                       |                 |                    |           |      |            | ₩         | 关闭操作。 |
|---------------------------------------|-----------------|--------------------|-----------|------|------------|-----------|-------|
| +3522 2227                            |                 |                    |           |      |            |           | 土中服   |
|                                       | 报地海关            |                    |           |      |            |           |       |
| 提前转关预                                 | 录入编号            | 统一编号               |           |      | 申报日期       |           |       |
|                                       | 申报单位 1101919107 | 110152361011152450 |           | 中国。  | 山货花卉进出口公司  |           |       |
| 报关单                                   | 提运单号 进出境运输方式    | ;                  | 进出境运输工具编号 | 进出境运 | 输工具名称      | 进出境运输工具航次 |       |
|                                       |                 |                    | 自无奴張      |      |            |           |       |
|                                       |                 |                    |           |      |            |           |       |
|                                       |                 |                    |           |      |            |           |       |
|                                       |                 |                    |           |      |            |           |       |
|                                       |                 |                    |           |      |            |           |       |
|                                       |                 |                    |           |      |            |           |       |
|                                       |                 |                    |           |      |            |           |       |
|                                       |                 |                    |           |      |            |           |       |
|                                       |                 |                    |           |      |            |           |       |
|                                       |                 |                    |           |      |            |           |       |
| 纪光神道:                                 |                 | 總法論書               |           |      | 26.30-MH71 |           |       |
|                                       |                 | 通知年う               |           |      | 特内污统工具能力   |           |       |
| · · · · · · · · · · · · · · · · · · · |                 | A 140 MILLION IN   |           |      |            |           |       |
| 进出境运输方式                               |                 | 进出境运输工具编号          |           |      | 进出境运输工具就次  |           |       |
| 进出遗运输工具实际                             |                 |                    |           |      |            |           |       |
| 留注                                    |                 |                    |           |      |            |           |       |
|                                       |                 |                    |           |      |            |           |       |
|                                       |                 |                    |           |      |            |           |       |
|                                       |                 |                    |           |      |            |           |       |
|                                       |                 |                    |           |      |            |           |       |
|                                       |                 |                    |           |      |            |           |       |

#### 图 进口运抵报告

#### • 特殊字段说明

### 提前转关预录入编号

该标黄字段为必填项,用户可在报关数据查询模块中,查询出状态为"转关 申报单无纸自动审放通过"的进口转关提前报关单,点击单号查看详情中的转关 运输申报单,将转关申报单号填写至 图 进口运抵报告 该字段中。

|                                                                             | 1日回紙服告 0 服关数据查询 0                                                                                                    | 进口转关握前报关整合申报[20]                      | 80000000111111           |                                                 |                                                                                                    |              |                       | *     | 英    |
|-----------------------------------------------------------------------------|----------------------------------------------------------------------------------------------------|---------------------------------------|--------------------------|-------------------------------------------------|----------------------------------------------------------------------------------------------------|--------------|-----------------------|-------|------|
| 2117年21月1日                                                                  | ११६० 🗟 २९७० 🕞 राजनात 🖥 साह काल                                                                                                    | <b>新注 但是附单据</b>                       |                          |                                                 |                                                                                                    |              |                       |       | E    |
| 极天单 转天运输时<br>转:                                                             | ·孤华<br>关状态 [***********                                                                                                    | · 22664                               |                          |                                                 |                                                                                                    |              | 2.导出 2.他对单打印 2        | 中服单打印 |      |
| 运输提前报关申报                                                                    |                                                                                                    |                                       |                          |                                                 |                                                                                                    |              |                       |       |      |
| 转天由                                                                         | 段单号 180103010150                                                                                                    | 1                                     | <del>時</del> 失樂型 國前/中欧班列 |                                                 | 境内运输方式,其他                                                                                                    | 方式运输         | 授计断适日期 20181012       |       |      |
| 境内运输工具                                                                      | 民病号                                                                                                    | 境内运输                                  | 「具名称                     |                                                 | 境内运输工具航次                                                                                                    |              | 转关单审报类型普通有低申报         |       |      |
| 基否应用电:                                                                      | 子关帧 否                                                                                                    | 乐道:                                   | 1位编号                     |                                                 | 承运单位名称                                                                                                    |              |                       |       |      |
| 信息                                                                          |                                                                                                    |                                       |                          |                                                 |                                                                                                    |              |                       |       |      |
| 强运                                                                          | ■子号1                                                                                                    | 运输。                                   | ,具领号                     |                                                 | 船相名称                                                                                                    |              | 郡次                    |       |      |
| 1                                                                           | 危单号                                                                                                    |                                       |                          |                                                 | 集装積数2                                                                                                    |              | 进出境日期 清选择日期           |       |      |
| 自思                                                                          |                                                                                                    |                                       |                          |                                                 |                                                                                                    |              |                       |       |      |
| 動除 国导入                                                                      |                                                                                                    |                                       |                          |                                                 |                                                                                                    |              |                       |       |      |
| 8:210                                                                       | IS-3 集製箱-3                                                                                                    | 关版号                                   | 关额个数                     | 1986-68                                         | l IRIAN                                                                                                    |              | 运输工具运输电量(Kg)          |       |      |
|                                                                             | 1                                                                                                    |                                       |                          | 22                                              | 2                                                                                                    | 22           |                       |       |      |
|                                                                             | 3                                                                                                    |                                       |                          | 21                                              | 2                                                                                                    | 2            |                       |       |      |
|                                                                             |                                                                                                    |                                       |                          |                                                 |                                                                                                    |              |                       |       |      |
|                                                                             |                                                                                                    |                                       |                          |                                                 |                                                                                                    |              |                       |       |      |
| 重被描号                                                                        | ×e-4                                                                                                    | Xtr                                   | 1                        | 這筆工具实行                                          | ₩₩(xq)                                                                                                    | 總憲代局         | 境内意味工具名称              |       |      |
| ■納種号<br>受想示                                                                 | <b>265</b>                                                                                                    | <b>26</b>                             | tat                      | 道筆工具共研                                          | <b>重意(xg)</b><br>生装器与商品文素                                                                                                    | 殿後代兵         | 境内造成工具名称              |       |      |
| <b>氟炔福号</b><br>使显示<br><b>商品均匀</b>                                           | Act of the second second secon                                                                                                    | 美藝                                    | 140                      | in Ir.                                          | ■■(xg)<br>生发器与商品交易<br>◆ #12 ② 1019                                                                                                    | <b>約時代</b> 四 | 境内运输工具条称              |       |      |
| 集続報号<br>の記示<br>自然時号<br>2200<br>2200                                         | Rest<br>Action()<br>101000<br>RestB.Restation ()<br>RestB.Restation ()<br>RestB.Restation ()<br>RestB.Restation ()<br>RestB.Restation ()<br>RestB.RestAtion ()<br>RestB.RestAtion ()<br>Re |                                       | 12                       | 运输工具实际<br><u>STRA</u><br>2<br>2                 | ■●Kq)<br>生装器与曲码文素<br>+112 (2019)<br>■ ● ALC(19)                                                                                                    | 約1年10月<br>   | 横つ道城工具名称              |       | 9,12 |
| ■統種号<br>登型示<br>●220<br>220<br>220                                           |                                                                                                    | 945<br>94550<br>55<br>14 148604500550 | 1987                     | 道筆工具实际<br>222<br>22<br>22                       | <ul> <li>(1)</li> <li>(1)</li></ul> | 成後代日<br>     | 境内送城工具品称<br>11        | 11    | 20   |
| 集終報号<br>登示示<br>●記示型<br>220<br>220<br>220<br>220<br>220<br>220<br>220<br>220 |                                                                                                    |                                       | N2                       | 出版工具共同<br>2<br>22<br>22<br>22<br>22<br>22<br>22 | <ul> <li>(4) (1) (1) (1) (1) (1) (1) (1) (1) (1) (1</li></ul>                                                                                                    |              | 場内2回正真充分<br>(株正<br>11 | 11    | 20   |

#### 图 转关运输申报单详情(一)

| 关单 转关注 圖中版単                   |                                       |                                                  |                  |
|-------------------------------|---------------------------------------|--------------------------------------------------|------------------|
| 转关状态 转关单自动审核通过                | <b>《</b> ·查若丽典                        |                                                  | 2号出 2校对单打的 2日    |
| 运输提前报关中版<br>转关由报单号 1801010202 | · · · · · · · · · · · · · · · · · · · | 續內还 <b>禁</b> 方式 公路运输                             | 取け把三日期 20181221  |
| 境内运输工具编号 5217150000           | 境内运输工具名称 YYYYY001                     | 境内运输工具航次 56                                      | 转关单申报类型 普速有纸申报   |
| 是否雇用电子关锁                      | 承运单位编号 783761147                      | <b>泽运单位名称</b> 業場海关测试企业                           |                  |
| 单值度                           |                                       |                                                  |                  |
| 提运单序号 1                       | 运输工具编号 888                            | 船船名称 999                                         | 航次 zcg1047       |
| 提单号 zcgi047                   |                                       | 集装職数 1                                           | 进出境日期 2018-12-04 |
| 箱信息                           |                                       |                                                  |                  |
| 意思玲 回导入                       | 传关单回执                                 |                                                  | ×                |
| 朱装箱序号    朱装箱号                 |                                       |                                                  | 达输工具实际里曼(Kg)     |
|                               | (*) 13466                             |                                                  |                  |
|                               |                                       |                                                  |                  |
|                               | ■ 序号 日休号 日休状态                         | 國铁詳細信息                                           |                  |
|                               | 1 2018000000016 - 詩关串                 | 报单核纳 2018-1.                                     | 2-21 15:15:39    |
|                               | 2 2018000000016                       | 102025、 接天申报单元战目初单放进过 2018-1.<br>19第3 年成功 2019-1 | 3-21 15:12:14    |
|                               |                                       | 30m/Umikkej 2010*1.                              | 521 10.41.44     |
|                               |                                       |                                                  |                  |
|                               |                                       |                                                  |                  |
|                               |                                       |                                                  |                  |
|                               |                                       |                                                  |                  |
| 集後稿号 关锁号                      |                                       |                                                  | 境内运输工具名称         |
| 陰息显示                          |                                       |                                                  |                  |
| 商品攻号 商品!                      |                                       |                                                  |                  |
| 1 0808100000                  |                                       |                                                  | 件取               |
|                               |                                       |                                                  | 1                |
|                               |                                       |                                                  |                  |
|                               |                                       |                                                  |                  |
|                               |                                       |                                                  |                  |
|                               |                                       |                                                  |                  |
|                               |                                       |                                                  |                  |

图 转关运输申报单详情(二)

填写完毕后点击回车,相关数据被反填至下方列表中:

| 10 10 10 10 10 10 10 10 10 10 10 10 10 1 |                            |      |                           |           |            |                                       |           | 1 |
|------------------------------------------|----------------------------|------|---------------------------|-----------|------------|---------------------------------------|-----------|---|
| Attell Restand                           | 申报地海关市关层范                  |      |                           |           |            |                                       |           |   |
| 15407                                    | a关预录入编号 18010301015        | C    | 统一编号                      |           |            | 申报日期                                  |           |   |
|                                          | 由报单位 110191。               |      | 11015236101115"           |           | + <b>B</b> | 山道花卉道出口公司                             |           |   |
| 服关单                                      |                            | 假语单号 | 进出使运输方式                   | 通過快速输工具编号 | JAN 1      | 的运输工具名称                               | 进出统运输工具体次 | 1 |
| 20181000001951                           |                            |      | 其他方式运输                    |           |            |                                       |           |   |
|                                          |                            |      |                           |           |            |                                       |           |   |
|                                          |                            |      |                           |           |            |                                       |           |   |
| £¥                                       | # <del>9</del>             |      | 國法#4                      | •         |            | 總突振興                                  |           |   |
| 親天<br>場内正編                               | <b>举号</b><br>1930          |      | 電送算4<br>電力运転工具研究          |           |            | 時天逝型<br>場内送場工具約次                      |           |   |
| 展兴<br>場内道識<br>場内道識工具                     | 爆号<br>防武<br>恣称             |      | 道(2)年<br>現代正確了 長崎         |           |            | 47.85<br>\$134144.7                   |           |   |
| 服沃<br>佛马望城<br>佛马望城王<br>田田地道城             | 準号<br>防式<br>溶剤<br>広式       |      | 市送年<br>後の送飯工具件<br>他の送飯工具件 |           |            | eratu<br>eratu terr<br>eratu terr     |           |   |
| 単次<br>後の道道<br>第の道道<br>注の後道<br>月の後期1月     | 単号<br>防式<br>溶称<br>方式<br>2条 |      |                           | •         |            | MPAR<br>Registration<br>Rowale Inter- |           |   |

图 进口运抵报告——提前转关预录入编号(一)

点击列表中该条数据,详细信息反填至最下方表体中,其中灰色字段不可修 改,白色字段用户可根据实际情况进行修改。

|                | 报地海关东关展范          |       |                                     |                |                         |           |
|----------------|-------------------|-------|-------------------------------------|----------------|-------------------------|-----------|
| 提前转关于          | 課入编号 180102010150 |       | 统一编号                                |                | 申报日期                    |           |
|                | 申报单位 11019100000  |       | 11015236101115                      |                | 中国山货花弄进出口公司             |           |
| 报关单            | 提运单号              | 进出说运输 | 約式 进出                               | <b>迎运输工具编号</b> | 进出境运输工具名称               | 进出境运输工具航次 |
| 01012018100000 | 12345678          | 水路运输  | 789                                 | 890            | 1                       | 001       |
|                |                   |       |                                     |                |                         |           |
| 报关单号           | 0101201810000     |       | 提运单号 12345678                       |                | 转火炭型                    |           |
| 領由汚滅方式         | 10.2610           | -     |                                     |                | 使の汚滅工具約次                | 156       |
|                | 246               |       | 767 DIG MILL PARTY 123              |                | -9773423811.44697A      | *UV       |
| 「「日本のない」       | 290<br>           |       |                                     |                | 28-24-6-25-6-7-15-6-4-6 | 104       |
| 近山現這種方式        | 7八篇 运转            |       | 2010-9420-101-101-1919-1789<br>2789 |                | 建四項运输上員购次               | רטק       |
| 进出境运输工具名称      | 890               |       |                                     |                |                         |           |
| 養注             |                   |       |                                     |                |                         |           |

图 进口运抵报告——提前转关预录入编号(二)

#### 统一编号

无需填写,暂存成功后该项自动反填。

#### • 操作按钮说明

#### 暂存

填写完相关内容后,点击 **图 进口运抵报告** 中左上角蓝色【暂存】按钮, 可将数据保存。

### 新增

点击页面左上角蓝色【新增】按钮,可新增一票单据。

#### 申报

将所有信息填写完毕后,点击右上角蓝色【申报】按钮,数据将被申报到海 关进行核销。该数据允许重复申报。

# 10.2 出口物流信息

出口转关货物运抵出境地海关监管作业场所后,监管作业场所经营人应当向 海关申报出口物流信息电子数据。点击 图 转关无纸化 中进口运抵申报。页面 显示如下图:

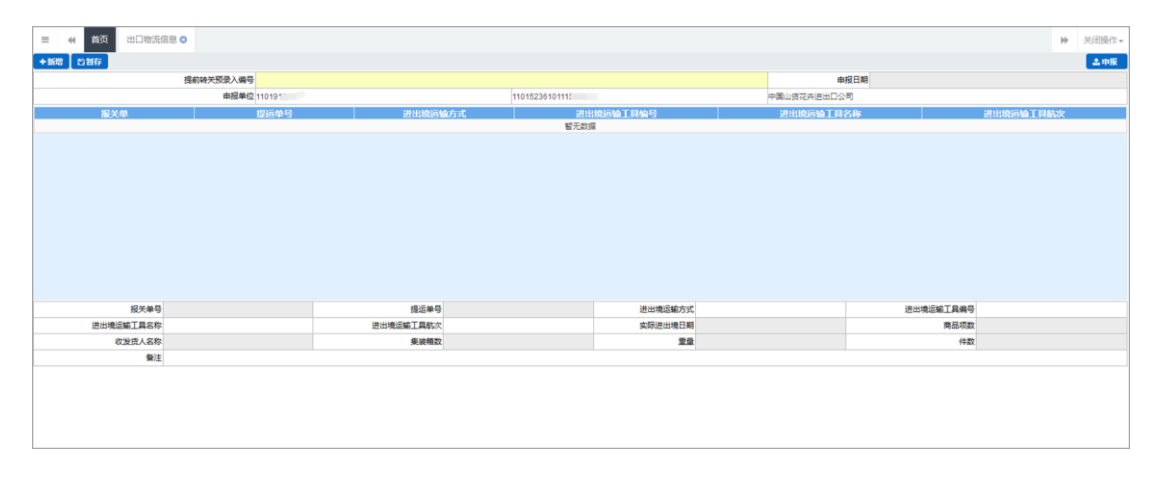

#### 图 出口物流信息

更多关于新增、暂存、申报等操作,可参考上文10.1进口运抵申报。

# 10.3 转关无纸化查询

用户可在该模块中查询已暂存或申报的数据,点击 **图 转关无纸化** 中转关 无纸化查询。页面显示如下图:

| 三 📢 首页 转关无纸化查询 | 0      |         |                               |    | ₩ 关闭操作+ |  |
|----------------|--------|---------|-------------------------------|----|---------|--|
| 申报单证类型         | 进口运抵报告 | 理前转关    | 愛入病号                          |    |         |  |
| 统一编号           |        |         | 36/LEAR 2019-01-10 2019-01-10 |    |         |  |
|                |        | ERC RED |                               |    |         |  |
| 转关强入编号         | 报关单号   | 提运单号    | 统一编号                          | 操作 |         |  |
|                |        | 看无数描    |                               |    |         |  |
|                |        |         |                               |    |         |  |
|                |        |         |                               |    |         |  |
|                |        |         |                               |    |         |  |
|                |        |         |                               |    |         |  |
|                |        |         |                               |    |         |  |
|                |        |         |                               |    |         |  |
|                |        |         |                               |    |         |  |
|                |        |         |                               |    |         |  |
|                |        |         |                               |    |         |  |
|                |        |         |                               |    |         |  |

#### 图 转关无纸化查询

其中,申报单证类型和录入日期为必填项,用户可通过下拉弹框选择对应的 业务:

| 统一编号 1-进口运抵报告 2-出境物流信息 | 申报单证类型 |          |  |
|------------------------|--------|----------|--|
| 2-出境物流信息               | 统一编号   | 1-进口运抵报告 |  |
|                        |        | 2-出境物流信息 |  |

图 申报单证类型选项

选择填写完毕后,点击 图 转关无纸化查询 中蓝色【查询】按钮,系统将 查询出符合条件的数据,并显示在下方列表中:

| = ≪ 萬頭 1                          | 能关无纸化查询 🔾           |                                         |                                              |                           | ₩ 关闭操作。       |
|-----------------------------------|---------------------|-----------------------------------------|----------------------------------------------|---------------------------|---------------|
|                                   | 申报单证关型 进口运运<br>统一编号 | 假告                                      | 短期時关票入調<br>尽入日<br>(18月1)<br>(18月1)<br>(19月1) | 時期2018-11-26 副 至 2018-12- | 24            |
| 转关录入编号                            |                     | 报关单号                                    | 提运单号                                         | 统一编号                      | 操作            |
| 1802020101501                     |                     | 010120181000                            | zcgi059                                      | 20180000000               | 查查回执          |
| 18020201015                       |                     | 010120181001 3                          | zcgi058                                      | 20180000000               | 查查周辺          |
| 1802020101500102                  |                     | 010120181000000000000000000000000000000 | zcg1054                                      | 2018000000000000          | 查看回抗          |
| 180202010150000                   |                     | 01012018100 2                           | zcgi057                                      | 2018000000000000000000    | 查看回热          |
| 1802020101                        |                     | 010120181000000113                      | zcg1053                                      | 201800000000              | 查看回扔          |
| 180202010100000                   |                     | 010120181000000000                      | zcgl027                                      | 201800000000              | 查看周边          |
| #50705048#75000<br>总共 26 务记录 每页显示 | 10 * 美记录            | A#A+90.+8#AA66A9.19P                    |                                              | лезаклаллалла             | e r 1 2 3 v s |
| 序号                                | 转关录入编号              | 回执号                                     | 回执状态                                         | 回执详细信息                    | 回执时间          |
|                                   |                     |                                         | 输元数据                                         |                           |               |
|                                   |                     |                                         |                                              |                           |               |
|                                   |                     |                                         |                                              |                           |               |
|                                   |                     |                                         |                                              |                           |               |
|                                   |                     |                                         |                                              |                           |               |

图 转关无纸化查询结果(一)

点击 图 转关无纸化查询结果(一) 中操作栏蓝色【查看回执按钮】,已申

## 报的回执将显示在最下方,如下图所示:

|                         |                    | Q 自湖 つ 重百 |                                         |                     |
|-------------------------|--------------------|-----------|-----------------------------------------|---------------------|
| 转关录入编号                  | 报关单号               | 提运单号      | 统一编号                                    | 操作                  |
| 180202010*****          | 0101201810000      | zcgl059   | 201800000000000000000000000000000000000 | 查看回执                |
| 1802020101              | 0101201810000 0000 | zcgl058   | 20180000000.                            | 查看回执                |
| 1802020101              | 010120181000000000 | zcgl054   | 201800000000                            | 查看回执                |
| 1802020101              | 010120181000       | zcgl057   | 20180000000                             | 查看回执                |
| 18020201015             | 010120181000000000 | zcgl053   | 20180000000                             | 查看回执                |
| 1802020101              | 010120181000000000 | zcgl027   | 201800000000000000000000000000000000000 | 查看回热                |
| 总共 26 美记录 每页显示 10 × 美记录 | 040400404000000400 | =1697     | 001000000000000                         | ★ 25000H            |
| 序号 转关录入编号               | 回执号                | 回执状态      | 回执详细信息                                  | 回执时间                |
| 1 1802020101500106      | 2018000000008802   | 成功        | 运抵数据已接收,转关申报单联动核销成功                     | 2018-12-18 14:56:33 |

图 转关无纸化查询结果(二)

# 第十一章 其他报检

一般货物的报检业务,可在此进行数据录入与申报,更多业务适用详情 请咨询您的相关业务主管部门。

♦ 小提示:

本文档仅对操作进行适当说明,其他填制要求请参见<u>第三篇重要提醒</u>中的相关描述。 进行报检申报,须已将检验检疫申报账号及密码绑定成功,相关功能介绍请参见 《"单一窗口"标准版用户手册(用户管理篇)》。

在下图中,点击左侧菜单栏"货物申报——其他报检",可展开业务菜单。

| Ż              | 中国国际贸易<br>China International Trade | 单一首<br>Single Wir | 訂口<br>ndow | I. | 货物 | 申报 |                               | &            | 欢迎您,         | ( | り退出   |
|----------------|-------------------------------------|-------------------|------------|----|----|----|-------------------------------|--------------|--------------|---|-------|
| <b>&amp;</b> : | 货物申报                                | <                 | ≡          |    | 首页 |    |                               |              |              | ₩ | 关闭操作· |
| -)             | 进口整合申报                              | <                 |            |    |    |    | 系统公告                          |              |              |   |       |
| ¢              | 出口整合申报                              | <                 |            |    |    |    |                               |              |              |   |       |
|                | 数据查询/统计                             | <                 |            |    |    |    |                               |              |              |   |       |
| 0              | 修撤单                                 | <                 |            |    |    |    | 标题                            | 发布日期         | 发布者          |   |       |
| 0              | 重传/补传信息                             | <                 |            |    |    | Ŧ  | 重要通知                          | 2018/11/30   | 中国电子口岸数据中心   |   |       |
| 0              | 整合初始值设置                             | <                 |            |    |    |    |                               |              |              |   |       |
| ¢              | 检验检疫企业信息组                           | 售护· <             |            |    |    |    | 100000 T-07 LOS 604711000     | 2010/01/2010 | *257022210   |   |       |
| 0              | 报检无纸化                               | <                 |            |    |    |    |                               |              |              |   |       |
| 0              | 预约通关                                | <                 |            |    |    |    | BRAN ATTANEN-OAKNESTUINESUUME |              | +047CH88+0   |   |       |
| 0              | 转关无纸化                               | <                 |            |    |    |    | B-7388119881139               | 2110,05,25   | 1047088810   |   |       |
| ¢              | 其他报检                                | <                 |            |    |    |    | B-788811228428288             | 22-0.05.25   | 1047088810   |   |       |
|                | 数据查询                                |                   |            |    |    |    |                               |              |              |   |       |
|                | 出境集装箱适载申                            | 报                 |            |    |    |    | 1100000000                    |              | 1017-01801-0 |   |       |
|                | 出境包装报检                              |                   |            |    |    |    |                               |              |              |   |       |
|                | 场站划拔报检                              |                   |            |    |    |    | 1 2                           |              |              |   |       |
|                | 尸体棺柩报检                              |                   |            |    |    |    |                               |              |              |   |       |

图 其他报检

# 11.1 数据查询

提供其他4类报检单录入、提交、修改、查询、打印报检单等操作。点击 **图** 其他报检 中数据查询模块,右侧显示界面如下图:

| ≡ 🕊 首页  | 数据查询 😋         |                      |                    |           | Þ | ) × | 闭操作▼ |
|---------|----------------|----------------------|--------------------|-----------|---|-----|------|
| ☞ 其他报检数 | 效据查询 (底色为黄色的字) | 段无需联合时间查询,人工清空时间框即可) |                    |           |   |     |      |
| 其他报检类型  | 请选择            | Ŧ                    |                    |           |   |     |      |
| 当前状态:   | 全部             | ▼ 操作日期: 2019-01-17 計 | 至: 2019-01-17 []]] | Q 查询 5 重置 |   |     |      |
|         |                |                      |                    |           |   |     |      |
|         |                |                      |                    |           |   |     |      |
|         |                |                      |                    |           |   |     |      |
|         |                |                      |                    |           |   |     |      |
|         |                |                      |                    |           |   |     |      |

图 数据查询

136 / 144

### 查询

#### 其他报检类型

该字段为必填项。点击该字段后三角下拉标志,将下拉框展开,用户可选择 对应报检类型。

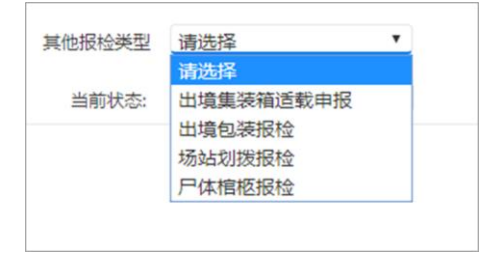

#### 图 其他报检类型

选择对应报检类型后,界面将显示符合该项类型的查询条件,便于用户 查询,如选择"出境集装箱适载申报",界面显示如下图:

| ☞ 其他报检》 | ② 其他报检数据查询 (就色为典色的字段无限联合时间查询人工请空时间框即可) |         |  |   |  |           |  |  |  |  |
|---------|----------------------------------------|---------|--|---|--|-----------|--|--|--|--|
| 其他报检类型  | 出境集装箱适载申报                              | ¥       |  |   |  |           |  |  |  |  |
| 统一编号:   |                                        | 场站名称:   |  |   |  |           |  |  |  |  |
| 当前状态:   | 全部                                     | ▼ 操作日期: |  | 至 |  | Q 査询 の 単置 |  |  |  |  |

#### 图 查询条件

### 统一编号

该项为选填项,填写统一编号后,操作日期可以不填写。

#### 操作日期

数据查询界面中其他报检类型、申报日期开始日期、结束日期是必选项,查 询前进行必选校验,申报开始和结束日期不能超过一个月,否则提示"查询申报 日期中间间隔不能超过 31 天"。

填写完相应查询条件后,点击 图 查询条件 中蓝色【查询】按钮,系统将 符合条件的数据显示在下方列表中:

| = «            | 首页数据查询 0                                                                      |                                                   |                          |             |            |             |         | ₩     | 关闭操作▼ |
|----------------|-------------------------------------------------------------------------------|---------------------------------------------------|--------------------------|-------------|------------|-------------|---------|-------|-------|
| ☑ 具<br>其<br>集装 | 他 股份数 股 面 词 《尤 编软合体作日期 曲》<br>他 假 给 处型 出境 编 获福适 較 申报<br>确 申报 单 号<br>当 前 状态: 全部 | <ul> <li>         ・         ・         ・</li></ul> | 2019-01-01 📰 🏛 2019-01-1 | 8           |            | Q 查询 (3 重置) |         |       |       |
|                | → ○ ○ ○ ○ ○ ○ ○ ○ ○ ○ ○ ○ ○ ○ ○ ○ ○ ○ ○                                       | 请及时点击【获取回执】按钮<br>报检号                              | 场站名称                     | 报检单位名称      | 預检日期       | 集装箱箱型       | 拟装/装载货物 | 申报状态  |       |
|                | 2019011740000                                                                 |                                                   | 1                        | 中国山货花卉进出口公司 | 2019-01-17 | 干货箱         | 1       | 申报正确  |       |
|                | 2019011640000                                                                 |                                                   | 1                        | 中国山货花卉进出口公司 | 2019-01-16 | 干货箱         | 1       | 中报正确  |       |
|                | 2019011640000                                                                 |                                                   | 北京                       | 中国山街花卉进出口公司 | 2019-01-16 | -           | 网球      | 申报正确  |       |
|                | 2019011540000                                                                 |                                                   | 1                        | 中国山货花卉进出口公司 | 2019-01-15 | 干货箱         | 1       | 申报正确  |       |
|                | 20190115400001                                                                |                                                   | 1                        | 中国山货花卉进出口公司 | 2019-01-15 | 干货箱         | 1       | 已申报   |       |
|                | 20190114400002                                                                |                                                   | 1                        | 中国山货花卉进出口公司 | 2019-01-14 | 干货箱         | 1       | 暂存    |       |
|                | 2019000000001                                                                 | ÷                                                 | 场站名称                     | 中国山货花卉进出口公司 | 2019-01-04 | -           | 1       | 誓存    |       |
|                | 2019010940000                                                                 | •                                                 | 1                        | 中国山货花卉进出口公司 | 2019-01-08 | -           | 1       | 暂存    |       |
|                | 20190109400001                                                                |                                                   | 1                        | 中国山货花卉进出口公司 | 2019-01-09 | 干货箱         | 1       | 已申报   |       |
|                | 201900000000                                                                  | +                                                 | 1                        | 中国山货花卉进出口公司 | 2019-01-08 | -           | 1       | 已电报   |       |
| 总共 18 🕯        | 纪录 每页显示 10 🔺 条记录                                                              |                                                   |                          |             |            |             | - C     | e 1 2 | 3 3   |

图 查询结果

点击申报状态中的蓝色字段,详细回执信息将会显示在页面最下方:

| ) ( ) ( ) ( ) ( ) ( ) ( ) ( ) ( ) ( ) ( | (他很检关型 出境集装稿适载申报)<br>(箱中报单号                                       | ٠                                                         | 场站名称                                                                                         |                                                                        |                                  |                                  |                      |                                        |
|-----------------------------------------|-------------------------------------------------------------------|-----------------------------------------------------------|----------------------------------------------------------------------------------------------|------------------------------------------------------------------------|----------------------------------|----------------------------------|----------------------|----------------------------------------|
|                                         | 当朝状态: 全部                                                          |                                                           | 操作日期: 2019-01-01 至:                                                                          | 2019-01-18                                                             |                                  | C 68 0 920                       |                      |                                        |
| £9                                      | ※                                                                 | , 请及时点击【获取圆执】按钮                                           |                                                                                              |                                                                        |                                  |                                  |                      |                                        |
|                                         | 统一编号                                                              | 报检号                                                       | 场站名称                                                                                         | 报检单位名称                                                                 | 預检日期                             | 集装箱箱型                            | 假装/装载货物              | 申报状态                                   |
|                                         | 2019011740000                                                     | *                                                         | 1                                                                                            | 中国山货花卉进出口公司                                                            | 2019-01-17                       | 干估箱                              | 1                    | 申报正确                                   |
|                                         | 2019011640000                                                     | •                                                         | 1                                                                                            | 中国山货花卉进出口公司                                                            | 2019-01-16                       | 干街箱                              | 1                    | 申报正确                                   |
|                                         | 2019011640000                                                     | -                                                         | 北京                                                                                           | 中国山货花卉进出口公司                                                            | 2019-01-16                       |                                  | 阿球                   | 申报正确                                   |
|                                         | 2019011540000 7                                                   |                                                           | 1                                                                                            | 中国山货花卉进出口公司                                                            | 2019-01-15                       | 干货箱                              | 1                    | 重报正确                                   |
|                                         | 20190115400001                                                    |                                                           | 1                                                                                            | 中国山货花卉进出口公司                                                            | 2019-01-15                       | 干货箱                              | 1                    | 已申报                                    |
|                                         | 20190114400002                                                    | *                                                         | 1                                                                                            | 中国山货花井进出口公司                                                            | 2019-01-14                       | 干货箱                              | 1                    | 靈在                                     |
|                                         | 2019000000001                                                     |                                                           | 场站名称                                                                                         | 中国山货花卉进出口公司                                                            | 2019-01-04                       |                                  | 1                    | 1177                                   |
|                                         | 2019010940000                                                     | (e)                                                       | 1                                                                                            | 中国山货花卉进出口公司                                                            | 2019-01-08                       | -                                | 1                    | 監任                                     |
|                                         | 20190109400001                                                    |                                                           | 1                                                                                            | 中国山货花卉进出口公司                                                            | 2019-01-09                       | 干货箱                              | 1                    | 已申报                                    |
|                                         | 201900000000                                                      |                                                           | 1                                                                                            | 中国山货花卉进出口公司                                                            | 2019-01-08                       |                                  | 1                    | 已申报                                    |
| 19 182                                  | 条记录 每页显示 (10 * )条记录<br>新 ( * 关闭 )                                 |                                                           |                                                                                              |                                                                        |                                  |                                  |                      | α ε <u>1</u> .2.⇒                      |
|                                         | 回执踪水号 回执代码 回执信号                                                   | 1                                                         |                                                                                              |                                                                        |                                  |                                  | HINHAS               | e Manie                                |
|                                         | 1         1000         申请检验           2         1100         口报检查 | 检疫成功! (进口) 统一编号/<br>编号:[419000000[ ]] 清<br>业及原产地证书申领企业提供免 | (出口) 检验检疫申请号 [20190117400001]<br>持有关单语到 [北京局本部 ] の理检疫事直, 联<br>濃的申报服务, 您可以通过访问http://web.ecig | 》】,已成功接收数据,待审单。<br>系电话: ,审单结论:<显馨提示:质检总局利<br>.gov.cn进行免费注册及申报,相关事宜详词当时 | 用财政资金开发了中国电子检<br>均检验检疫机构,或拨打4008 | 验检疫网上申报系统,正式向<br>108188春服热线进行咨询。 | *<br>全軍进出<br>已实现"蕭 - | 2019-01-17 09:01:<br>2019-01-17 09:01: |

# 删除

在 **图 查询结果** 中,勾选相应的数据,点击左上角白色"删除"按钮, 即可删除对应数据,删除的数据不可恢复,请用户谨慎操作。

# ♦ 小提示:

状态为暂存或申报失败的数据可以进行删除操作。

# 获取回执

单证状态是己申报,请及时点击页面左上角白色【获取回执】按钮来获取动 获取主干系统的最新回执信息。点击后,弹出提示如下:

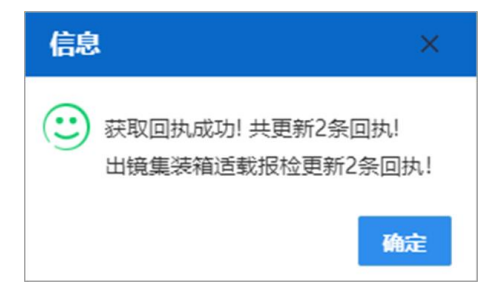

♦ 小提示:

单证正确申报后,请及时点击【获取回执】按钮进行查询。获取回执这项操作,并 非针对选中的报检单,而是针对该企业所有报检数据。

### 重置

点击 **图 查询条件** 中蓝色【重置】按钮,查询条件将被清空重置,可输入 新的查询条件。

# 11.2 出境集装箱适载申报

对集装箱报检单进行申报、修改、查看、删除、查询回执等操作。

在左侧菜单中点击"其他报检一一出境集装箱适载申报",右侧显示界面如下图。

| 三 📢 首页 出境集装稿运载申报 🔾                  |           |             |          | н     | ▶ 关闭操作 -     |
|-------------------------------------|-----------|-------------|----------|-------|--------------|
| + 新常 2 2 7 7 4 2 2 8 章 團隊 (2 周期 9 第 |           |             |          |       | <b>土印版</b> ⑦ |
| 报检基本信息                              |           |             |          |       |              |
| 统一编号                                | 报检单位名称    | 中国山货花卉进出口公司 | 申报状态     |       |              |
| 报检单位注册号 1100612896                  | 报检号       |             | 施检机关     |       |              |
| 申报时间 2019-01-18                     | 预检日期      | 2019-01-18  | 设定温度 単(  | ʰC    |              |
| 拟装/装载货物                             | 集装箱箱型     |             | 报检单位联系人  |       |              |
| 场站登记号                               | 场站名称      |             | 报检单位联系电话 |       |              |
| 场站地址                                |           |             |          |       |              |
| 集装箱信息                               |           |             |          |       |              |
| +新増 富 勤時 ② 导入                       |           |             |          |       |              |
| 成号                                  | 集装箱堤格(名称) |             |          | 集装箱号码 |              |
|                                     |           | 暫无数据        |          |       |              |
|                                     |           |             |          |       |              |
|                                     |           |             |          |       |              |
|                                     |           |             |          |       |              |
|                                     |           |             |          |       |              |
|                                     |           |             |          |       |              |
| 序号 1                                | 集装箱规格     |             | 集教箱号码    |       |              |
|                                     |           |             |          |       |              |
|                                     |           |             |          |       |              |
|                                     |           |             |          |       |              |
|                                     |           |             |          |       |              |
| 1                                   |           |             |          |       |              |

图 出境集装箱适载申报 139 / 144

## 录入与暂存

更多关于录入、选择参数的操作,可参考上文<u>1.1进口报关单整合申报</u>或 2.2出境检验检疫申请。

#### 随附单据

点击 **图 出境集装箱适载申报** 中,左上角蓝色【随附单据】按钮,界面显示如下图所示:

| 随附单据上传      |              |                |                 |                                     |                            | × |
|-------------|--------------|----------------|-----------------|-------------------------------------|----------------------------|---|
| (预检记录)附件信息: | ● 増加附件       | (配戴清单) 附       | 件信息: 🔿 增加附件     | (其他)附件信息:                           | ● 増加附件                     |   |
| 提示:上传附件路径的长 | 度不得超过254个字符, | 单个文件大小不能超过1MB。 | ,文件的总大小不能超过2MB! | 只可上传 ( .jpg .jpeg .gif .bmp .png .p | df.doc.docx.xls.xlsx)格式的附件 | 1 |
|             |              |                |                 |                                     |                            |   |
|             |              |                |                 |                                     |                            |   |
|             |              |                |                 |                                     |                            |   |
|             |              |                |                 |                                     |                            |   |
|             |              |                |                 |                                     |                            |   |
|             |              |                |                 |                                     |                            |   |
|             |              |                |                 |                                     |                            |   |
|             |              |                |                 |                                     |                            |   |
|             |              |                |                 |                                     |                            |   |
|             |              |                |                 |                                     |                            |   |
|             |              |                |                 |                                     |                            |   |
|             |              |                |                 |                                     |                            |   |
|             |              |                |                 |                                     |                            |   |
|             |              |                |                 |                                     |                            |   |
|             |              |                |                 |                                     |                            |   |
|             |              |                | 确定              |                                     |                            |   |
|             |              |                | WBAE            |                                     |                            |   |

#### 图 出境集装箱适载随附单据

可重复点击上图中【增加附件】蓝色按钮,界面中将多出多条当前选择的附件类型(如下图),此时可从本地电脑选择文件上传,或点击【删除】蓝色按钮 对当前附件进行删除。

| 随附单据上传                 |             |         |                      |             |                                                    | ×    |
|------------------------|-------------|---------|----------------------|-------------|----------------------------------------------------|------|
| (预检记录)附件信息: ③ 增加附件     |             | 記載清单)『  | 附件信息: (3 增加附件)       |             |                                                    |      |
| 选择文件 未选择任何文件           | 道删除         | 选择文件    | 未选择任何文件              | <b>前</b> 删除 | (其他)的件信息: ● 增加的件<br>选择文件 未选择任何文件                   | 會删除  |
| 选择文件 未选择任何文件           | <b>前</b> 删除 | 59年,又14 | 未远捍住的文件              |             |                                                    |      |
| 提示:上传附件路径的长度不得超过254个字符 | , 单个文件大小不能  | B超过1MB  | ),文件的总大小不能超过2MB! 只可_ | 上传(.jpg.jpe | eg .gif .bmp .png .pdf .doc .docx .xls .xlsx ) 格式; | 的附件! |
|                        |             |         |                      |             |                                                    |      |
|                        |             |         |                      |             |                                                    |      |
|                        |             |         |                      |             |                                                    |      |
|                        |             |         |                      |             |                                                    |      |
|                        |             |         |                      |             |                                                    |      |
|                        |             |         |                      |             |                                                    |      |
|                        |             |         |                      |             |                                                    |      |
|                        |             |         |                      |             |                                                    |      |
|                        |             |         |                      |             |                                                    |      |
|                        |             |         | 确定                   |             |                                                    |      |

录入数据后,点击【暂存】蓝色按钮,将数据进行保存。点击【新增】蓝色 按钮,将清空当前界面数据,便于重新录入。点击【申报】蓝色按钮,数据将被 发送到主干系统。

申报

### ◆小提示:

#### 申报即意味着您的数据将向相关业务主管部门进行发送,并等待其审批。

将录入完毕并确认无误的数据,通过点击界面上方的【申报】蓝色按钮,进 行申报。

### 复制

在 **图 出境集装箱适载申报** 中点击左上角【复制】按钮,系统将对当前报 检基本信息进行复制至新的一票。

### 删除

在 **图 出境集装箱适载申报** 中点击左上角蓝色【删除】按钮,系统将对当前已填写的报检基本信息数据进行删除。删除的数据将不可恢复,需重新录入,请谨慎操作。

# 11.3 出境包装报检

对出境包装报检数据进行申报、修改、查看、删除、查询回执等操作。 在左侧菜单中点击"其他报检——出境包装报检",右侧显示界面如下图。

| ■ 📢 首页 出現包装服金 🛇                   |               |          |             |          |       | ₩ } | 英闭操作      |
|-----------------------------------|---------------|----------|-------------|----------|-------|-----|-----------|
| + 1612 1217 ② 2224 4 3 7 0 前 1882 |               |          |             |          |       | 1   | 2.mik (?) |
| 报检基本信息                            |               |          |             |          |       |     |           |
| 统一编号                              | 10            | 报检号      |             | 申报状态     |       |     |           |
| 报检单位注册号                           | 1100612896    | 报检单位     | 中国山货花卉进出口公司 | 报检类别     |       |     |           |
| 报检日期                              | 2019-01-18    | 施检机关     |             | 报检员编号    |       |     |           |
| 联系人                               |               | 电话       |             | 报检员      |       |     |           |
| 生产工艺                              | 5             | 检测报告号    |             | 包装容器     |       |     |           |
| 包装容器信息                            |               |          |             |          |       |     |           |
| 业务规格                              | 5             | 大小       |             | 数量       |       |     | 600       |
| 包装使用单位报检注册号                       | 8             | 包装使用单位名称 |             |          |       |     |           |
| 包装生产厂代码                           | 3             | 包装生产厂名称  |             |          |       |     |           |
| 包装质量许可证号                          | <u>a</u><br>2 | 原材料产地    |             | 原材料名称    |       |     |           |
| 包装存放地                             | 8             | 包装容器编号   |             | 生产日期     | 请选择日期 |     |           |
| 危包性能结果单同                          | 5             | 运输方式     |             | 拟装货物名称   |       |     |           |
| 拟装货物单件毛重                          | 2             | 拟装货物单件净重 |             | 上籍次装货名称  |       |     |           |
| 内包装容器名利                           | 7.            | 内包装容器规格  |             | 内村材料方法   |       |     |           |
|                                   | ž.            | 装运日期     | 请选择日期       | 输往国家(地区) |       |     |           |
| 联合国编号                             | 5             | 形态       |             | 密度       |       |     |           |
| 重量单位                              | Z             | 分证标志     |             |          |       |     |           |
| 标记及编号                             | N/M (3字节)     | 特殊要求     | (0字节)       | 提供单证     | 单征事项  |     |           |
| 分证单位代码                            | 3             | 分证单位名称   |             | 分证数量     |       |     | 600       |
|                                   | e soe-Trep    |          |             |          |       |     |           |

#### 图 出境包装报检

更多关于新增、录入、复制、删除、查询、获取回执等操作,可参考上文 2.2出境检验检疫申请或11.2出境集装箱适载申报。

特殊说明如下:

打印

在查询结果列表中,选中一条记录,点击界面左上角蓝色【打印】白色按钮,可打印该报检数据。在下方报检回执区域内,点击【打印凭条】蓝色按钮,可打印该回执凭条 (如下图)。

| ■ ++ 前页 出唱包装报检1100612896P190118T1470 ○               |                                              |                  | Þ   | 妙闭操作 •  |
|------------------------------------------------------|----------------------------------------------|------------------|-----|---------|
| A REAL STORE AND A REAL STORE                        |                                              |                  |     | 10 H () |
| 报给基本信息                                               |                                              |                  |     |         |
| 统一模型 1100612896P190116T1470                          | 报检查                                          | 申报状态鉴察           |     |         |
| 振绘单位注册号 1100612896                                   | 报检单位。中国山楂花卉进出口公司                             | 报检美别意想性能         |     |         |
| 撥給日期2019-01-18                                       | 施检机关:北市机关平台力事处                               | 报检员编号            |     |         |
| 联系人张先生                                               | ALLE 010-1111111                             | 报检告 111          |     |         |
| 生产工艺                                                 | 检测妥告号                                        | 包教容器計畫面描         |     |         |
| 但装容器值度                                               | Name and American                            |                  |     |         |
| 业的规范 1111                                            | 其他很捡打印                                       | 米 彩星 11111       |     | 000     |
| 包装使用单位报检注册号 111                                      |                                              |                  |     |         |
| 包装生产厂代码 1111                                         | 类型 * 出現包被服检                                  |                  |     |         |
| 包装质量许可证号                                             | 打印格式 🗐 出境货物包装检验申请单                           | 原材料名称            |     |         |
| 包装存放地                                                | 打印の利義                                        | 生产日期2019-01-18   |     |         |
| 危险性能结束单弓                                             | 77107亿国间银人员的运员的运用(用监导分局,从支持并失算起),例如:1,3,5-12 | 拟装饰物名称           |     |         |
| 和政策领领单件毛重 121                                        |                                              | 上箱次转货名称          |     |         |
| 内包装容器名称                                              |                                              | 内射材料方法           |     |         |
| 統造口岸                                                 |                                              | 输往国家(地区)         |     |         |
| 联合国编号                                                |                                              | 密度               |     |         |
| 重量单位忽视                                               |                                              |                  |     |         |
| 标记及编号N/M(                                            |                                              | 提供单证             | 经申請 |         |
| 分证单位代码                                               |                                              | 分证数量             |     | 000     |
|                                                      | .打印模款 直接打印 取调                                | - Unit Change (1 |     |         |
|                                                      |                                              |                  |     |         |
|                                                      |                                              |                  |     |         |
|                                                      |                                              |                  |     |         |
|                                                      |                                              |                  |     |         |
|                                                      |                                              |                  |     |         |
|                                                      |                                              |                  |     |         |
|                                                      |                                              |                  |     |         |
| NAMES AND ADDRESS OF TAXABLE PARTY OF TAXABLE PARTY. |                                              |                  |     |         |
| - 些就是用半边接近出出来需要10位。第0使用的年期并应用往来将全国                   |                                              |                  |     |         |

#### 图 出境包装报检打印

# 11.4 场站划拨报检

对场站划拨报检数据进行申报、修改、删除等操作。

在左侧菜单中点击"其他报检——场站划拨报检",右侧显示界面如下图。

| ☰ ↔ 首页 场站划拨报检 ⊙           |         |     |      |  | ₩ | 关闭操作。 |
|---------------------------|---------|-----|------|--|---|-------|
| + 25/10 (2) 20/77 🖹 10/10 |         |     |      |  |   | 土中服 ? |
| 场站划接信趣                    |         |     |      |  |   |       |
|                           | 统一编号    |     |      |  |   |       |
|                           | 申报状态    |     |      |  |   |       |
|                           | 集装箱申报单号 |     |      |  |   |       |
|                           | 报检单号    |     |      |  |   |       |
|                           | 集装箱号    |     |      |  |   |       |
|                           | 是否拼稿:   | * 是 | () 否 |  |   |       |
|                           |         |     |      |  |   |       |
|                           |         |     |      |  |   |       |
|                           |         |     |      |  |   |       |
|                           |         |     |      |  |   |       |
|                           |         |     |      |  |   |       |
|                           |         |     |      |  |   |       |
|                           |         |     |      |  |   |       |
|                           |         |     |      |  |   |       |

图 场站划拨报检

更多关于新增、录入、删除等操作,可参考上文 <u>2.2 出境检验检疫申请</u>或 11.2 出境集装箱适载申报。

# 11.5 尸体棺柩报检

对尸体棺柩报检数据进行申报、修改、删除等操作。

在左侧菜单中点击"其他报检——尸体棺柩报检",右侧显示界面如下图。

| ■ 📢 首页 尸体瘤枢服检 🖸        |        |           |           |            |                 | ₩ | 关闭操作+ |
|------------------------|--------|-----------|-----------|------------|-----------------|---|-------|
| + 85 17 C 12 G 🗎 19 12 |        |           |           |            |                 |   | 10版 ? |
| 基本信息                   |        |           |           |            |                 |   |       |
| 统一编号                   | 出入境标记  | ●入境 ○出    | â 报检关别    | - 般报检(出入境) | 报检日期 2019-01-21 |   |       |
| 运输方式                   | 美型     |           | 提/运单号     | )          | 施检机关            |   |       |
| 启运/编往国                 | 启运口岸   |           | 经停口库      | 2          | 入墳口岸            |   |       |
| 出/入境日期 请选择日期           | 出境口岸   |           | 目的口库      | ŧ          | 关联报检号           |   |       |
| 运输工具                   | 号码     |           | 申报状态      | 5          |                 |   |       |
| 报检号                    |        |           | 备注        | E          |                 |   |       |
| 其他信息                   |        |           |           |            |                 |   |       |
| 死者姓名                   | 国籍     |           | 性別        | ●男 ◎女      | 职业              |   |       |
| 出生年月<br>yyyy-MM年月格式    | 死亡日期 2 | 019-01-21 | 死亡地点      | 国家         | 具体地址            |   |       |
| 生前住址国家                 | 具体地址   |           | 安葬地址      | 国家         | 具体地址            |   |       |
| 托运人/代理人                | 名称     |           | 托运人/代理人地址 | t          |                 |   |       |
| 随附单据类别                 | 处理方式   |           | 死亡类别      | 9          | 死因              |   |       |
| 联系人及电话联系人              |        |           | 联系电话      |            |                 |   |       |
|                        |        |           |           |            |                 |   |       |
|                        |        |           |           |            |                 |   |       |
|                        |        |           |           |            |                 |   |       |
|                        |        |           |           |            |                 |   |       |
|                        |        |           |           |            |                 |   |       |
|                        |        |           |           |            |                 |   |       |
|                        |        |           |           |            |                 |   |       |
|                        |        |           |           |            |                 |   |       |
|                        |        |           |           |            |                 |   |       |
|                        |        |           |           |            |                 |   |       |

#### 图 尸体棺柩报检

更多关于新增、录入、删除等操作,可参考 <u>2.2 出境检验检疫申请</u>或 <u>11.2</u> 出境集装箱适载申报。